# CUMONEY<sup>®</sup> Visa<sup>®</sup> TravelMoney Card

# Credit Union Program Training

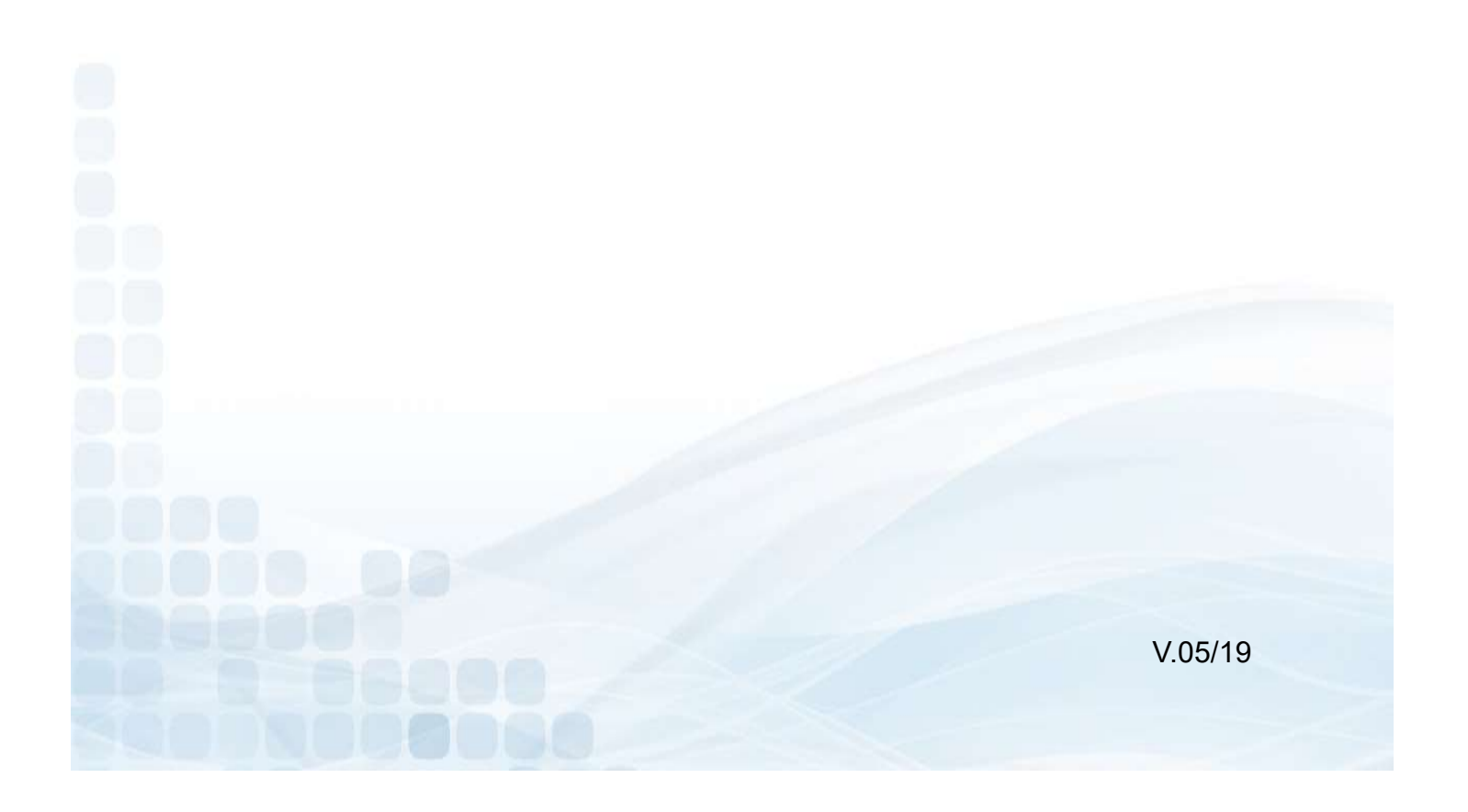

The information in this guide is proprietary and confidential. This publication may not be copied, reproduced, translated into another language, stored in any retrieval system, or transmitted, in any form or by any means, electronic, mechanical, photocopy, recording or otherwise without written permission from a representative of LSC.

Every precaution has been taken in the preparation of this guide. LSC assumes no responsibility for errors or omissions. Neither is any liability assumed for damages resulting from the use of this information contained herein.

Printed in the United States of America.

#### **TravelMoney Card**

The CUMONEY TravelMoney Card is a Prepaid Reloadable VISA card designed to create a modern form of Travelers Checks. The TravelMoney Card is an Instant Issue card, so all inventories will be ordered by the credit union. It is not a debit card, since it is not linked to a checking or savings account. It is not a credit card, as the funds that can be spent on the card are the funds added by the cardholder. The card can be used anywhere the VISA logo is accepted.

The CUMONEY TravelMoney Card is an option for your members for traveling or to use in place of their debit card. This card is a more secure and convenient way to carry funds as opposed to cash or their debit/credit cards.

CUMONEY TravelMoney Cards have the added benefit of Visa's Zero Liability on all signature fraudulent activity and come with Visa's Travel Enhancements that include Purchase Security, Travel & Emergency Assistance Services, and Lost Luggage Reimbursements.

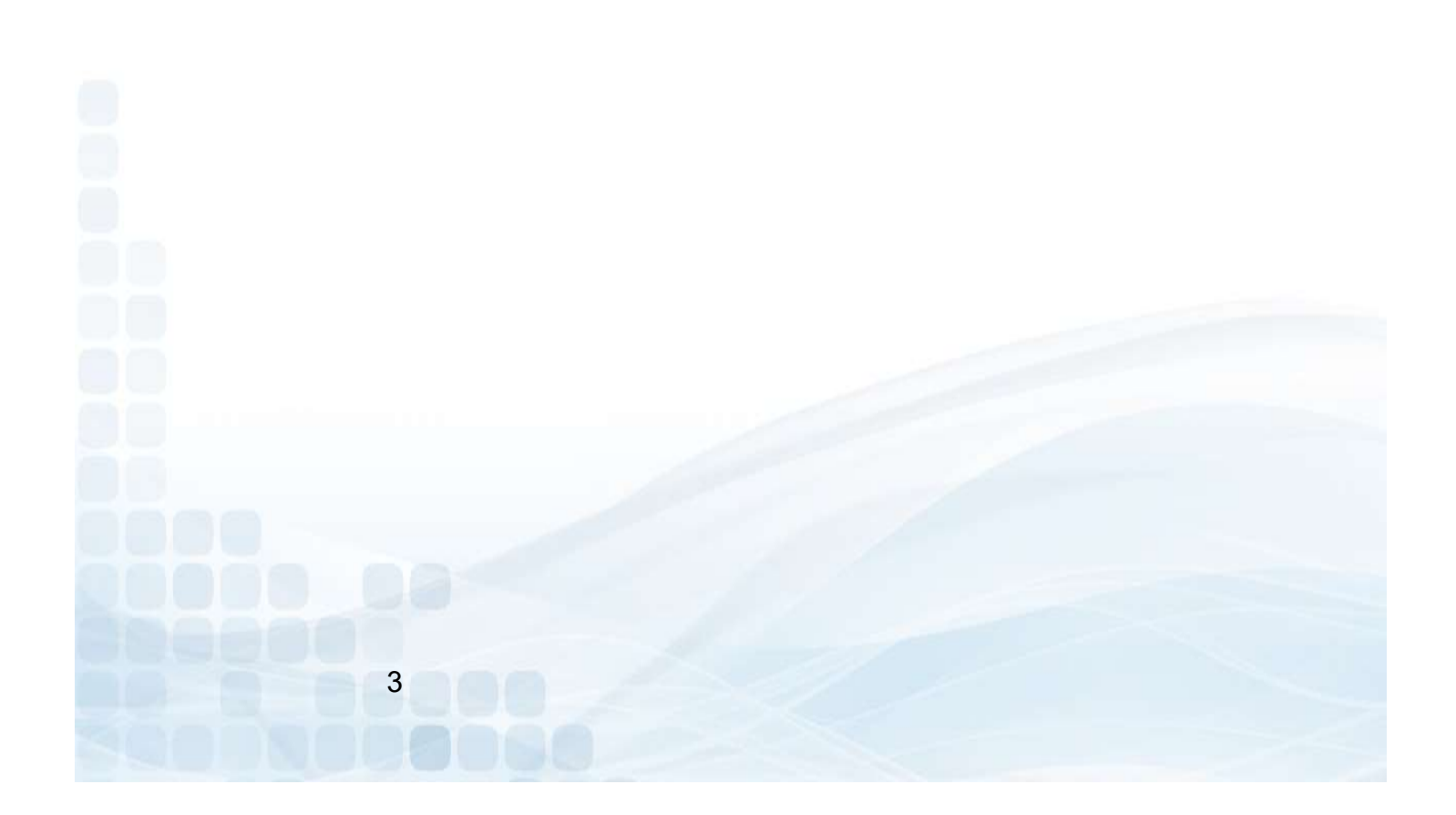

#### **Contact Us**

#### The Credit Union

For any questions or concerns, the Credit Union can contact the LSC Prepaid Customer Service team at 800-304-2273 option 4. The Credit Union may also email us at <u>Prepaid@LSC.net</u>. When calling the LSC customer service team you will be asked for the **Code of the Day**, this is to verify that you are calling from a credit union.

LSC is available from Monday - Friday (CST):

Hawaii: 4:00am-1:00pm Alaska: 5:00am-2:00pm Pacific: 6:00am-3:00pm Mountain: 7:00am -4:00pm **Central: 8:00am-5:00pm** Eastern: 9:00am-6:00pm

#### The Member

The member can view/manage their accounts directly through the Consumer Card Access site (<u>www.cumoney.com</u>), the CUMONEY Mobile App or by contacting the Customer Care number at 1-833-729-2853

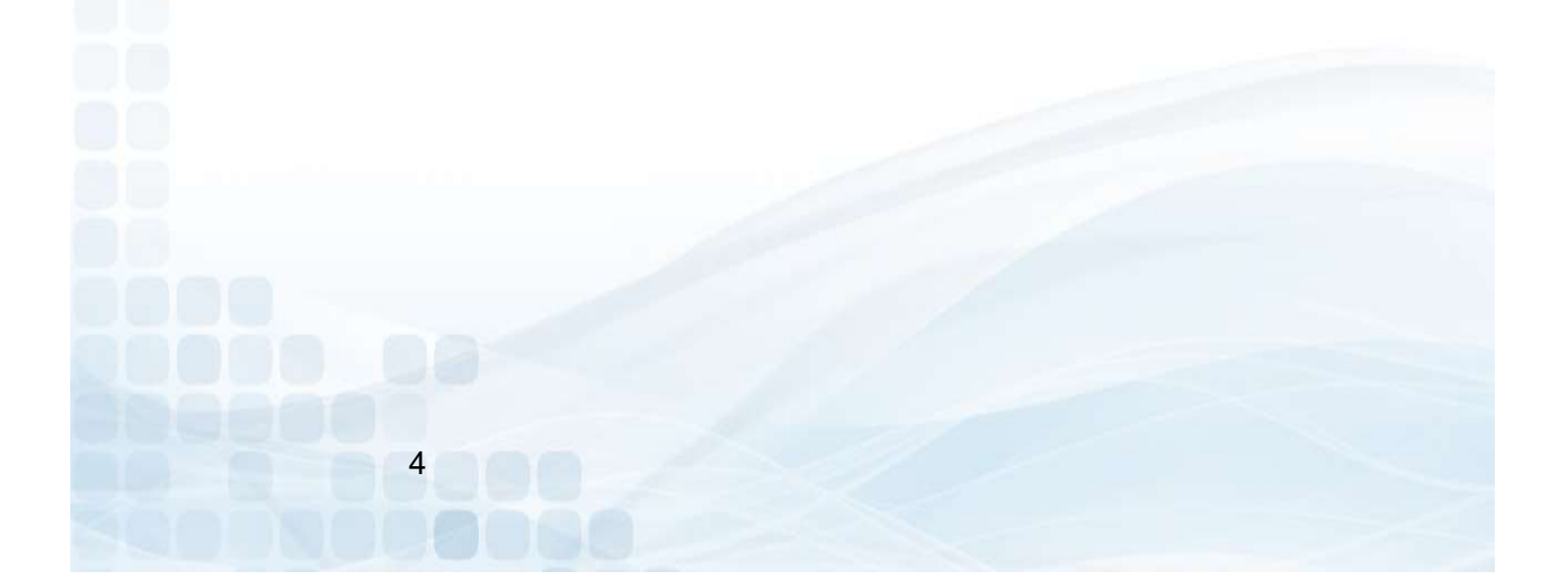

### General TravelMoney Information

#### Age Requirement

#### Minimum age of 13 years old

#### Access Limits

- Min. load is \$100 and the Max. is \$5000
- Signature POS
  - Daily limit: 25 transactions or \$5,000 per day
- PIN POS
  - Daily limit: 25 transactions or \$2,500 per day
- Cash Advance
  - Daily limit: 2 transactions or \$1,000 per day
- ATM Withdrawals
  - Daily limit: 3 transactions or \$500 per day

#### Fees

- Refund/Unload
  - \$15.00
- Replacement
  - \$5.00
- International Transactions
  - 2% of the transaction amount
- Reload
  - \$2.00
- ATM Withdrawal
  - \$1.50
- Inactivity
  - \$5 Monthly fee after 10 consecutive months of non-usage
- Denied Transaction
  - \$0.50
    - 5

#### **TravelMoney Restrictions**

- All internet gambling transactions are restricted
- Car Rentals, Hotels, Cruise Ships and Hotel affiliations (gift shops, restaurants, etc.)
  - 15% 5 business day hold
- Gas Station/Pay at the pump
  - \$75.00 preauthorization
- Restaurants and bars
  - Additional 20% for gratuity preauthorization
- Taxi Cabs & Limos
  - 20% Preauthorization
- Beauty, Barber Shops, Health & Beauty Spas
  - 20% Preauthorization

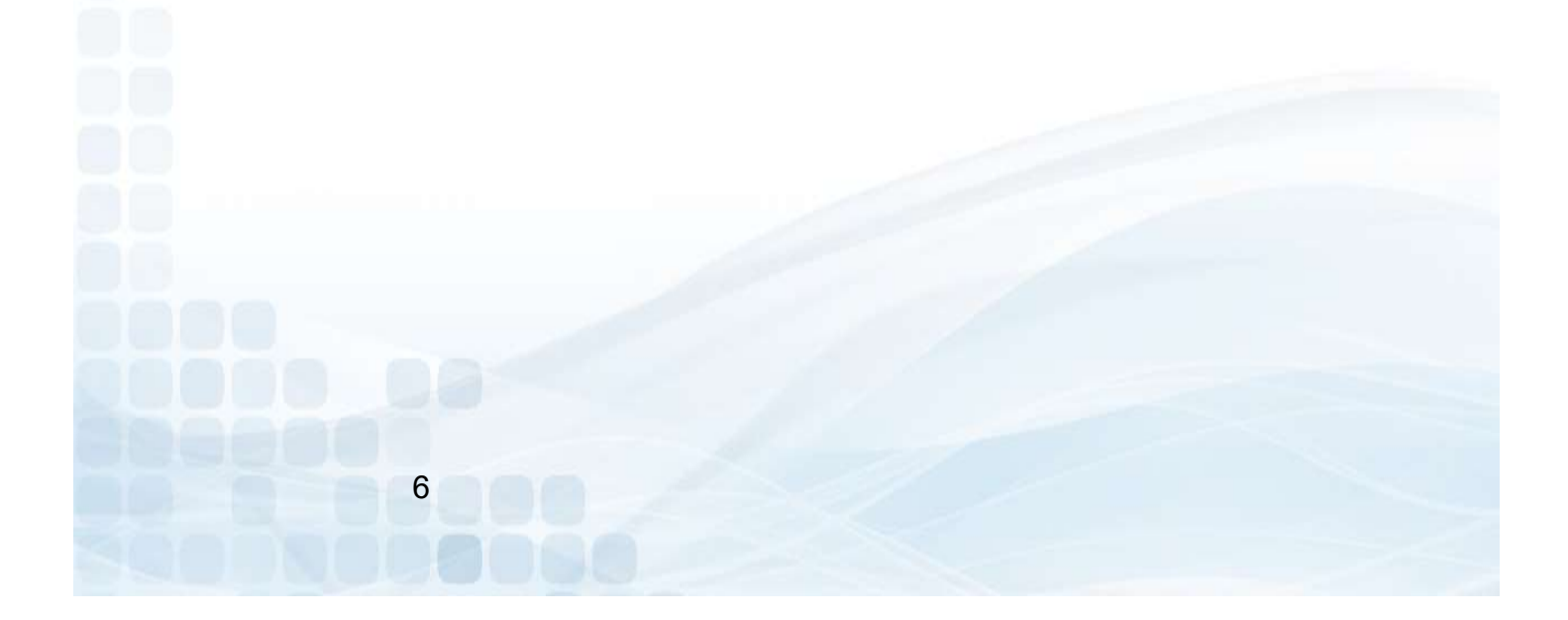

#### **OFAC Compliance**

The Office of Foreign Assets Control, which is a division of the U.S. Department of the Treasury. It administers and enforces economic and trade sanctions against targeted foreign countries, terrorism sponsoring organizations and international narcotic traffickers based on U.S. foreign policy and national security goals. Financial institutions must monitor all financial transactions performed by or through them to detect those that involve any entity or person subject to the OFAC laws and regulations. Your responsibility, as the Credit Union, is to know the individuals purchasing TravelMoney Cards from your institution. LSC does monitor reports from our processor in case anything should flag as suspicious. If a cardholder is flagged, LSC will run the questionable information through Patriot Guard. If the member fails the Patriot Guard search, a representative of our office will contact your office to verify the cardholder further.

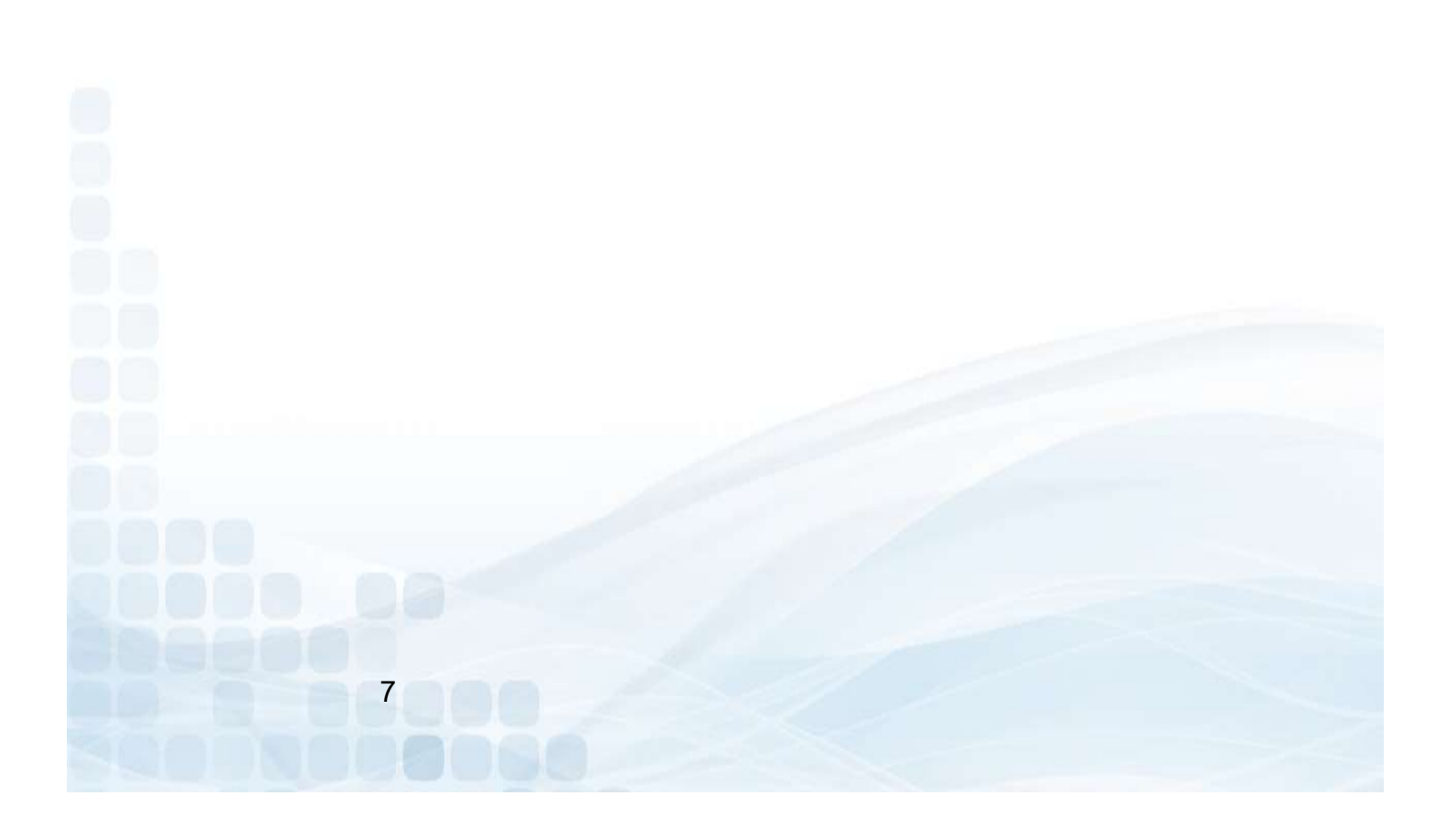

#### **Handling Chargebacks**

The CUMONEY TravelMoney Card comes with an added benefit of VISA Zero Liability on all signature-based fraudulent activity.

LSC is responsible for managing all chargebacks on the CUMONEY TravelMoney Card program. The Credit Union holds no responsibility with regards to processing chargebacks.

LSC does reserve the right to send any chargebacks to collections if there were no chargeback rights, even though the member received the goods or services.

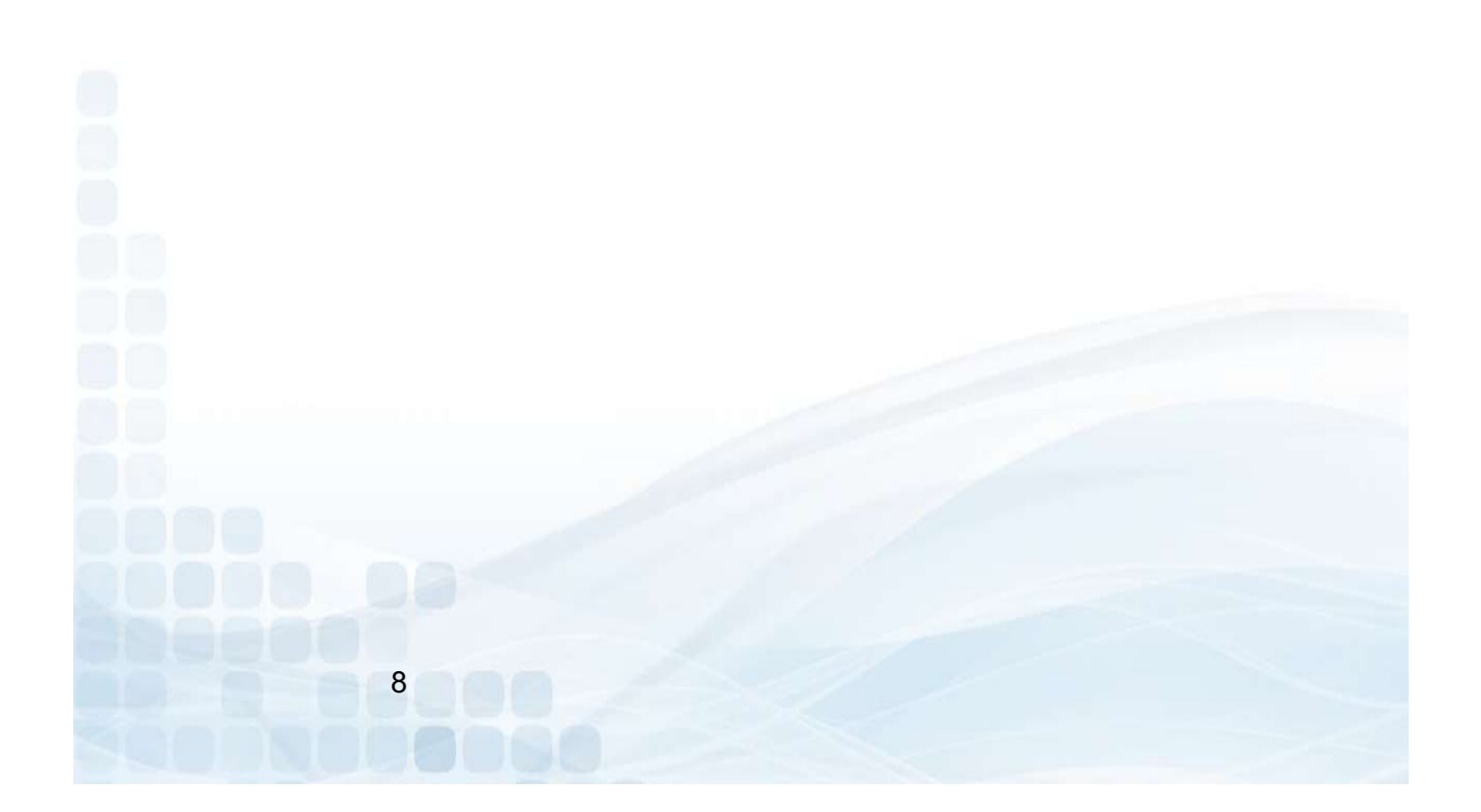

# **Consumer Card Website**

#### www.cumoney.com

## **Consumer Card Access Site**

For your member to access their account online, they must go to <u>www.cumoney.com</u>. Then they must enter their 16 digit card number.

- My Profile –lists cardholder and contact information
- Card activity –list all transaction activity
- Statement made available on a monthly basis
- Change PIN must know previous PIN
- Change password –changes password for online account login
- Card Funding load funds using a debit or credit card
- Alerts -- set them up via text or email
- Card Activation –activate replacement cards for lost/stolen cards
- Card Controls –suspend or reactivate cards
- ATM Locator –locate surcharge free ATM's
- Reload Locator –locate Visa ReadyLink locations (cash only)
- Initiate disputes

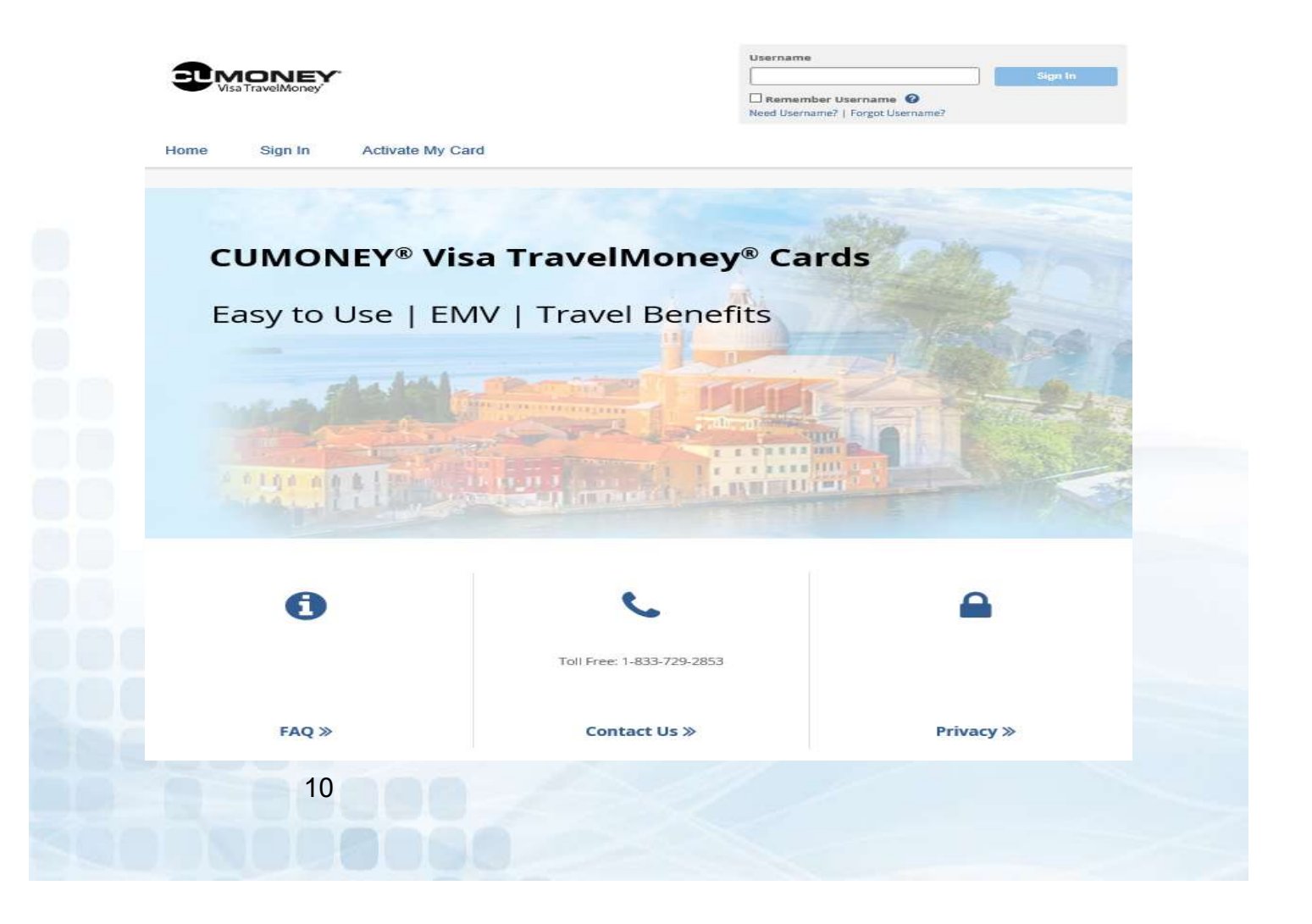

# CUMONEY Mobile App

#### Available in Google Play & Apple Stores

# Mobile App Functions

Cardholders can go into their Android or Apple store, search for CUMONEY and download the Free app. The cardholder will have to enroll, create a new account ID, and password. Once their enrollment is complete, they can sign in and begin managing their account via their mobile device.

- Transactions View all of their transactions and balances
- Locator find nearby Visa ReadyLink locations
- Account settings, help, change password, and logout options
- **Card Controls** Suspend and reactivate cards
- Set Alerts
- Load Money
  - Debit or Credit Card Loads (funds available immediately)
  - Load Checks (normal check clearing time or option to expedite for a small fee)
    - 1% of the check amount for payroll and government checks with a pre-printed signature, with a minimum fee of \$5.
    - 4% of the check amount for all other accepted check types, including hand-signed payroll and government checks, with a minimum fee of \$5.

|                                        | <b>Y</b> ° | <b>2</b> M | ONEY:<br>awitiney |                                                                                                    |  |
|----------------------------------------|------------|------------|-------------------|----------------------------------------------------------------------------------------------------|--|
| Username                               | Forgot?    | - China    | 133               | VISA                                                                                                    |  |
| Password                               | Forgot?    |            | Rogue11070        |                                                                                                    |  |
| Remember me on this device             |            |            |                   |                                                                                                    |  |
|                                        |            | 1          |                   | e de la constante de la constante de la consta |  |
| Sign In                                | _          | Add Funds  | Load Checks       | Card Controls                                                                                                    |  |
| Sign In<br>New to this app? Start here |            | Add Funds  | s Load Checks     | Card Controls                                                                                                    |  |

## **Reload Visa ReadyLink**

Cardholders have the option to reload their card using the VISA ReadyLink network. The cardholder can go to any participating merchant to reload using cash only, and funds will be available immediately. The cardholder may be charged an additional VISA ReadyLink fee, determined by the participating merchant.

#### Go to www.CUMONEY.com

#### •Select VISA ReadyLink Locations

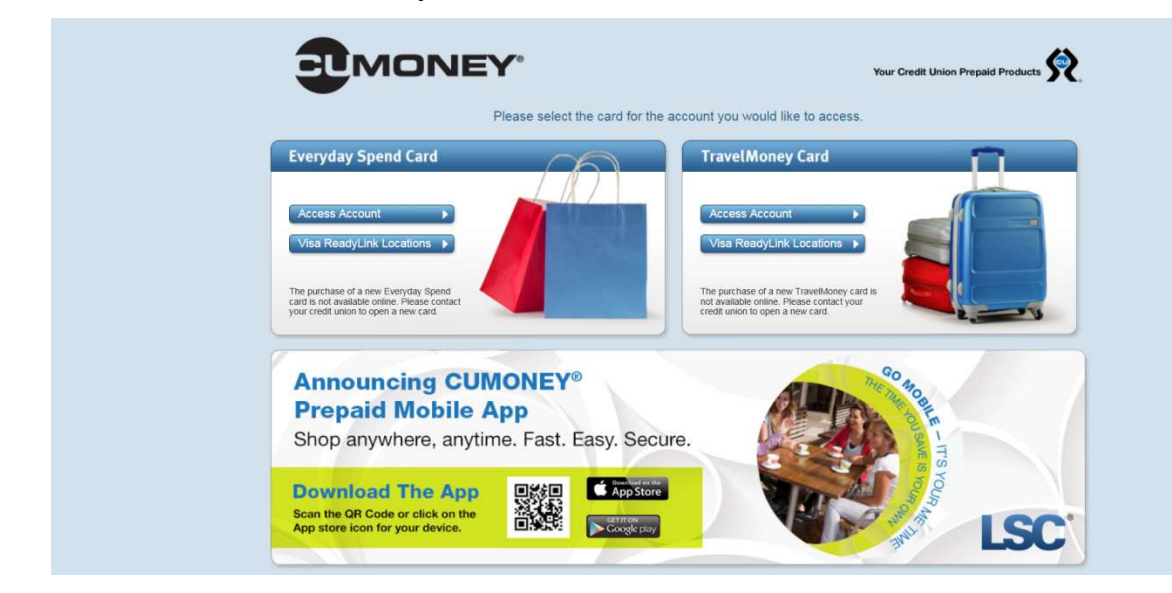

The member will be redirected to the VISA website.

- Find nearest locations
- Enter Location
- •A list of the nearest locations will appear

Step 1 Check your card provider's website to see if you can use ReadyLink, or look on the back of your card for the Visa ReadyLink symbol. Step 2 Locate a ReadyLink location near you, using the map below. Retailers set their own fees for cash reloads, so you may want to call ahead. Step 3 Go to the location and add money to your card. At most locations you can just swipe your card at the register. If asked at MoneyGram locations, use Receive Code 7034, Your funds will be available immediately!

Find the nearest ReadyLink location: located near Enter location

Available now at:

13

S MonevGram

Walmart 🔆 🕠

### Credit Union Prepaid Access www.lsc.net

**Users vs. Admin Roles** 

There are two sets of users on the LSC Prepaid Access site, Users and Administrators. As an administrator you will be assigned your own PIN. The permanent PIN will be used for various functions.

| <u>Action</u>                                                           | <u>User</u> | <u>Admin</u> |
|-------------------------------------------------------------------------|-------------|--------------|
| Sell a Card                                                             | x           | x            |
| Reload a Card                                                           | x           | x            |
| Replace a Card                                                          | x           | x            |
| Refund a Card                                                           |             | X            |
| Check a Balance                                                         | x           | X            |
| Update Cardholder                                                       | x           | X            |
| View Code of the Day                                                    | X           | X            |
| Change Current Password                                                 | X           | X            |
| Order/Cancel Gift Card Inventory                                        |             | X            |
| Deactivate Inventory                                                    |             | X            |
| Transfer Inventory                                                      |             | X            |
| View Reports                                                            |             | X            |
| Manage Locations                                                        |             | X            |
| Manage User List<br>(Add, Delete, and Reset Passwords)                  |             | X            |
| Grant Administrative Access<br>(Send Admin Requests to Prepaid@LSC.NET) |             | X            |

The TravelMoney program was designed for simplicity and the Credit Union can perform all activity in house by logging into our LSC Prepaid Access site.

- Go to <u>www.LSC.net</u>
- Click on Tools
- Select Login to LSC Prepaid Access then enter your credentials
- Follow the Multifactor Authentication process

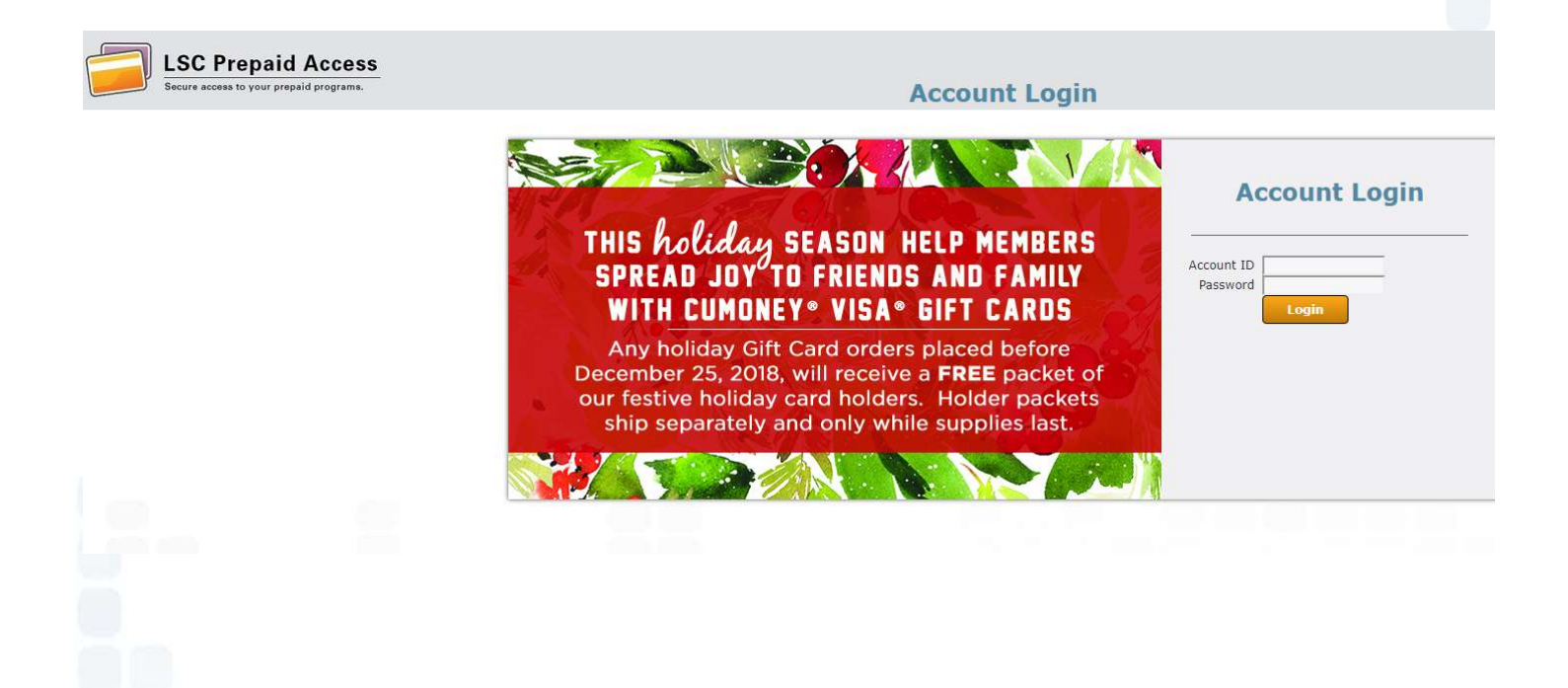

#### **Multifactor Authentication**

- Email enrollment
  - Enter the email you want the code to be sent to

| ack-To-Schoo<br>or Your Me | <b>Email Enrollment</b><br>You must login using One-Time Passwords (OTP) sent to your email.<br>Please enter your current password and email address to enroll. A test<br>OTP will be sent immediately for confirmation. | Logii<br>Prepai     | n to<br>id Ac |
|----------------------------|----------------------------------------------------------------------------------------------------|---------------------|---------------|
|                            | Account ID testuser@lsc.net PasswordShow password  Email Address                                                                                                    | count ID<br>assword | testuse       |

#### Mobile Enrollment (Optional)

- One time passcode will be sent directly to your mobile device
- SKIP, if you wish to not enroll your mobile device

| eas to your prepaid program   | <b>Enrollment - Mobile Phone</b><br>Please enter your current password and your phone number to enroll.<br>You may also be prompted to select a mobile phone carrier from a<br>drop-down list. A test message will be sent immediately for<br>confirmation. You can skip this enrollment but you will be asked to<br>enroll again during your next login. |               |              |
|-------------------------------|----------------------------------------------------------------------------------------------------|---------------|--------------|
| or Your Me                    | To <u>permanently</u> suppress reminders for this authentication type, check<br>the box below before skipping. You can always enroll from the Account<br>Management page.<br>Account ID                                                                                                    | Logi<br>Prepa | n to<br>id A |
|                               | Password Show paceword                                                                                                    | count ID      | testus       |
| RE                            | Country United States Phone Number                                                                                                    | assword .     |              |
| * Everyday S<br>venience — S. | <ul> <li>This phone can receive SMS/text messages</li> <li>This phone <u>cannot</u> receive SMS/text messages</li> </ul> Phone Provider                                                                                                    |               |              |
|                               | Verizon                                                                                                    |               |              |

#### **Enter One-Time Passcode**

Check off Remember this Device (next login will not require the code)

| One-Time Passcode (OTP) will be delivered as an email to:   Cxxxxxx@lsc.net   It could take 10-15 seconds to be delivered. Upon receipt, please enter the OTP below to continue.   Account ID   cduran   Password   • One-Time Passcode   Problems with the OTP?   • Recembeer this deevice? | Prepa<br>count ID<br>assword | id Ac |
|----------------------------------------------------------------------------------------------------|------------------------------|-------|
| Login Cancel                                                                                                    |                              |       |

### **Prepaid Access** Ordering TravelMoney Cards

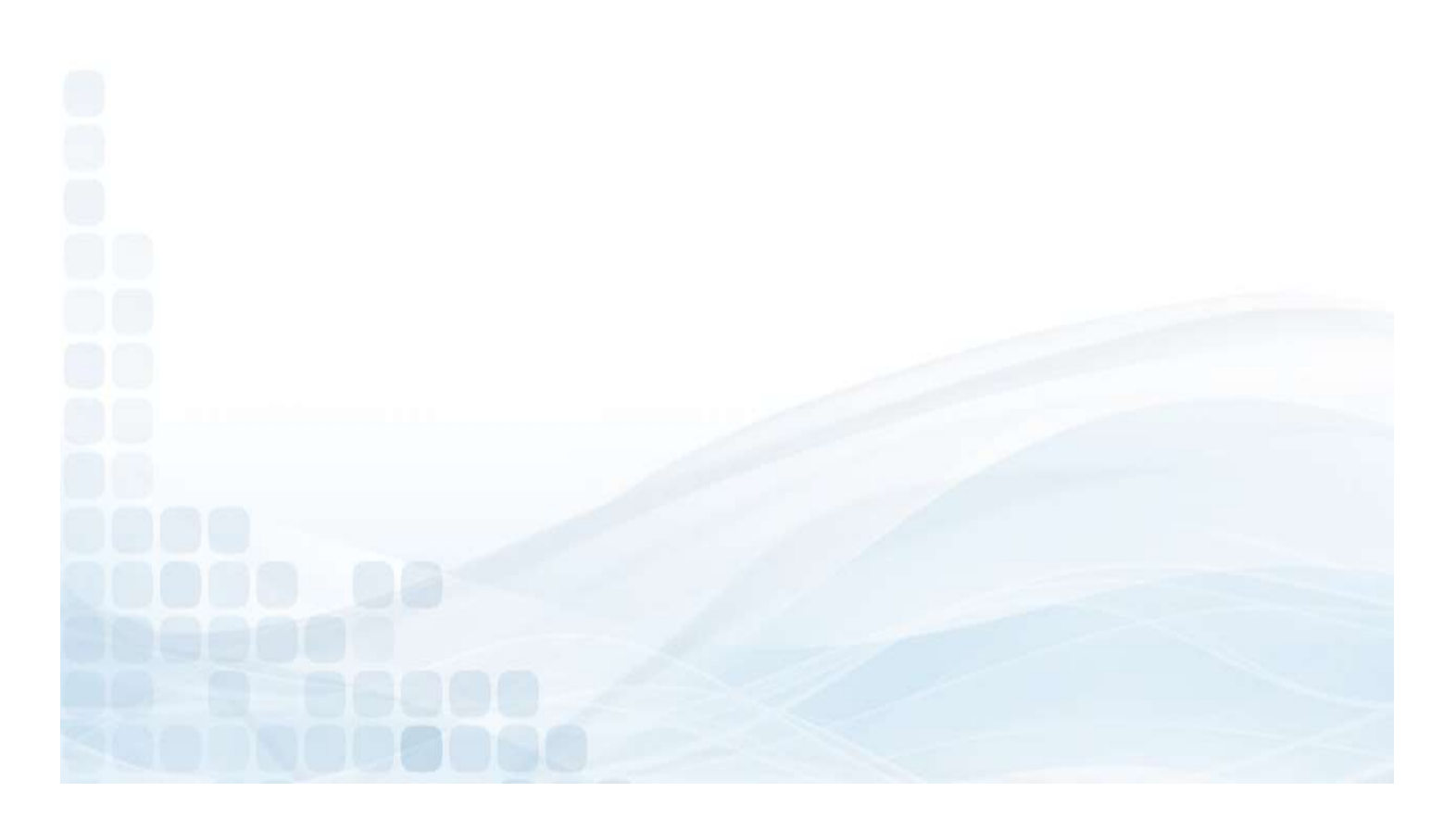

### **Order TravelMoney Cards**

To place a TravelMoney order, the administrator must login to the Prepaid Access site:

- Go to the TravelMoney tab
- Order Cards
- Select a card design

| repaid Access  |         | Order TravelMoney Cards |                           |                                                              |                                           |  |  |  |  |
|----------------|---------|-------------------------|---------------------------|--------------------------------------------------------------|-------------------------------------------|--|--|--|--|
| TravelMeney    | Paparta | Administration          | Markotina                 | Money Carus                                                  | Training                                  |  |  |  |  |
| Tagua a Card   | Reports | Administration          | markeung                  | Kelefelice                                                   | Training                                  |  |  |  |  |
| Palaad a Card  |         | 1 Select a Design       |                           |                                                              | Cancel                                    |  |  |  |  |
| Replace a Card |         | •                       |                           |                                                              | ^                                         |  |  |  |  |
| Order Cards    |         | Categories              |                           |                                                              | 1                                         |  |  |  |  |
| Order Status   |         | Cultyones 2             | ONEY                      | 2 MONEY                                                      |                                           |  |  |  |  |
| Deactivate     |         |                         |                           |                                                              |                                           |  |  |  |  |
| Refund         |         | 1234                    | 1234 1234 1234<br>DEBIT   | 1234 1234 1234 1234<br>Dept                                  |                                           |  |  |  |  |
| Card Balance   |         | JUIN A                  | TEN VISA                  | STRE & FLT VISA                                              |                                           |  |  |  |  |
| 5              |         |                         |                           |                                                              |                                           |  |  |  |  |
|                |         |                         | 1234 1234, 11<br>Passport | PMONEY<br>1234 1234 1234 234<br>VISA<br>Multicolor Sightseer | 231 TOP 1231 ESC<br>VISA<br>Luggage Blend |  |  |  |  |
|                |         |                         |                           |                                                              |                                           |  |  |  |  |
|                |         |                         |                           |                                                              |                                           |  |  |  |  |
|                |         |                         |                           |                                                              |                                           |  |  |  |  |
|                |         |                         |                           |                                                              |                                           |  |  |  |  |
|                |         |                         |                           |                                                              |                                           |  |  |  |  |
|                |         |                         |                           |                                                              |                                           |  |  |  |  |
|                |         |                         |                           |                                                              |                                           |  |  |  |  |
|                |         |                         |                           |                                                              |                                           |  |  |  |  |
|                | 21      |                         |                           |                                                              |                                           |  |  |  |  |
|                |         |                         |                           |                                                              |                                           |  |  |  |  |

**Select Card Packaging** 

Each TravelMoney Card will come individually packaged in a carrier. TravelMoney cards will come attached to a Letter sized 8x10 document with insert. This document will have the printed Terms & Conditions along with the Visa Travel Enhancements.

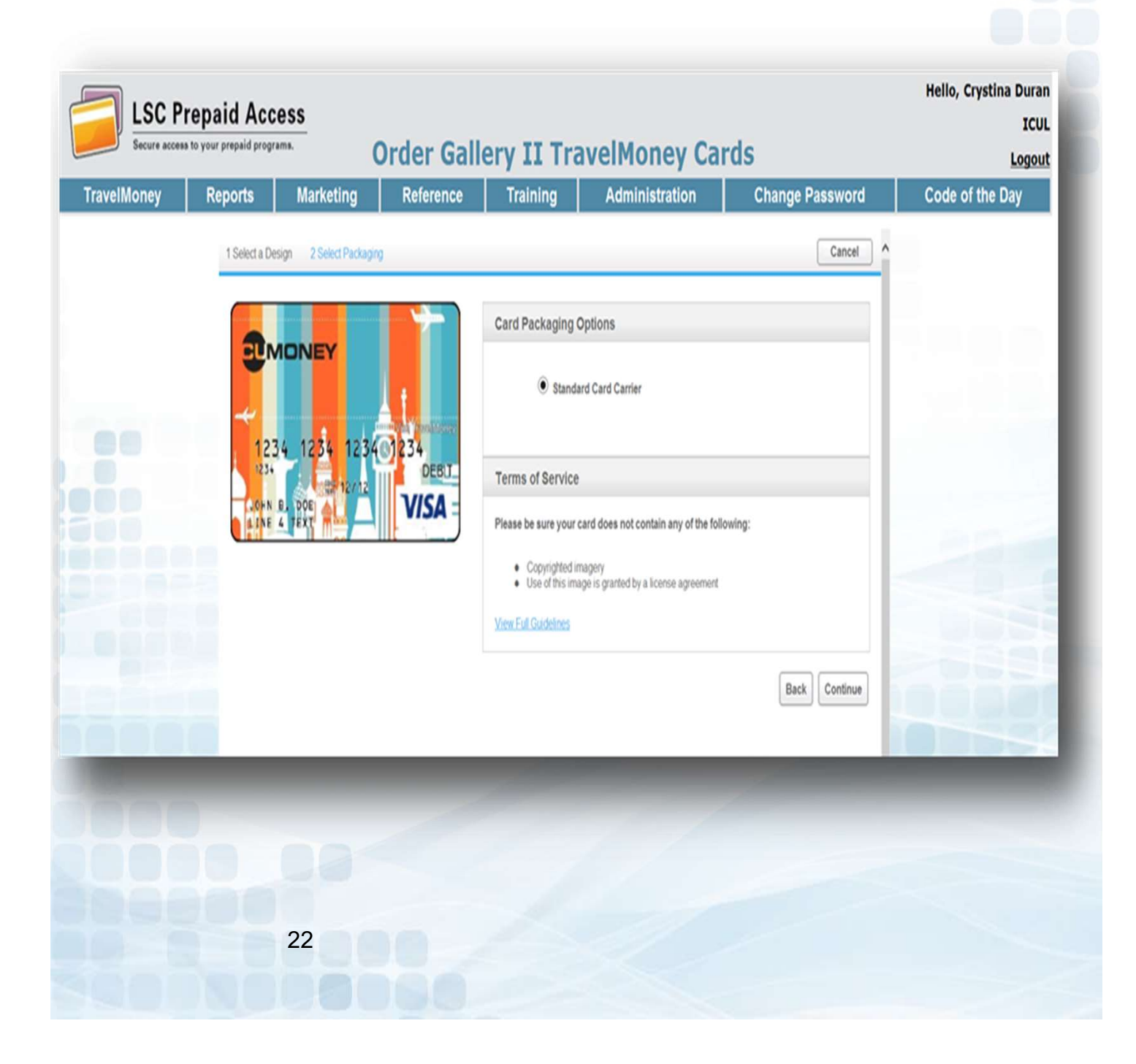

## Enter Quantity Requested

- Enter the Quantity Requested for that card design
  - There are **NO minimum orders**
- Select Add to Cart
  - A message will confirm that the cards have been added to your cart
- Order More TravelMoney Cards
  - To order additional cards, go back to the gallery to choose another card design
- Proceed to Checkout

| Secure access to your prepeid programs. | Enter Q                                     | uantity Requested - Tra | velMoney Cards                     |                                   |
|-----------------------------------------|---------------------------------------------|-------------------------|------------------------------------|-----------------------------------|
| 20MONEY<br>1234 1234 1234 234<br>DEBIE  | Q17<br>####                                 | Card<br>Cost<br>3.50    | CARRIER<br>Description<br>Standard | Carrier<br>Cost<br>0.00           |
| Multicolor Sightseer                    | Cancel Order Order More Gift Cards Order Mo | ve TravelMoney Cards    |                                    | Add To Cart<br>ProceedTo Checkout |
|                                         |                                             |                         |                                    |                                   |
|                                         |                                             |                         |                                    |                                   |
|                                         |                                             |                         |                                    |                                   |
|                                         | 23                                          |                         |                                    |                                   |

#### **Select Shipping**

- Select the shipping address (for credit unions with multiple locations)
- Select a shipping method (allow 1-2 business days for processing)
  - Standard 5-7 Business Days
  - Expedited 2-3 Business Days
- Confirm Request

| Secure access to your prepaid programs.              |                 |          | Card Re              | quest Cart             |                     |                  | <u> </u>           |
|------------------------------------------------------|-----------------|----------|----------------------|------------------------|---------------------|------------------|--------------------|
| Money Reports Administration                         | TravelMoney OLD | Marke    | ting Referenc        | e Training             | Administration OLD  | Change Passwo    | rd Code of the Day |
| cel Card Request                                     |                 |          | Order More Trav      | elMoney Cards          |                     |                  | Confirm Request    |
|                                                      |                 |          | SELECT SHIPPING AD   | DRESS                  |                     |                  |                    |
|                                                      | STREET ADDRESS  |          |                      |                        | Спу                 | STATE            | ZIP CODE           |
| 1807 West Diehl Rd                                   |                 |          |                      | Naperville             |                     | IL               | 60563              |
| 2001 11th Ave South                                  |                 |          |                      | Madison<br>Creat Falls |                     | WI               | 53705              |
| 845 Donald Lynch BLVD                                |                 |          |                      | Marlhorou              | nh                  | MΔ               | 01752              |
| 601 Pennsylvania Avenue, N.W.                        |                 |          |                      | Washingto              | in .                | DC               | 20004              |
| 0 1390 Logan Street                                  |                 |          |                      | Denver                 |                     | CO               | 80203              |
|                                                      |                 |          | SELECT SHIPPING ME   | тнор                   |                     |                  | 1.1111000          |
| O UPS Expedited (4-5 business days)                  |                 |          |                      |                        |                     |                  |                    |
| <ul> <li>UPS Standard (6-8 business days)</li> </ul> |                 |          |                      |                        |                     |                  |                    |
| - 10-20-20-20                                        |                 |          | SELECTED CARD TY     | PES                    |                     |                  |                    |
| PROGRAM                                              | CARD DESIGN     | QUANTITY |                      | PER CARD COST          | CARRIER DESCRIPTION | PER CARRIER COST |                    |
| CUMONEY - Visa Travel                                |                 | 1        | <u>Edit Quantity</u> | 3.50                   | Standard            | 0.00             | <u>Remove Item</u> |
| cel Card Request                                     |                 |          | Order More Trav      | elMoney Cards          |                     | -                | Confirm Request    |
|                                                      |                 |          |                      |                        |                     |                  |                    |
|                                                      |                 |          |                      |                        |                     |                  |                    |
|                                                      |                 |          |                      |                        |                     |                  |                    |
|                                                      |                 |          |                      |                        |                     |                  |                    |

### **Confirm Request**

- Admin: Enter your PIN
- Submit Request

| of Doguoet  |              |                         |                                    | Order He                                              | ro TravolMoney Carde                                             | contest. Yourse                        |                       |                   |                        | Submit Dem  |
|-------------|--------------|-------------------------|------------------------------------|-------------------------------------------------------|------------------------------------------------------------------|----------------------------------------|-----------------------|-------------------|------------------------|-------------|
| cel Request |              |                         |                                    | Order Mo                                              | TE HAVEMONEY CATUS                                               |                                        |                       |                   |                        | Submit Kequ |
|             | By submittin | ng this card reques     | st, I authorize LSC to debit t     | ne designated sett                                    | lement account for th                                            | is card request. Tl                    | his settlement will   | occur with the mo | onth- <mark>end</mark> |             |
|             |              |                         |                                    | invo                                                  | ice process.                                                     |                                        |                       |                   |                        |             |
|             |              |                         |                                    | Please enter your H                                   | IN FOR CONFIRMATION                                              | •                                      |                       |                   |                        |             |
|             |              | CARDS WILL BE SHIPPED 1 | то                                 |                                                       |                                                                  | Se                                     | lected Ship Method    |                   |                        |             |
|             |              | 1807 West Diehl Ro      | d                                  |                                                       |                                                                  | Standar                                | rd (6-8 business day: | s)                |                        |             |
|             |              | Naperville, IL, 6056    | 3                                  |                                                       |                                                                  |                                        |                       |                   |                        |             |
|             |              |                         |                                    | SELECTED                                              | TRAVEL MONEY CARDS                                               |                                        |                       |                   |                        |             |
|             | Pro          | DGRAM                   | Card Design                        | QUANTITY                                              | Per Card Cost                                                    | CARRIER DESC                           | RIPTION PE            | r Carrier Cost    | ITEM TOTAL             |             |
|             |              |                         |                                    |                                                       |                                                                  |                                        |                       |                   |                        |             |
|             |              |                         |                                    |                                                       |                                                                  |                                        |                       |                   |                        |             |
|             | CUMONEY      | - Visa Travel           | 1234 1254 1234 1234 1234 1234 1234 | 1                                                     | 3.5                                                              | ) Standar                              | rd                    | 0.00              | 3.50                   |             |
|             |              |                         | VISA                               |                                                       |                                                                  |                                        |                       |                   |                        |             |
|             |              |                         | Multicolor Sightseer               |                                                       |                                                                  |                                        |                       |                   |                        |             |
|             |              |                         |                                    |                                                       |                                                                  |                                        |                       |                   |                        |             |
| _           |              | 0.0                     |                                    |                                                       |                                                                  |                                        |                       | Card Total        | \$3.50                 |             |
| -           |              |                         |                                    | Jud drama and office                                  |                                                                  | 00000.00000000000000000000000000000000 |                       |                   |                        |             |
|             |              |                         | * Stan                             | dard snipping cost will be a                          | added at pass through rate at tir                                | ne of invoice                          |                       |                   |                        |             |
| Cel Request |              |                         | * Stan                             | oard snipping cost will be a<br>Order More Gift Cards | added at pass through rate at tir<br>Order More TravelMoney Card | ne of invoice<br>s                     |                       |                   |                        | Submit Requ |
| cel Request |              |                         | * Star                             | Order More Gift Cards                                 | dded at pass through rate at tir<br>Order More TravelMoney Carr  | s                                      |                       |                   |                        | Submit Requ |
| Cel Request |              |                         | * Star                             | dard shipping cost will be a<br>Order More Gift Cards | dded at pass through rate at tir<br>Order More TravelMoney Card  | s                                      |                       |                   |                        | Submit Requ |
| C Request   |              |                         | - Star                             | oard snipping cost will be a                          | dded at pass through rate at tir<br>Order More TravelMoney Card  | s                                      |                       |                   |                        | Submit Requ |
| el Request  |              |                         | - Star                             | dard snipping cost will be a                          | dded at pass through rate at tir<br>Order More TravelMoney Card  | s                                      |                       |                   |                        | Submit Requ |
| cel Request |              |                         | Star                               | oard snipping cost will be a                          | dded at pass through rate at tir                                 | s                                      |                       |                   |                        | Submit Requ |
| cel Request |              |                         | Star                               | oard snipping cost will be a                          | ddeo at pass through rate at tir                                 | s of invoice                           |                       |                   |                        | Submit Requ |
| zeł Request |              |                         | Star                               | dara snipping cost will be a                          | dded at pass through rate at tir                                 | s of invoice                           |                       |                   |                        | Submit Requ |
| el Request  |              |                         | Star                               | dard snipping cost will be a                          | dded at pass through rate at tir                                 | s                                      |                       |                   |                        | Submit Requ |
| el Request  |              |                         | - Star                             | oard snipping cost will be a                          | dded at pass through rate at tir                                 | s of invoice                           |                       |                   |                        | Submit Requ |
| el Request  |              |                         | Star                               | oard snipping cost will be a                          | dded at pass through rate at tir                                 | s of invoice                           |                       |                   |                        | Submit Requ |
| tel Request |              |                         | Star                               | oard snipping cost will be a                          | dded at pass through rate at tir                                 | s of invoice                           |                       |                   |                        | Submit Requ |
|             |              |                         | Star                               | oard snipping cost will be a                          | dded at pass through rate at tir                                 | s of invoice                           |                       |                   |                        | Submit Requ |
|             |              |                         | Star                               | oard shipping cost will be a                          | dded at pass through rate at tir                                 | s S                                    |                       |                   |                        | Submit Requ |
|             |              |                         | Star                               | oard shipping cost will be a                          | dded at pass through rate at tir                                 | s of involce                           |                       |                   |                        | Submit Requ |
|             |              |                         | Star                               | dard shipping cost will be a                          | dded at pass through rate at tir<br>Order More TravelMoney Card  | s of involce                           |                       |                   |                        | Submit Req  |

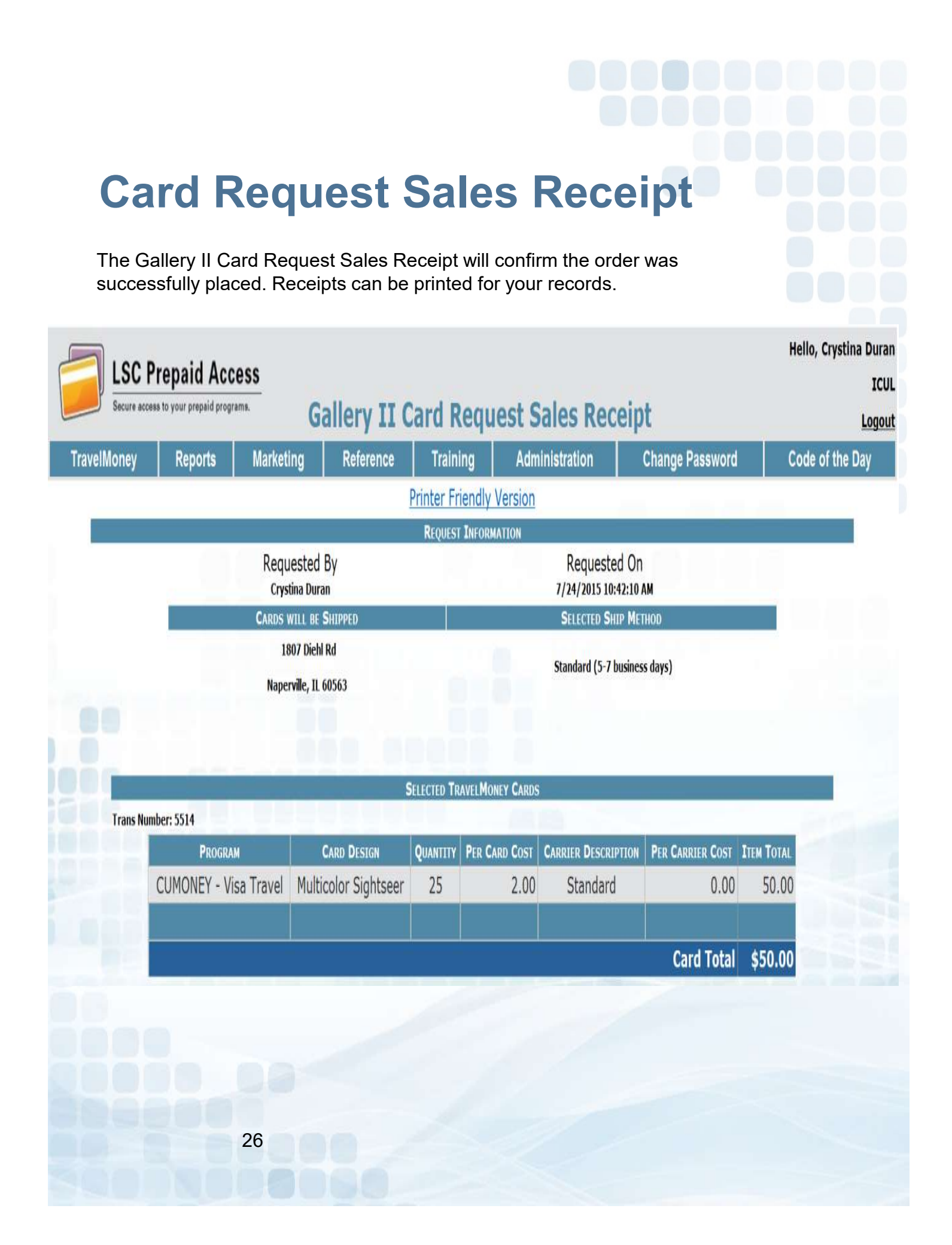

#### **Order Status**

Under the Order Status Tab found under TravelMoney Admins will have the ability to:

- Cancel orders
- Track shipments
- Receive inventory orders

| 88 to | o your prepaid programs. | _           |             |                | Order St                | order Status      |            |          |             |     |               |
|-------|--------------------------|-------------|-------------|----------------|-------------------------|-------------------|------------|----------|-------------|-----|---------------|
| 2     | TravelMo                 | ney         | Reports     | Administration | Marketing               | Reference         | Training   | Change   | Password    | C   | ode of the Da |
|       | Issue a Card             |             |             | Plea           | se enter vour PIN for ( | confirmation      |            |          |             |     |               |
|       | Reload a Card            |             |             |                | se enter your rin for t |                   |            |          |             |     |               |
|       | Replace a Card           |             |             |                |                         |                   |            |          |             |     |               |
|       | Order Cards              |             |             |                | Orders                  | Not Yet Processed |            |          |             | 4   |               |
|       | Order Status             |             |             |                |                         |                   |            |          |             |     |               |
|       | Deactivate               | Order #     | Date Ordere | ed             |                         | Req By            | 1          | Ship To  |             |     |               |
|       | Refund                   | <u>5023</u> | 10/23/201   | L8 10:16:38 AM |                         |                   | 1          |          |             |     |               |
|       | o. Indiana               | CANCEL      | LINE #      |                | PROGRAM                 |                   | CARD DESC  | C        | ARRIER DESC | Qty |               |
|       | Caro balance             |             | 0           | CUI            | 10NEY - Visa Travel     |                   | Blue Globe | Standard |             | 30  |               |

There are no pending orders to display

There are no shipped orders to display

Canceling an Order

Cancel a Card Order in the *Order Not Yet* processed section. To successfully cancel an order, it must be completed **BEFORE 4:00 pm CST** 

- Check off Cancel
- Enter your Admin PIN
- Submit

| Prepa                         | id Acce                                         | \$\$                                                                                                    |                                                                                                    |                                                                                                    |                                                                                                    |                                                                                                    |                                                                                                    | Hello,                                                                                                    | Crystina Dur                                                                                                    |  |
|-------------------------------|-------------------------------------------------|----------------------------------------------------------------------------------------------------|----------------------------------------------------------------------------------------------------|----------------------------------------------------------------------------------------------------|----------------------------------------------------------------------------------------------------|----------------------------------------------------------------------------------------------------|----------------------------------------------------------------------------------------------------|----------------------------------------------------------------------------------------------------|----------------------------------------------------------------------------------------------------|--|
| ccess to your                 | prepaid program                                 | 18.                                                                                                    |                                                                                                    | Order Status                                                                                                    |                                                                                                    |                                                                                                    |                                                                                                    |                                                                                                    | Logo                                                                                                    |  |
| TravelMoney Reports Marketing |                                                 | g Reference                                                                                             | Training                                                                                                    | Administration                                                                                                    | Chan                                                                                                    | ge Password                                                                                                    | Code                                                                                                    | of the Day                                                                                                    |                                                                                                    |  |
|                               |                                                 |                                                                                                    | Please enter                                                                                                    | your PIN for o                                                                                                    | confirmation •••••                                                                                                    |                                                                                                    |                                                                                                    |                                                                                                    |                                                                                                    |  |
|                               |                                                 |                                                                                                    |                                                                                                    |                                                                                                    |                                                                                                    |                                                                                                    |                                                                                                    | _                                                                                                    |                                                                                                    |  |
| CANCEL<br>ORDER               |                                                 |                                                                                                    |                                                                                                    | ORDERS NO                                                                                                    | T YET PROCESSED                                                                                                    |                                                                                                    |                                                                                                    |                                                                                                    |                                                                                                    |  |
|                               | #                                               |                                                                                                    | Date Ordere                                                                                                    | Date Ordered                                                                                                    |                                                                                                    |                                                                                                    | Ship To                                                                                                    |                                                                                                    |                                                                                                    |  |
|                               | 5514                                            |                                                                                                    | 7/24/2015 10:42                                                                                                    | 2:10 AM                                                                                                    | Crystina Du                                                                                                    | ran                                                                                                    | LSC - Prepa                                                                                                    | id                                                                                                    |                                                                                                    |  |
|                               | CANCEL                                          | LINE #                                                                                                  | Progr/                                                                                                    | M                                                                                                    | CARD DESC                                                                                                    |                                                                                                    | CARRIER DESC                                                                                                    | QTY                                                                                                    |                                                                                                    |  |
|                               | 2                                               | 0                                                                                                    | CUMONEY - V                                                                                                    | isa Travel                                                                                                    | Multicolor Sigh                                                                                                    | tseer                                                                                                    | Standard                                                                                                    | 25                                                                                                    |                                                                                                    |  |
|                               |                                                 |                                                                                                    |                                                                                                    |                                                                                                    |                                                                                                    |                                                                                                    |                                                                                                    |                                                                                                    |                                                                                                    |  |
|                               |                                                 |                                                                                                    |                                                                                                    |                                                                                                    |                                                                                                    |                                                                                                    |                                                                                                    |                                                                                                    |                                                                                                    |  |
|                               |                                                 |                                                                                                    |                                                                                                    |                                                                                                    |                                                                                                    |                                                                                                    |                                                                                                    |                                                                                                    |                                                                                                    |  |
|                               | Prepa<br>ccess to your<br>Re<br>CANCEL<br>ORDER | Prepaid Acce<br>ccess to your prepaid program<br>Reports<br>CANCEL<br>ORDER<br>#<br>5514<br>CANCEL<br>V | Prepaid Access<br>scess to your prepaid programs.<br>Reports Marketing<br>CANCEL<br>0RDER<br>#<br>5514<br>CANCEL LINE #<br>0 | Prepaid Access<br>scess to your prepaid programs.<br>Reports Marketing Reference<br>Please enter<br>CANCEL<br># Date Ordere<br>5514 7/24/2015 10:42<br>CANCEL LINE # PROGRA<br>0 CUMONEY - V | #       Date Ordered         ORDER       #         Date Ordered       5514         7/24/2015 10:42:10 AM         CANCEL       LINE #         PROGRAM         0       CUMONEY - Visa Travel | Prepaid Access         Create to your prepaid programs.         Reports       Marketing       Reference       Training       Administration         Please enter your PIN for confirmation           CANCEL ORDERS NOT YET PROCESSED         #       Date Ordered       Req By         5514       7/24/2015 10:42:10 AM       Crystina Du         CANCEL       LINE #       PROGRAM       CAND DESC         Ø       CUMONEY - Visa Travel       Multicolor Sight | #       Date Ordered       Req By         0RDERS       Keq By         5514       7/24/2015 10:42:10 AM       Crystina Duran         CANCEL       PROGRAM       CARD DESC         Ø       0       CUMONEY - Visa Travel       Multicolor Sightseer | Prepaid Access<br>cers to your prepaid programs.         Reports       Marketing       Reference       Training       Administration       Change Password         Please enter your PIN for confirmation         Please enter your PIN for confirmation         CANCEL       ORDERS NOT YET PROCESSED         ØRDERS NOT YET PROCESSED         # Date Ordered       Req By       Ship To         S514       7/24/2015 10:42:10 AM       Crystina Duran       LSC - Prepa         QRDERAM       CARCEL       LINE # PROGRAM       CARD DESC       CARRIER DESC         Ø CUMONEY - Visa Travel       Multicolor Sightseer       Standard | Prepaid Access<br>cers to your prepaid program.<br>Criter Status<br>Reports Marketing Reference Training Administration Change Password Code of<br>Please enter your PIN for confirmation<br>Please enter your PIN for confirmation<br>CANCEL ORDERS NOT YET PROCESSED<br># Date Ordered Req By Ship To<br>S514 7/24/2015 10:42:10 AM Crystina Duran LSC - Prepaid<br>CANCEL LINE # PROGRAM CARD DESC CARREE DESC QTY<br>0 CUMONEY - Visa Travel Multicolor Sightseer Standard 25 |  |

A message will appear to confirm your order was canceled successfully. The hyperlink in the message will give you a receipt for your records.

### **Tracking Card Shipment**

Tracking information can be found in the Orders Shipped section

- Click on the tracking number
  - The tracking number link will take you to the UPS website and will provide full details on the ETA of your card order.

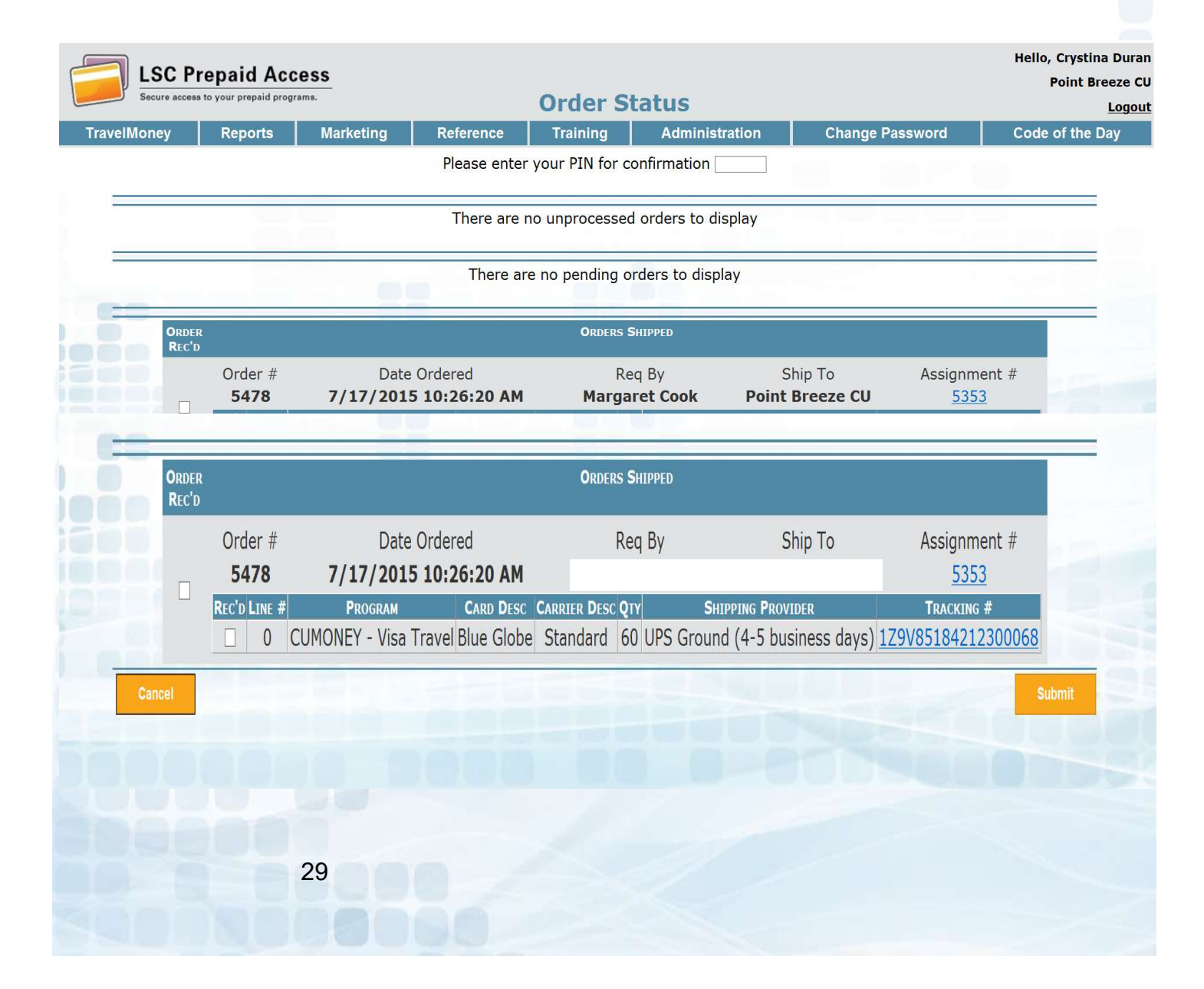

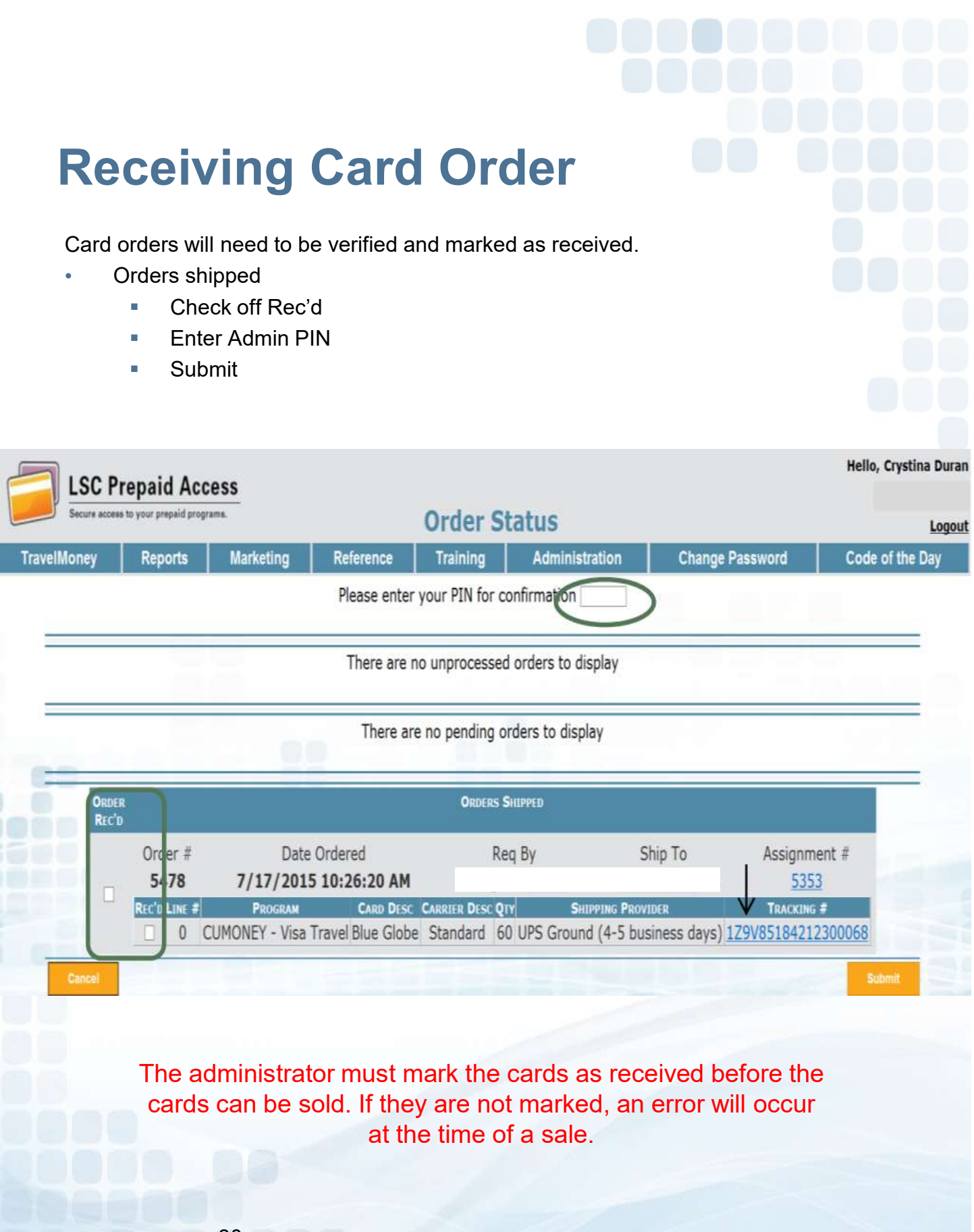

## Prepaid Access Inventory Transfer

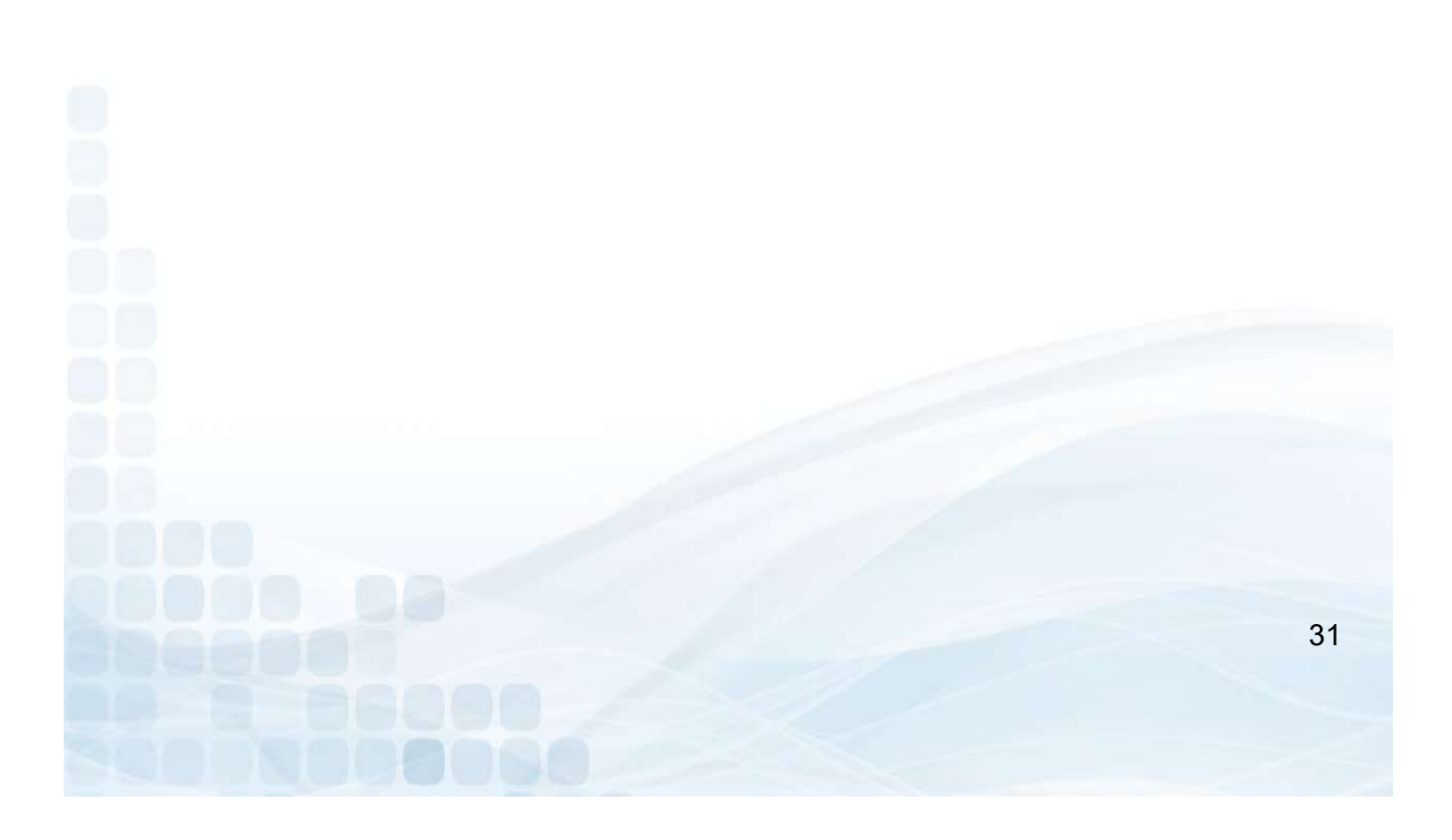

#### **Inventory Transfer**

Under the Administration Tab Admins will have the ability to:

- Transfer and Receive Inventory
  - Select FROM and TO Locations
  - Select Card Design and Number of Cards
  - Remove, Add, or Continue to Confirmation
  - Confirm and Submit Transfer with Admin PIN #

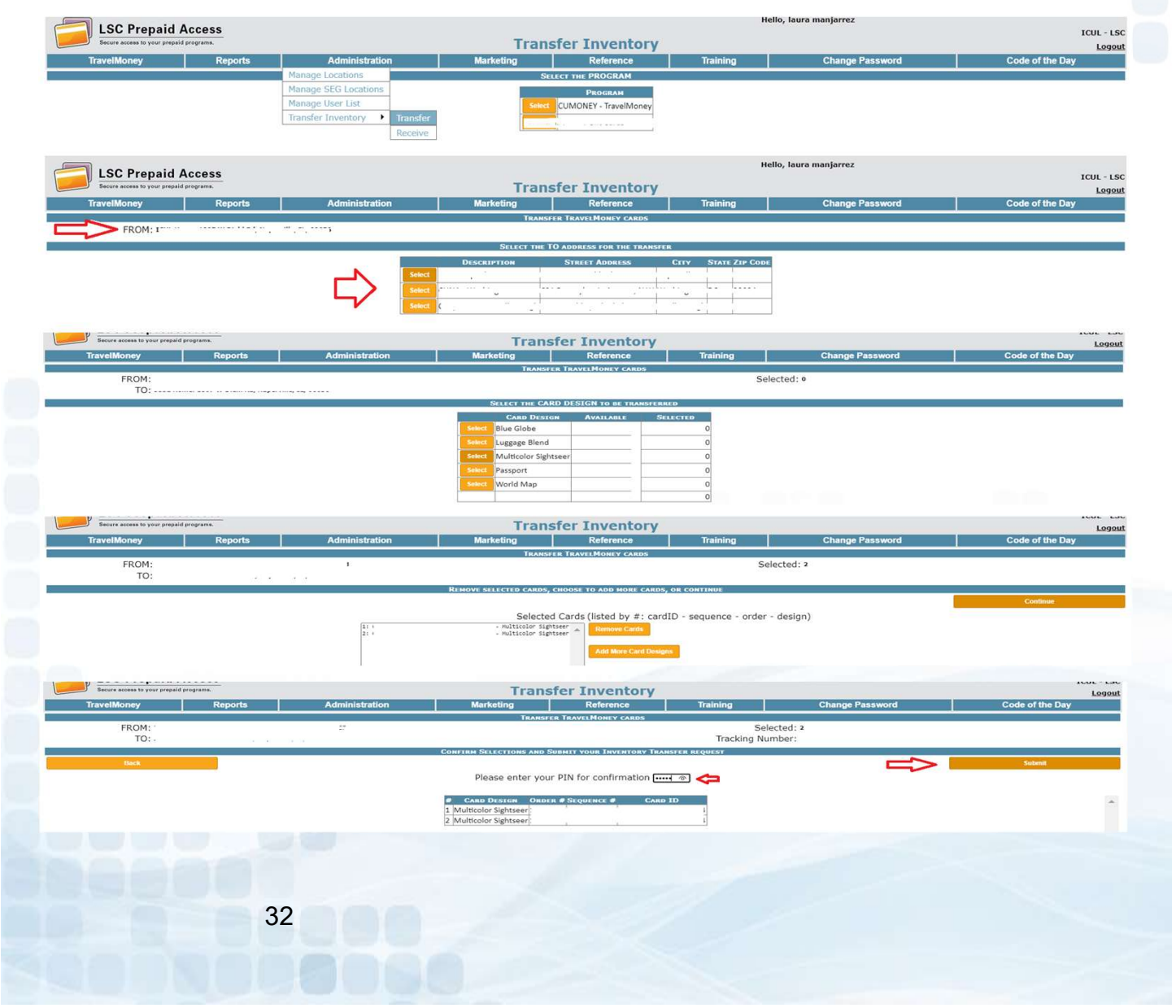

## Prepaid Access Issuing a TravelMoney Card

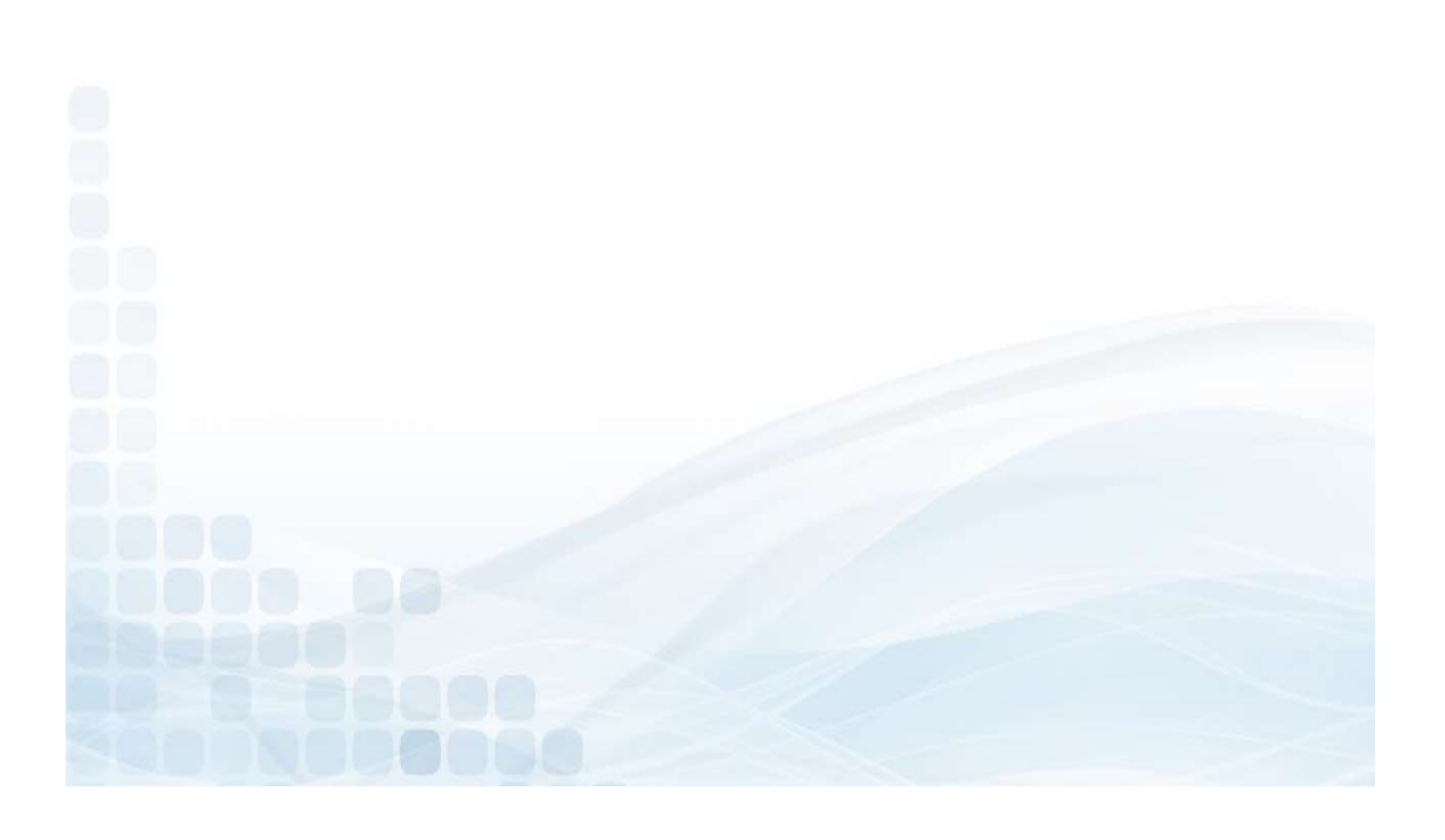

#### **Card ID**

The Card ID will be on the outside of the card envelopes.

- Search and sell cards by Card ID in Prepaid Access
- Quickly access Card ID information in Prepaid Access without removing the card from the package

#### Note when maintaining your card inventory:

- Card ID is not sequential
- The sequence number below the QR code is in sequential order

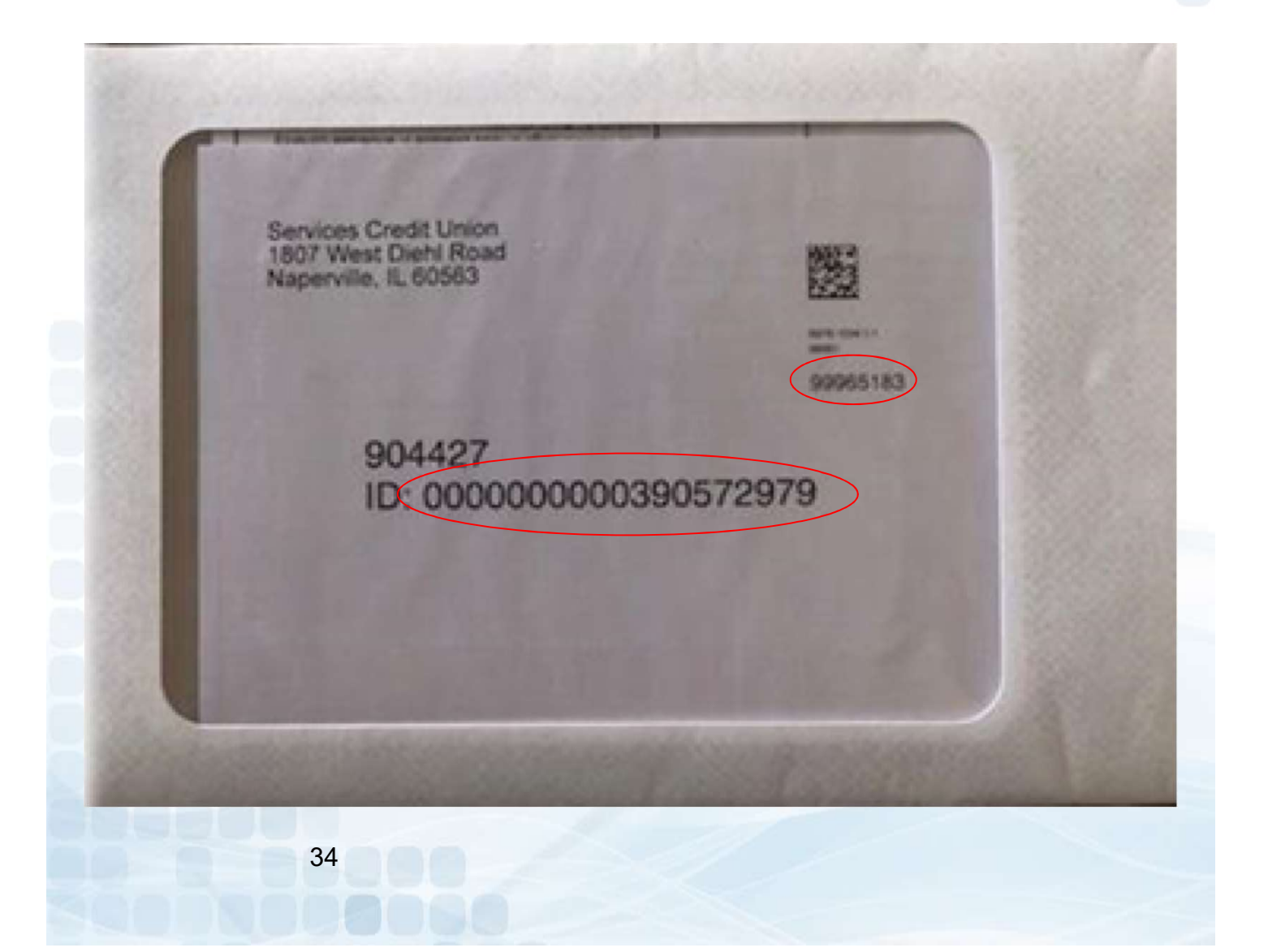

## Issue a TravelMoney Card

Enter the Following information:

- Purchase information
  - Address, City, State and Zip Code
  - Phone Number
  - E-mail Address (required for fraud notifications)
- Enter Security Information
  - SSN, DOB, Mothers Maiden Name
- Card ID
- Initial Card Value
- Confirm Purchase

| <i>—</i>     | C Pronaid Access                    |                     | Contact Us - 800-304-2273 opt 4 - Prepaid@lsc.net |                     |                 |               |                    |                    |                         |                               | ello, Maureen Zuffant<br>TCII            |
|--------------|-------------------------------------|---------------------|---------------------------------------------------|---------------------|-----------------|---------------|--------------------|--------------------|-------------------------|-------------------------------|------------------------------------------|
|              | re access to your prepaid programs. | -                   |                                                   | CUMO                | NEY - Visa      | Travel - Red  | cord Sale          | 4                  | conn                    | Log<br>ected to [LSCGiftCard_ | out from STAGEWEBO<br>PILOT] on [STGDB01 |
| Gift Card VD | PS TravelMoney VDPS                 | Administration VDPS | Gift Card Eve                                     | ryday Spend 🛛 Tra   | velMoney NewG   | en Reports Ma | arketing Reference | Training           | Administration          | Change Password               | Code of the Day                          |
| 2            |                                     |                     |                                                   |                     | BUYER INFORMA   | TION          |                    |                    |                         |                               |                                          |
|              | Buyer Nan<br>Addre<br>Ci<br>Sta     | ne [                | ip Code                                           | ]                   |                 |               |                    | Phone<br>E-Mail Ac | Phone<br>Type<br>Idress |                               |                                          |
|              |                                     |                     |                                                   |                     | SECURITY INFORM | ATION         |                    |                    |                         |                               |                                          |
|              | SSN                                 |                     | [                                                 | Date of Birth (MM/D | D/YYYY)         |               |                    | Мо                 | ther's Maiden Nar       | ne                            |                                          |
| 17           |                                     | $\frown$            |                                                   |                     | FUNDING INFORM  | ATION         |                    |                    |                         | 2010/4 ×                      |                                          |
|              |                                     | Card ID             | )                                                 |                     | Initi<br>\$     | al Card Value |                    |                    | Loa                     | ad Status                     |                                          |
|              | Cancel                              |                     | ΰň.                                               |                     |                 |               |                    |                    |                         |                               | Confirm                                  |
|              |                                     |                     |                                                   |                     |                 |               |                    |                    |                         |                               |                                          |
|              |                                     | 35                  |                                                   |                     |                 |               |                    |                    |                         |                               |                                          |
|              |                                     |                     |                                                   |                     |                 |               |                    |                    |                         |                               |                                          |

#### **Confirm Purchase**

Confirmation of TravelMoney purchase:

- Verify the information was entered correctly
- Submit Purchase

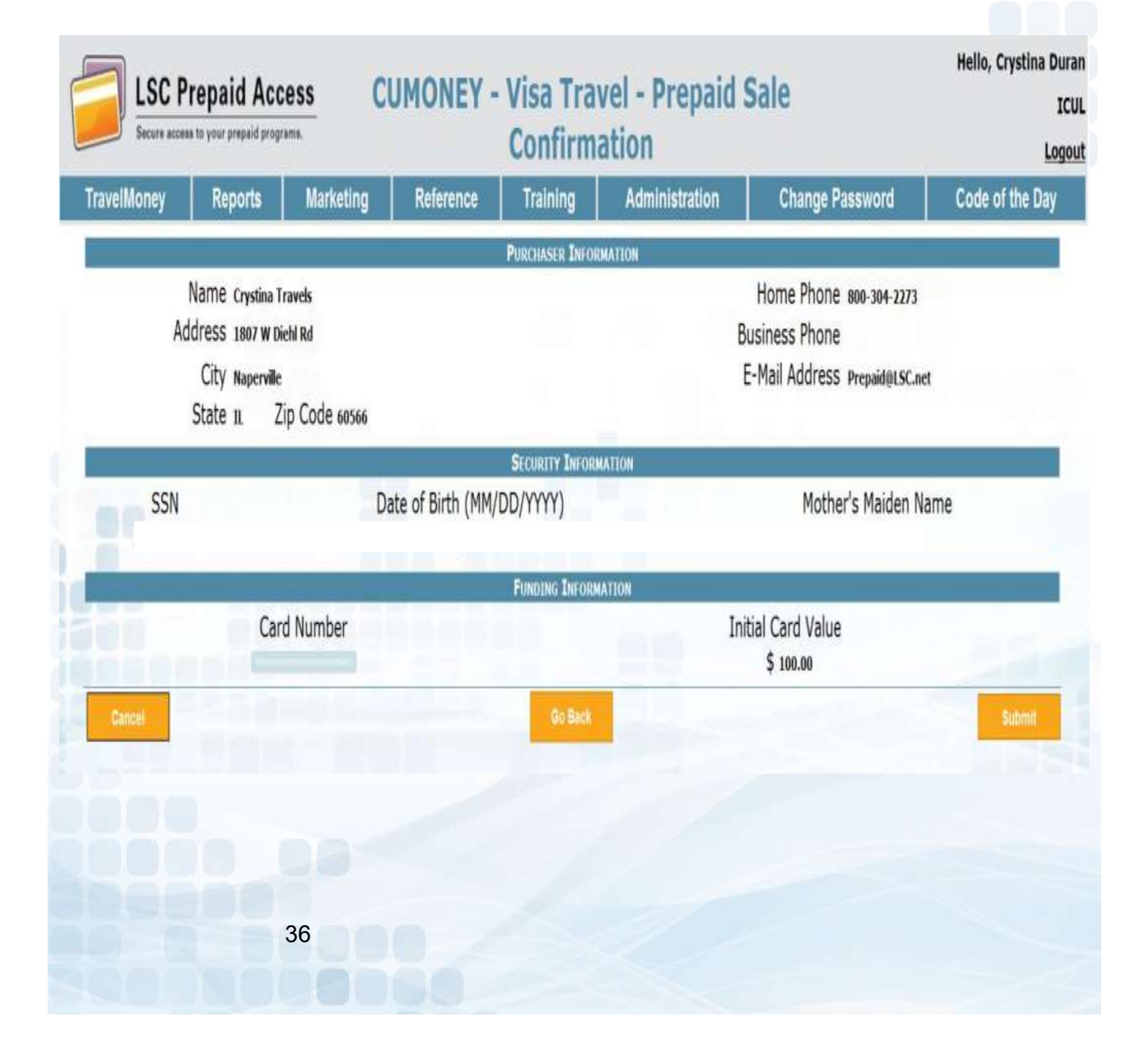
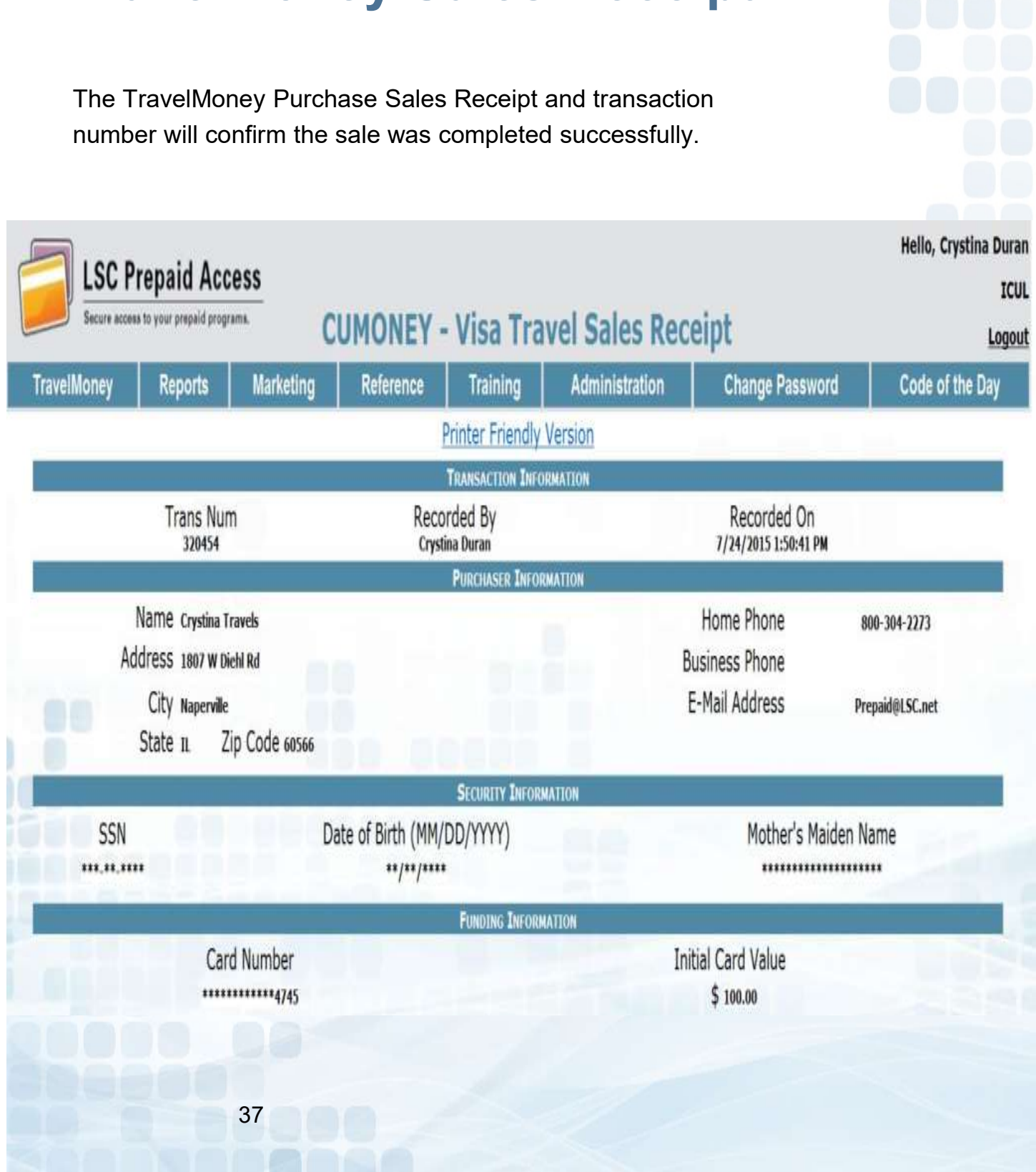

#### **TravelMoney Sales Receipt**

# Prepaid Access Reload a TravelMoney Card

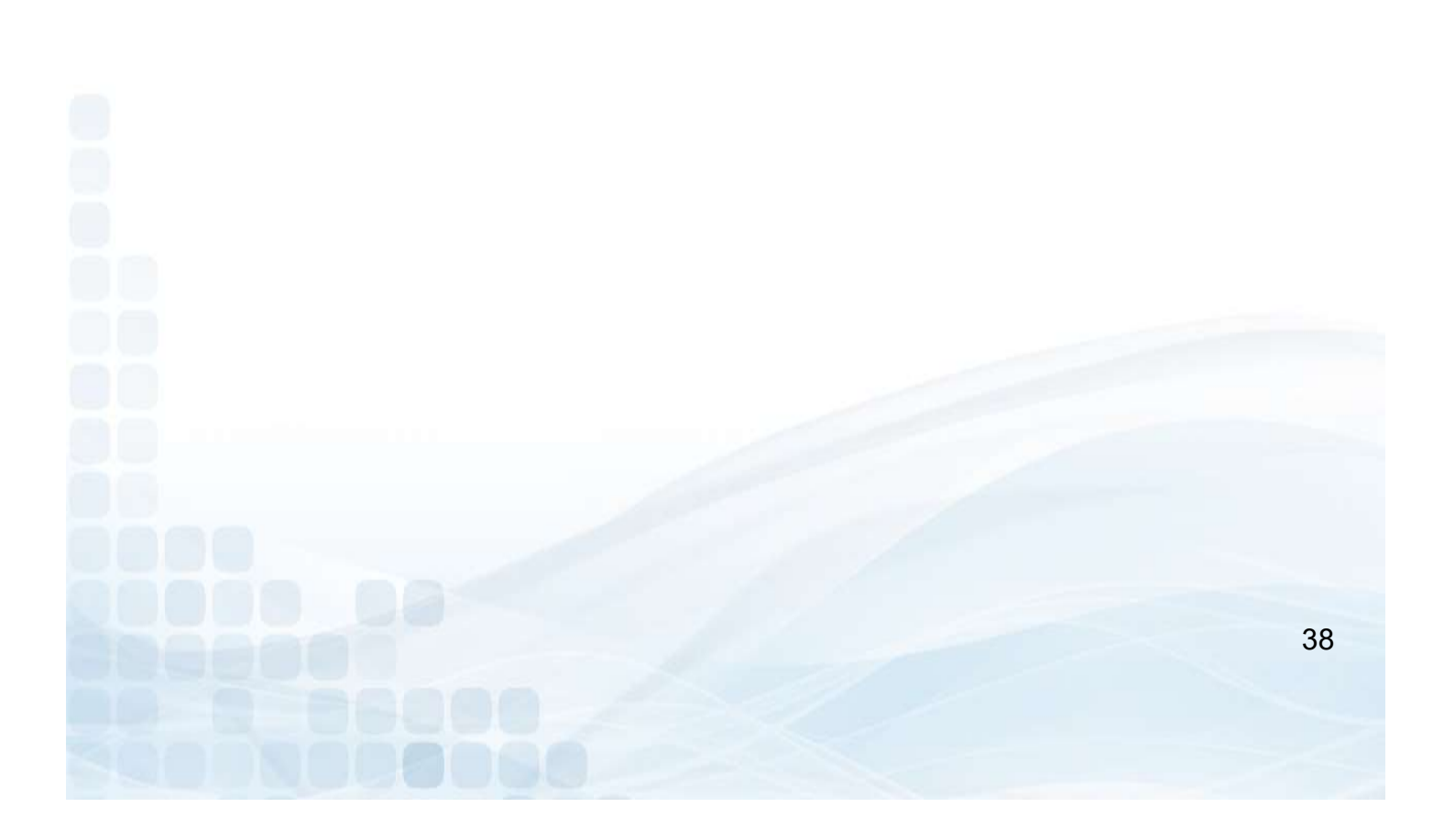

### Reload a TravelMoney Card

Go to the TravelMoney tab

- Search for TravelMoney Card Record
  - Card Number
  - Name
  - SSN
- Click on the Trans Number

| Reports | Administration | Marketing    | Reference | Training | Change Password | Code of |
|---------|----------------|--------------|-----------|----------|-----------------|---------|
|         |                | Search Crite | RIA       |          |                 |         |
| Nar     | me             |              | SSN       |          | Card Number     | Search  |

Record CUMONEY Travel Reload

- Enter the Funding information
  - Reload Amount
- Confirm

| Secure acces           | a to your prepaid prog | Real Real                    | ecord CUN         | IONEY - V         | isa Travel Re  | eload                 | <u>Lo</u>                                                                                                    |
|------------------------|------------------------|------------------------------|-------------------|-------------------|----------------|-----------------------|----------------------------------------------------------------------------------------------------|
| avelMoney              | Reports                | Marketing                    | Reference         | Training          | Administration | Change Password       | Code of the Day                                                                                                    |
|                        |                        |                              |                   | PURCHASER INFOR   | MATION         |                       |                                                                                                    |
| Name                   | Nitro Test Card        |                              |                   |                   |                | Home Phone 800-304-22 | 73                                                                                                    |
| Address                | 1807 W Diehl Rd        |                              |                   |                   |                | Business Phone        |                                                                                                    |
|                        |                        |                              |                   |                   |                | E-Mail Address        |                                                                                                    |
| City                   | Naperville             |                              |                   |                   |                |                       |                                                                                                    |
| State                  | Illinois               | <ul> <li>Zip Code</li> </ul> | 60563             |                   |                |                       |                                                                                                    |
|                        |                        |                              |                   | SECURITY INFORM   | ATION          |                       |                                                                                                    |
| SSN 999-99-999         | 99                     |                              | Date of Birth (MI | M/DD/YYYY)        |                | Mother's Maiden N     | lame                                                                                                    |
|                        |                        |                              |                   | FUNDING INFORM    | ATION          |                       |                                                                                                    |
| <b>100 (50 (50) (7</b> | Ca                     | ard Number                   |                   |                   | Second Second  | Reload Amount         | and the second second se |
|                        | 422                    | 25700011394596               |                   |                   |                | \$                    |                                                                                                    |
| Cancel                 |                        |                              |                   |                   |                |                       | Confirm                                                                                                    |
| Secure acces           | a to your prepaid prog | rams. R                      | ecord CUN         | IONEY - V         | isa Travel Re  | eload                 |                                                                                                    |
| avelMoney              | Reports                | Marketing                    | Reference         | Training          | Administration | Change Password       | Code of the Da                                                                                                    |
|                        |                        |                              |                   | PURCHASER THEOR   | MATTON         |                       |                                                                                                    |
| Name                   | Nitro Test Card        |                              | 9                 | T ORCHAGER AND OR |                | Home Phone 800-304-22 | 73                                                                                                    |
| Address                | 1807 W Diehl Rd        |                              |                   |                   |                | Business Phone        | -                                                                                                    |
|                        |                        |                              |                   |                   |                | E-Mail Address        | _                                                                                                    |
| City                   | Naperville             |                              |                   |                   |                |                       |                                                                                                    |
| State                  | Illinois               | <ul> <li>Zip Code</li> </ul> | 60563             |                   |                |                       |                                                                                                    |
|                        |                        |                              |                   | SECURITY INFORM   | ATION          |                       |                                                                                                    |
| SSN                    |                        |                              | Date of Birth (MI | M/DD/YYYY)        |                | Mother's Maiden N     | lame                                                                                                    |
| 999-99-999             | 99                     |                              | 1/1/1980          |                   |                | IGUL                  |                                                                                                    |
|                        |                        |                              |                   | FUNDING INFORM    | ATION          |                       |                                                                                                    |
|                        | Ca                     | ard Number                   |                   |                   |                | Reload Amount         |                                                                                                    |
|                        | 422                    | 22700011294290               |                   |                   |                | <b></b>               |                                                                                                    |
| Cancel                 |                        |                              |                   |                   |                |                       | Confirm                                                                                                    |
|                        |                        |                              |                   |                   |                |                       |                                                                                                    |
|                        |                        |                              |                   |                   |                |                       |                                                                                                    |
|                        |                        | 20                           |                   |                   |                |                       |                                                                                                    |
|                        |                        | 39                           |                   |                   |                |                       |                                                                                                    |
|                        |                        |                              |                   |                   |                |                       |                                                                                                    |
|                        |                        |                              |                   |                   |                |                       |                                                                                                    |
|                        |                        |                              |                   |                   |                |                       |                                                                                                    |
|                        |                        |                              |                   |                   |                |                       |                                                                                                    |

Reload a TravelMoney Card

#### Confirm Reload

Submit

| Secure access     | s to your prepaid progr                                              | ams.                                      | (                             | Confirm I      | Reload         |                                                          | Logout          |
|-------------------|----------------------------------------------------------------------|-------------------------------------------|-------------------------------|----------------|----------------|----------------------------------------------------------|-----------------|
| TravelMoney       | Reports                                                              | Marketing                                 | Reference                     | Training       | Administration | Change Password                                          | Code of the Day |
|                   |                                                                      |                                           |                               | PURCHASER INFO | RMATION        |                                                          |                 |
| Ac                | Name Nitro Tesi<br>ddress 1807 w D<br>City Naperville<br>State 11. 2 | t Card<br>Diehl Rd<br>e<br>Zip Code 60563 |                               |                |                | Home Phone 800-304-2<br>Business Phone<br>E-Mail Address | 2273            |
|                   |                                                                      |                                           |                               | SECURITY INFOR | MATION         |                                                          |                 |
| SSN<br>999-99-999 | 9                                                                    | Dai                                       | te of Birth (MM/I<br>1/1/1980 | DD/YYYY)       |                | Mother's Maiden N<br>ICUL                                | ame             |
|                   |                                                                      |                                           |                               | FUNDING INFORM | ATION          |                                                          |                 |
|                   | Ca                                                                   | ard Number                                |                               |                |                | Reload Amount<br>\$ 100.00                               |                 |
| Cancel            |                                                                      |                                           |                               | Go Back        |                |                                                          | Submit          |

Travel Sales receipt will confirm the reload was processed successfully.

| Secure acces | is to your prepaid progr | rams. CL       | JMONE         | r - Visa Tra                | avel Sales Red | ceipt                               | L               |
|--------------|--------------------------|----------------|---------------|-----------------------------|----------------|-------------------------------------|-----------------|
| ravelMoney   | Reports                  | Marketing      | Reference     | Training                    | Administration | Change Password                     | Code of the Day |
|              |                          |                |               | Printer Friendly            | Version        |                                     |                 |
|              | <b>—</b> ••              |                |               | TRANSACTION INF             | ORMATION       | B 1 1 2                             |                 |
|              | 320476                   | n              | Rec           | ecorded By<br>rystina Duran |                | 7/24/2015 2:13:45 PM                |                 |
|              |                          |                |               | PURCHASER INFO              | RMATION        |                                     |                 |
| •            | Name Nitro Tes           | t Card         |               |                             |                | Home Phone                          | 800-304-2273    |
| A            | City w                   | heni Rd        |               |                             |                | E Mail Address                      |                 |
|              | State IL                 | Zip Code 60563 |               |                             |                | E Mail Address                      |                 |
|              |                          | 1              |               | SECURITY INFOR              | MATTON         |                                     |                 |
| SSN          |                          | Dat            | e of Birth (M | M/DD/YYYY)                  |                | Mother's Maiden                     | Name            |
| ***_**_**    | **                       |                | **/**/*       | ***                         |                | *************                       | ****            |
|              |                          |                |               | FUNDING INFOR               | MATION         |                                     |                 |
|              | C                        | ard Number     |               |                             |                | Reload Amount                       |                 |
| P            |                          |                |               |                             |                | \$ 100.00                           |                 |
| Secure acces | is to your prepaid progr | CL             | JMONEY        | <mark>r - Visa T</mark> ra  | avel Sales Rec | ceipt                               | Lo              |
| TravelMoney  | Reports                  | Marketing      | Reference     | Training                    | Administration | Change Password                     | Code of the Day |
|              |                          |                |               | Printer Friendly            | Version        |                                     |                 |
| 6            |                          |                |               | TRANSACTION INF             | ORMATION       |                                     |                 |
|              | Trans Nur<br>320476      | n              | Re            | ecorded By                  |                | Recorded On<br>7/24/2015 2:13:45 PM |                 |
|              |                          |                |               | PURCHASER INFO              | RMATION        |                                     |                 |
|              | Name Nitro Tes           | t Card         |               |                             |                | Home Phone                          | 800-304-2273    |
| A            | ddress 1807 W            | Diehl Rd       |               |                             |                | Business Phone                      |                 |
|              | City Naperville          |                |               |                             |                | E-Mail Address                      |                 |
|              | State IL 2               | ZIP Code 60563 |               |                             |                |                                     |                 |
| SSN          | -                        | Dat            | o of Birth (M | SECURITY INFOR              | MATION         | Mother's Maiden                     | Namo            |
| ***_**_**    | **                       | Dat            | **/**/*       | ***                         |                | *****************                   | *****           |
|              |                          |                |               | FUNDING INFOR               | MATION         |                                     |                 |
|              | C                        | ard Number     |               |                             |                | Reload Amount                       |                 |
|              | ***                      | *********4596  |               |                             |                | \$ 100.00                           |                 |
|              |                          |                |               |                             |                |                                     |                 |
|              |                          |                |               |                             |                |                                     |                 |
|              |                          |                |               |                             |                |                                     |                 |
|              |                          | 10             |               |                             |                |                                     |                 |
|              |                          | 40             |               |                             |                |                                     |                 |
|              |                          |                |               |                             |                |                                     |                 |
|              |                          |                |               |                             |                |                                     |                 |
|              |                          |                |               |                             |                |                                     |                 |
|              |                          |                |               |                             |                |                                     |                 |
|              |                          |                |               |                             |                |                                     |                 |

# **Prepaid Access**

#### Checking Balances & Refunding/Closing Card

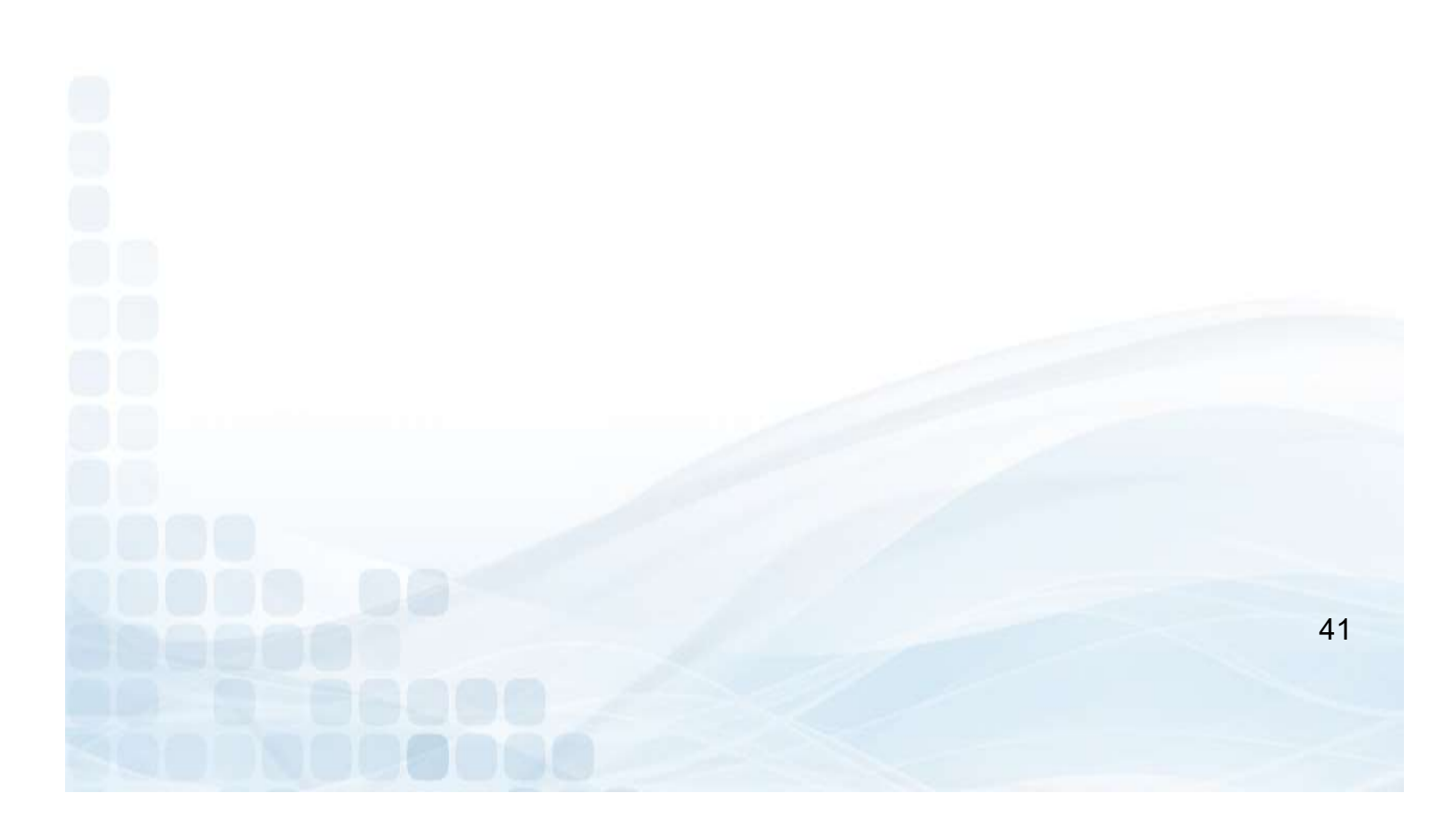

#### **Check Balance**

Go to the TravelMoney tab

- TravelMoney Card BalanceSearch by card number

#### **Travel Money Card Balance**

|                                 | Card Numbe | er Search            |  |  |  |  |  |  |  |
|---------------------------------|------------|----------------------|--|--|--|--|--|--|--|
| Purchaser Information           |            |                      |  |  |  |  |  |  |  |
| Name Phone                      |            |                      |  |  |  |  |  |  |  |
| Address E-Mail                  |            |                      |  |  |  |  |  |  |  |
| City                            |            |                      |  |  |  |  |  |  |  |
| State                           |            |                      |  |  |  |  |  |  |  |
|                                 | Card Info  | mation               |  |  |  |  |  |  |  |
| Date Sold                       | Status     | Current Card Balance |  |  |  |  |  |  |  |
| 10/21/2018 Card Issued \$198.00 |            |                      |  |  |  |  |  |  |  |

|                                               |                                                                     |                                                                            | Search                                                                                                    | i for Card Number to                                                                                                    | Refund:    | _             |
|-----------------------------------------------|---------------------------------------------------------------------|----------------------------------------------------------------------------|----------------------------------------------------------------------------------------------------|----------------------------------------------------------------------------------------------------|------------|---------------|
|                                               | En                                                                  | ter Card Num                                                               | ber of Card to                                                                                                    | Refund:                                                                                                    |            | Search        |
|                                               |                                                                     |                                                                            |                                                                                                    |                                                                                                    |            |               |
| Confirm the refund to                         | or the entered                                                      | card                                                                       |                                                                                                    |                                                                                                    |            |               |
|                                               | Enter Car                                                           | A Number of C                                                              | earch for Care                                                                                                    | Number to Refund:                                                                                                    | - Anna     |               |
|                                               | Enter car                                                           | a warnber or C                                                             | Purchase                                                                                                    | er Information                                                                                                    |            |               |
|                                               |                                                                     | Nam                                                                        | C Tester Tester                                                                                                    | Phone 630-987-9876                                                                                                    |            |               |
|                                               |                                                                     | CR                                                                         | y Geneva                                                                                                    | E-Mail abc.xyz@att.net                                                                                                    |            |               |
|                                               |                                                                     | Stat                                                                       | e 11. 60134<br>Card 1                                                                                                    | Information                                                                                                    |            |               |
| [                                             | Original Sale Amount                                                | Date Sold                                                                  | Status                                                                                                    | Current Card Balance                                                                                                    | Fee Amount | Refund Amount |
|                                               | \$101.00                                                            | 9/5/2018                                                                   | Card Issued                                                                                                    | \$299.00                                                                                                    | \$15.00    | \$284.00      |
| L. L.                                         | (                                                                   | losed Card fee                                                             | of \$15.00 will                                                                                                    | be applied to the Availabl                                                                                                    | e balance  |               |
|                                               |                                                                     |                                                                            |                                                                                                    |                                                                                                    |            | Confirm       |
|                                               |                                                                     |                                                                            |                                                                                                    |                                                                                                    |            |               |
|                                               |                                                                     |                                                                            |                                                                                                    |                                                                                                    |            |               |
| CU will need to confi                         | rm refund a 2                                                       | 2 <sup>nd</sup> time                                                       | . A rece                                                                                                    | ipt will confir                                                                                                    | m that the | e refund wa   |
| CU will need to confi<br>mpleted successfully | rm refund a 2<br>and card wil                                       | 2 <sup>nd</sup> time<br>I be aut                                           | . A rece<br>omatica                                                                                                    | eipt will confir<br>ally <u>closed.</u>                                                                                                    | m that th  | e refund wa   |
| CU will need to confi<br>mpleted successfully | rm refund a 2<br>and card wil                                       | 2 <sup>nd</sup> time<br>I be aut                                           | . A rece<br>comatica<br>Purch                                                                                                    | eipt will confir<br>ally <u>closed.</u><br>aser Information                                                                                                    | m that th  | e refund wa   |
| CU will need to confi<br>mpleted successfully | rm refund a 2<br>and card wil                                       | 2 <sup>nd</sup> time<br>I be aut<br>N<br>Add                               | . A rece<br>comatica<br>Purch<br>ame Tester Test<br>ress 123 Main S                                                                | eipt will confir<br>ally <u>closed.</u><br>aser Information<br>er Phone 630-987-9870<br>t <sub>E-Mail</sub> abcxystature                                          | m that th  | e refund wa   |
| CU will need to confi<br>mpleted successfully | rm refund a 2<br>and card wil                                       | 2 <sup>nd</sup> time<br>I be aut<br>N<br>Add                               | . A rece<br>comatica<br>Purch<br>ame Tester Test<br>ress 123 Main S<br>City Geneva<br>tate 11, 60134                               | eipt will confir<br>ally <u>closed.</u><br>aser Information<br>er Phone 630-987-9870<br>t <sub>E-Mail</sub> abc.xys#att.ne                                        | m that th  | e refund wa   |
| CU will need to confi<br>mpleted successfully | rm refund a 2<br>and card wil                                       | 2 <sup>nd</sup> time<br>I be aut<br>N<br>Add                               | . A rece<br>comatica<br>Purch<br>ame Tester Test<br>ress 123 Main S<br>City Geneva<br>tate 11, 60134<br>Car                        | eipt will confir<br>ally <u>closed.</u><br>aser Information<br>er Phone 630-987-9870<br>t E-Mail abc.xy2#att.ne<br>rd Information                                 | m that th  | e refund wa   |
| CU will need to confi<br>mpleted successfully | rm refund a 2<br>7 and card wil                                     | 2 <sup>nd</sup> time<br>I be aut<br>N<br>Add<br>Date Sold                  | A rece<br>comatica<br>Purch<br>ame Tester Test<br>ress 123 Main S<br>City Geneva<br>tate IL 60134<br>Ca<br>Status                  | eipt will confir<br>ally <u>closed.</u><br>aser Information<br>er Phone 630-987-9870<br>t E-Mail abcxy2#attace<br>rd Information<br>Current Card Balan            | m that the | e refund wa   |
| CU will need to confi<br>mpleted successfully | rm refund a 2<br>7 and card wil<br>0riginal Sale Amount<br>\$101.00 | 2 <sup>nd</sup> time<br>I be aut<br>N<br>Add<br>S<br>Date Sold<br>9/5/2018 | A rece<br>comatica<br>Purch<br>ame Tester Test<br>ress 123 Main S<br>City Geneva<br>tate 11, 60134<br>Car<br>Status<br>Card Issued | eipt will confir<br>ally <u>closed.</u><br>aser Information<br>er Phone 630-997-9970<br>t E-Mail abcxyc#attre<br>rd Information<br>Current Card Balan<br>\$299.00 | m that the | e refund wa   |
| CU will need to confi<br>mpleted successfully | rm refund a 2<br>7 and card wil<br>0riginal Sale Amount<br>\$101.00 | 2 <sup>nd</sup> time<br>I be aut<br>N<br>Add<br>S<br>Date Sold<br>9/5/2018 | A rece<br>comatica<br>Purch<br>ame Tester Test<br>ress 123 Main S<br>City Geneva<br>tate 11 60134<br>Car<br>Status<br>Card Issued  | eipt will confir<br>ally <u>closed.</u><br>aser Information<br>er Phone 630-997-9970<br>t E-Mail abcxyc#attre<br>rd Information<br>Current Card Balan<br>\$299.00 | m that the | e refund wa   |

# **Prepaid Access** TravelMoney Replacements

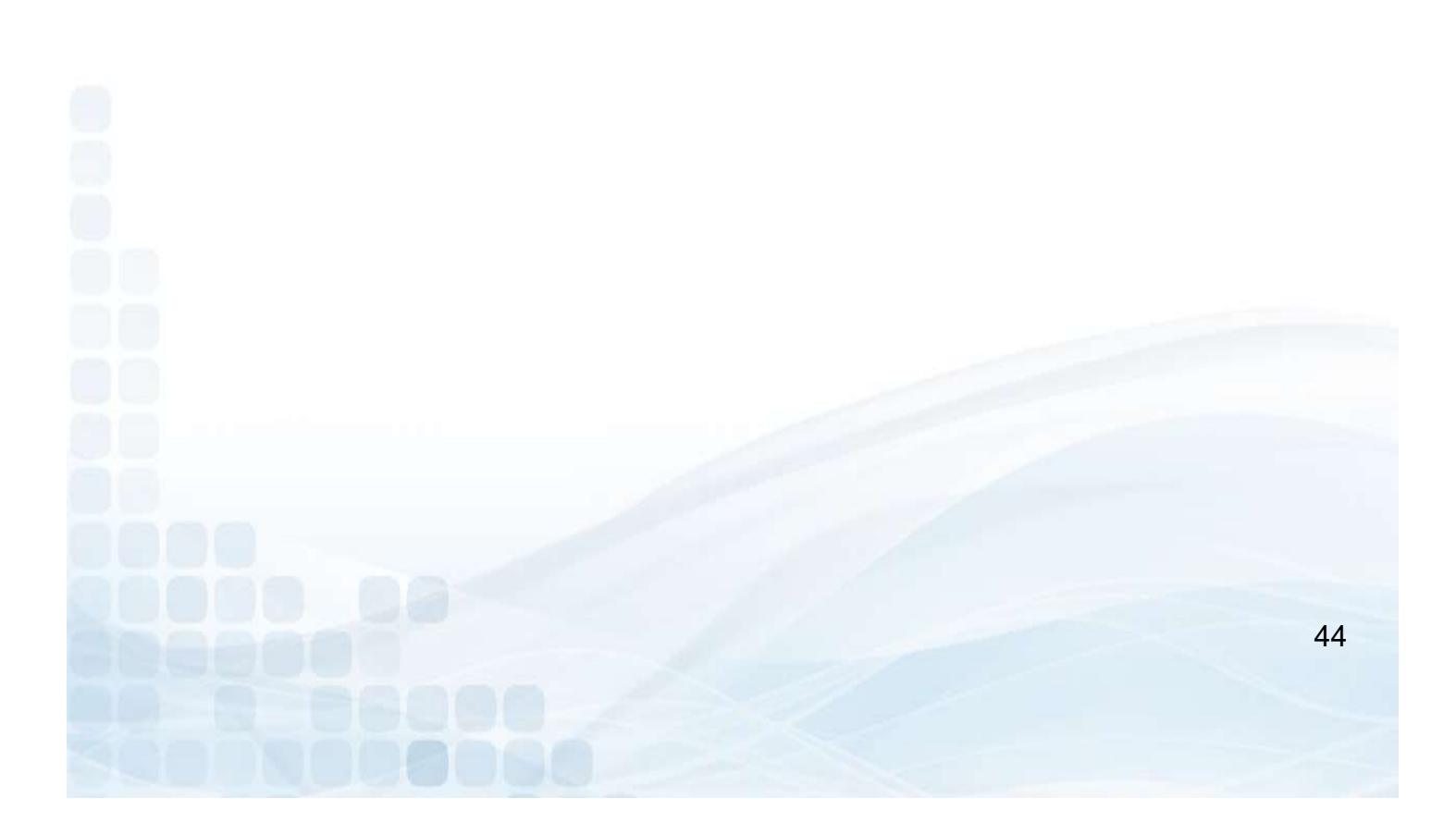

#### **TravelMoney Replacement**

When a TravelMoney card is Lost or Stolen, the cardholder must call their Customer Service number that is listed on their disclosure (833-729-2843) to block their card. If the member contacts the Credit Union, then the Credit Union can Call LSC Customer Service to place a block on the card.

In order for your Member to receive their replacement, they may request a replacement through the VRU toll-free number or request a Replacement at the Credit Union. Replacements via the VRU will be mailed to the Buyers address on record.

- Go to TravelMoney
- Replace a Card
- Search for Initial Load with one option (Buyer Name, SSN, or 16 digit Card Number)
- Select Card

| ravelMonev                                                        | Reports                                   | Marketing      | Reference                                | Training Administration Card Repla |              |                                 | ement Password                          | Code of the Day            |
|-------------------------------------------------------------------|-------------------------------------------|----------------|------------------------------------------|------------------------------------|--------------|---------------------------------|-----------------------------------------|----------------------------|
| and an and a second                                               |                                           | and a superior |                                          | SEADCH COTTE                       | DTA          |                                 |                                         | CALCULATE OF               |
| Buye<br>Test Card                                                 | r Name                                    | SSN            | Date of Birt                             | th                                 | Mother's M   | Maiden Name                     | Sort By<br>Buyer Name ✓                 | Search                     |
|                                                                   | antian Number to                          | load that calo | information                              |                                    |              |                                 |                                         |                            |
| Click the Trans<br>Trans<br>Num                                   | Purch<br>Date                             | Bu             | INFORMATION<br>JYER NAME                 | SSN                                |              | DOB                             | Mother's<br>Maiden Name                 | Card Value                 |
| Click the Trans<br>Trans<br>Num<br><u>171613</u>                  | Purch<br>Purch<br>Date<br>12/13/2013      | Nitro Test     | INFORMATION<br>IVER NAME<br>Card         | ssn<br>999-99-9                    | 9999         | DOB<br>01/01/1980               | Mother's<br>Maiden Name<br>ICUL         | CARD VALUE                 |
| Click the Trans<br>Trans<br>Num<br><u>171613</u><br><u>171614</u> | Purch<br>DATE<br>12/13/2013<br>12/13/2013 | Nitro Test     | INFORMATION<br>IVER NAME<br>Card<br>Card | ssn<br>999-99-9<br>999-99-9        | 9999<br>9999 | dob<br>01/01/1980<br>01/01/1980 | Mother's<br>Maiden Name<br>ICUL<br>ICUL | Card Value<br>0.00<br>0.00 |

### **Record Card Replacement**

The Purchaser information and original card information will show for your reference. ONLY the current balance will transfer, minus the \$5 replacement card fee.

Record Card Replacement:

- Enter Replace Card ID
- Select Reason for Replacement
- Enter Optional Notes
- Confirm Replacement

| loney                        | Reports                    | Administration  | TravelMoney  | OLD Marketing                                                                       | Reference                                                                     | Training          | Administratio | n OLD       | Change Password  |          | Code of       |
|------------------------------|----------------------------|-----------------|--------------|-------------------------------------------------------------------------------------|-------------------------------------------------------------------------------|-------------------|---------------|-------------|------------------|----------|---------------|
|                              |                            |                 |              | Pu                                                                                  | IRCHASER INFORMATION                                                          |                   |               |             |                  |          |               |
|                              | Name Denice                | Saucedo         |              |                                                                                     |                                                                               |                   | 292           | Phone       |                  |          |               |
| A                            | Address                    |                 |              |                                                                                     |                                                                               |                   | EMa           | ail Address |                  |          |               |
|                              | Citv                       |                 |              |                                                                                     |                                                                               |                   |               |             |                  |          |               |
|                              | State Illinois             | ✓ Zip Code      | 60618        |                                                                                     |                                                                               |                   |               |             |                  |          |               |
|                              |                            |                 |              | S                                                                                   | ECURITY INFORMATION                                                           |                   |               |             |                  |          |               |
|                              | SSN                        |                 |              | Date of Birth (MM/DD/YYYY                                                           | ()                                                                            |                   |               | Moth        | er's Maiden Name |          |               |
|                              |                            |                 |              | Orig                                                                                | SINAL CARD INFORMATION                                                        |                   |               |             |                  |          |               |
|                              |                            |                 | Card Type    |                                                                                     |                                                                               | Car               | rd Number     | Exp (       | Date             | Val      | ue            |
|                              | Mult                       | color Sightseer |              |                                                                                     |                                                                               |                   |               | 2022/01     |                  | 1.81     | *             |
|                              |                            |                 |              |                                                                                     |                                                                               |                   |               |             |                  |          |               |
|                              |                            |                 |              | N                                                                                   | ew Card Information                                                           |                   |               |             |                  |          |               |
|                              |                            |                 |              | N                                                                                   | EW CARD INFORMATION                                                           |                   |               |             | 11 - N           |          |               |
| Pr                           | rogram                     | Replace         | ment Card ID | Reason for Re                                                                       | ew Card Information                                                           |                   |               | Notes (op   | tional)          |          |               |
| Pt<br>cumone                 | rogram<br>EY - TravelMoney | Replace         | ment Card ID | Reason for Re<br>OLost                                                              | ew Card Information<br>eplacement                                             |                   | -             | Notes (op   | tional)          |          |               |
| Pr<br>cumone                 | rogram<br>EY - TravelMoney | Replace         | ment Card ID | Reason for Re<br>O Lost<br>O Stole<br>O Expir                                       | ew Card Information<br>eplacement<br>in<br>red                                |                   |               | Notes (op   | tional)          | ^<br>~   |               |
| Pt<br>cumone                 | rogram<br>EY - TravelMoney | Replace         | ment Card ID | Reason for Re<br>O Lost<br>O Stole<br>O Expir<br>O Dama                             | ew Card Information<br>eplacement<br>en<br>red<br>aged                        |                   |               | Notes (op   | tional)          | ~        |               |
| PT                           | rogram<br>EY - TravelMoney | Replace         | ment Card ID | Reason for Re<br>OLost<br>Stole<br>Expir<br>Dama                                    | ew Card Information<br>eplacement<br>en<br>red<br>aged                        |                   |               | Notes (op   | tional)          | ^<br>~   |               |
| Pr                           | rogram<br>EY - TravelMoney | Replace         | ment Card ID | Reason for Re<br>Lost<br>Stole<br>Expir<br>Dama<br>here will be a \$5 fee rem       | ew Card Information<br>eplacement<br>ed<br>aged<br>oved from the repl         | acement card      | balance.      | Notes (op   | tional)          | ~        |               |
| Pr<br>CUMONE<br>I Replacemen | rogram<br>EY - TravelMoney | Replace         | ment Card ID | Reason for Re<br>Lost<br>Stole<br>Expir<br>Dama<br>here will be a \$5 fee rem       | ew Carlo Information<br>eplacement<br>en<br>eed<br>aged<br>oved from the repl | )<br>acement card | balance.      | Notes (op   | tional)          | \$       | Confirm Rep   |
| Pr<br>CUMONE                 | rogram<br>EY - TravelMoney | Replace         | ment Card ID | Reason for Re<br>Lost<br>Stole<br>Expir<br>Dama<br>here will be a \$5 fee remainded | ew Card Information<br>eplacement<br>in<br>red<br>aged<br>oved from the repl  | acement card      | balance.      | Notes (op   | tional)          | <b>↓</b> | Confirm Rep   |
| Pr<br>CUMONE                 | rogram<br>EY - TravelMoney | Replace         | ment Card ID | Reason for Re<br>Lost<br>Stole<br>Expir<br>Dama<br>here will be a \$5 fee reme      | ew CARD INFORMATION<br>eplacement<br>in<br>ed<br>aged<br>oved from the repl   | acement card      | balance.      | Notes (op   | tional)          | ¢        | Confirm Rep   |
| Pr<br>CUMONE                 | rogram<br>EY - TravelMoney | Replace         | ment Card ID | Reason for Re<br>Lost<br>Stole<br>Expir<br>Dama                                     | ew CARD INFORMATION<br>eplacement<br>in<br>red<br>aged<br>oved from the repl  | acement card      | balance.      | Notes (op   | tional)          | ↓        | Confirm Rep   |
| Pr<br>CUMONE                 | rogram<br>EY - TravelMoney | Replace         | ment Card ID | Reason for Re<br>OLost<br>Stole<br>Expir<br>Dama                                    | ew Carlo Information<br>eplacement<br>in<br>red<br>aged<br>oved from the repl | acement card      | balance.      | Notes (op   | tional)          | •        | Confirm Rep   |
| Pr<br>CUMONE                 | rogram<br>EY - TravelMoney | Replace         | ment Card ID | Reason for Re<br>OLost<br>OStole<br>Expir<br>Dama<br>here will be a \$5 fee reme    | ew CARD INFORMATION<br>eplacement<br>an<br>eed<br>aged<br>oved from the repl  | acement card      | balance.      | Notes (op   | tional)          | \$       | Confirm Rep   |
| Pr<br>CUMONE                 | rogram<br>EY - TravelMoney | Replace         | ment Card ID | Reason for Re<br>OLost<br>OStole<br>Dama<br>here will be a \$5 fee rem              | ew CARD INFORMATION<br>eplacement<br>in<br>red<br>aged<br>oved from the repl  | acement card      | balance.      | Notes (op   | tional)          | ↓        | Confirm Rep   |
| Pr<br>CUMONE                 | rogram<br>EY - TravelMoney | Replace         | ment Card ID | Reason for Re<br>OLost<br>Stole<br>Expir<br>Dama<br>here will be a \$5 fee reme     | ew CARD INFORMATION<br>eplacement<br>in<br>red<br>aged<br>oved from the repl  | acement card      | balance.      | Notes (op   | tional)          |          | c.confirm Rep |

### **Confirm Replacement**

Confirm Replacement details on page. If replacement information is correct

• Submit Replacement.

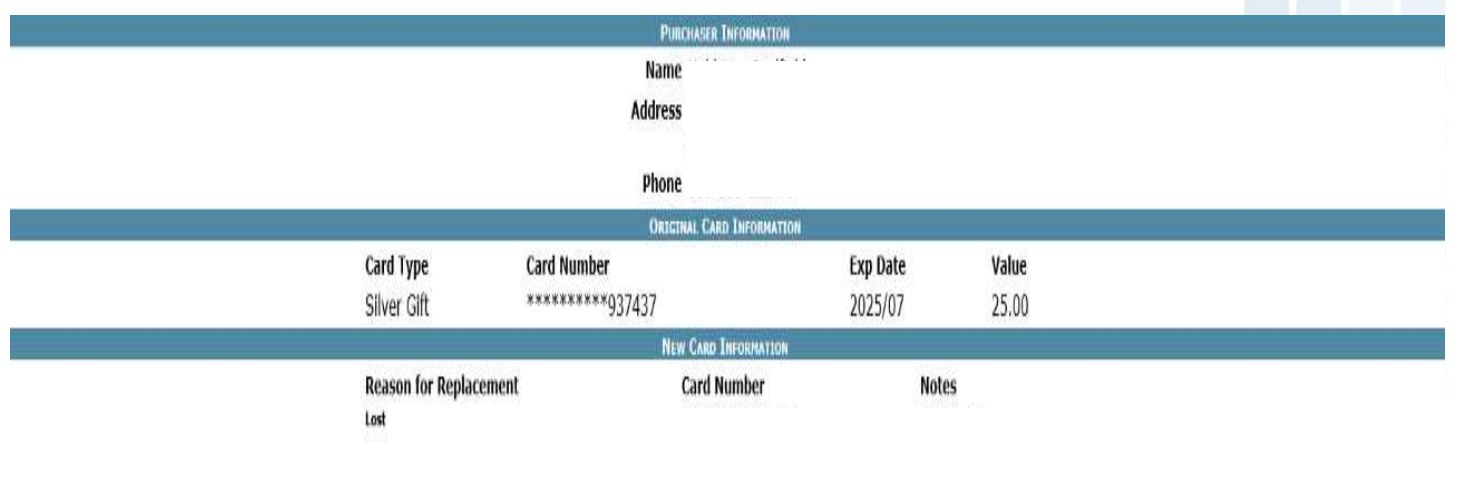

#### There will be a \$5 fee removed from the replacement card balance.

Cancel Replacement

#### TravelMoney Replacement Sales Receipt confirms that the replacement was submitted successfully. *Funds will be transferred immediately.*

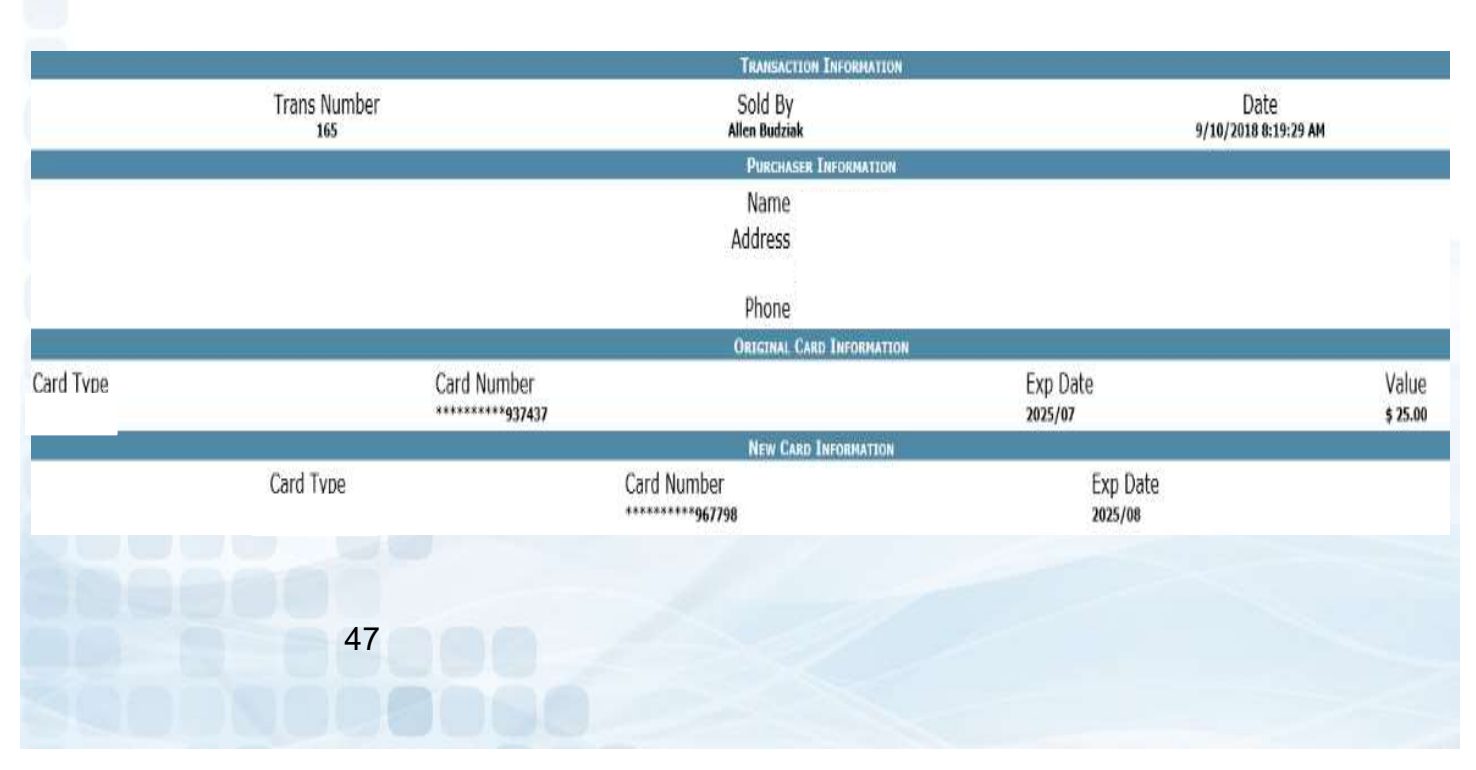

# **TravelMoney Card Deactivation**

Administrators will have the ability to deactivate TravelMoney cards through Prepaid Access.

- Search by Card ID or Card Type
- Select Cards to Deactivate
- Enter Admin PIN
- Click on Deactivate

|        |            |           | Fin      | d Gift Ca       | rd to D | eactiv                 | ate        |      |
|--------|------------|-----------|----------|-----------------|---------|------------------------|------------|------|
| DPS    | Gift Card  | Everyda   | ay Spend | TravelMoney     | NewGen  | Reports                | Marketing  | Refe |
|        |            |           |          | Search Optio    | ons     |                        |            |      |
| Footba | Card Ty    | rpe<br>V  |          | Card ID         |         | Sort By<br>Card Number | Searc      | :h   |
| Sel    | lect All C | lear All  | Reason f | or Deactivation | PIN# fo | or Validatio           | n: Deactiv | vate |
|        | DEACTIVATE | CARD TYPE |          | Card ID         | Card    | NUMBER                 | Ехр Дате   |      |
|        |            | Football  | 0000000  | 000201120270    | ***     |                        | 2025/09    |      |
|        |            | Football  | C        |                 | ***     |                        | 2025/09    |      |
|        |            | Football  | С        |                 | ***     |                        | 2025/09    |      |
|        |            | Football  | С        |                 | ***     |                        | 2025/09    |      |
|        |            | Football  | С        |                 | ***     |                        | 2025/09    |      |
|        |            | Football  | С        |                 | ***     |                        | 2025/09    |      |
|        |            | Football  | С        |                 | ***     |                        | 2025/09    |      |
|        |            | Football  | С        |                 | ***     |                        | 2025/09    |      |

Please note: Once a card(s) are deactivated, this process is not reversible. Deactivated card stock will need to be destroyed.

48

# **Prepaid Access**

#### Update Cardholder

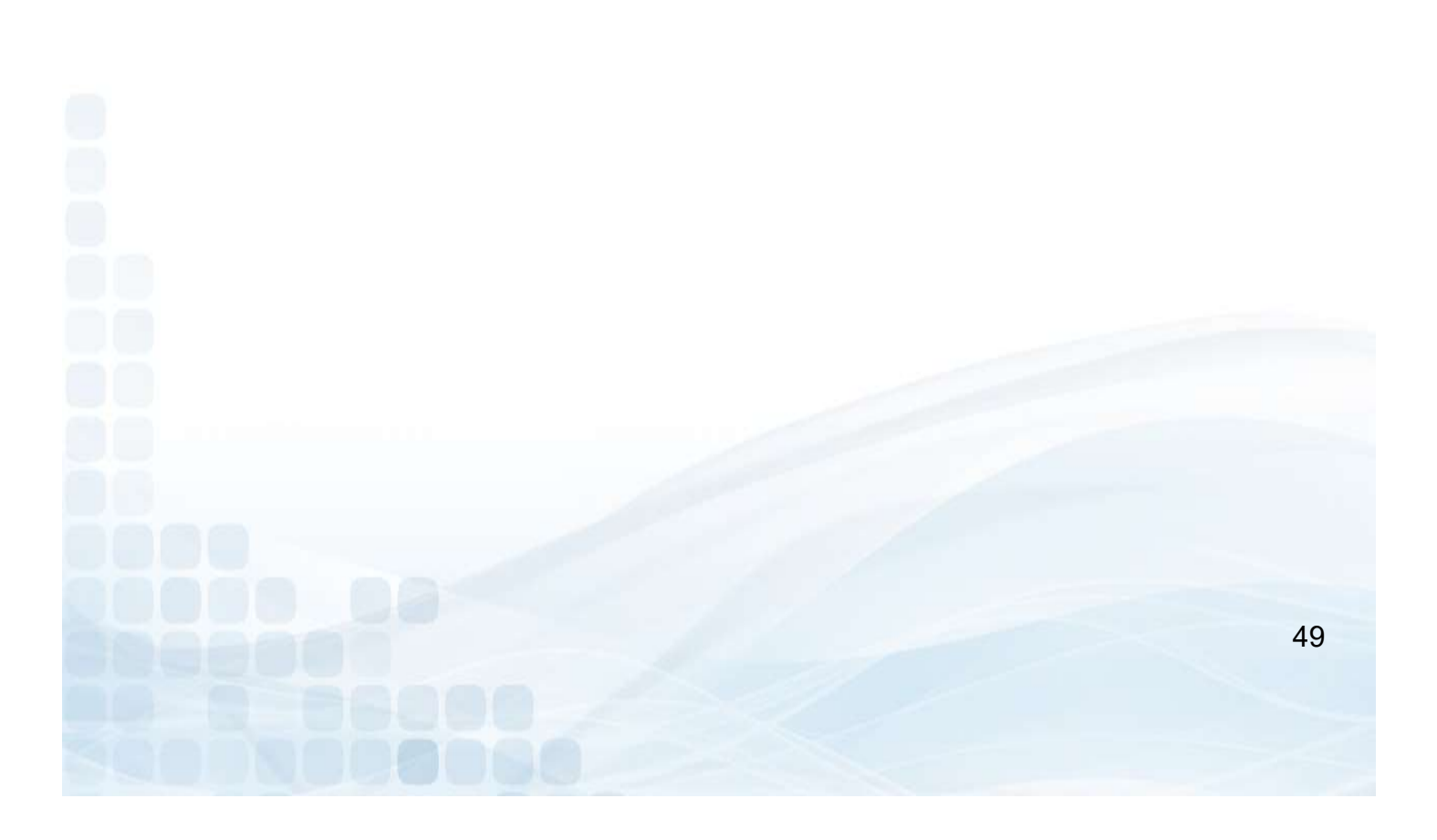

### **Update Cardholder**

All LSC users have the ability to update cardholder information directly from Prepaid Access.

Go to the TravelMoney tab

- Search for Buyer's Last Name
  - Click on the Trans Number
  - Update Information Needed
  - Confirm and Update

|                                                                   |                                                                                                    |                                 |                                                                                       |                                                                                                    |                                                                                                    | io, idara manjarrez                                                                                                    |                                                                                                    |                             |
|-------------------------------------------------------------------|----------------------------------------------------------------------------------------------------|---------------------------------|---------------------------------------------------------------------------------------|----------------------------------------------------------------------------------------------------|----------------------------------------------------------------------------------------------------|----------------------------------------------------------------------------------------------------|----------------------------------------------------------------------------------------------------|-----------------------------|
| Secure access to your p                                           | propaid programe.                                                                                                    |                                 | Welcome to LSC                                                                        | Prenaid Acc                                                                                                    | PACE                                                                                                    |                                                                                                    |                                                                                                    | ICUL - LSC                  |
| TravelMoney                                                       | Peports                                                                                                    | Administration                  | Marketing                                                                             | Peference                                                                                                    | Training                                                                                                    | Change Paseword                                                                                                    | Code of the Day                                                                                                    | Logout                      |
| Issue a Card                                                      | Керона                                                                                                    | Administration                  | Last Cussessful Lesieu                                                                | 6/20/2021 0/20/55                                                                                                    | 11001011g                                                                                                    | change r assword                                                                                                    | code of the Day                                                                                                    |                             |
| Reload a Card                                                     |                                                                                                    |                                 | Last Successful Login.                                                                | 0/30/2021 9.29.337                                                                                                    | AM                                                                                                    |                                                                                                    |                                                                                                    |                             |
| Replace a Card T/TIME                                             |                                                                                                    |                                 |                                                                                       | MESSAGE                                                                                                    |                                                                                                    |                                                                                                    |                                                                                                    |                             |
| Order Cards                                                       |                                                                                                    |                                 |                                                                                       |                                                                                                    |                                                                                                    |                                                                                                    |                                                                                                    |                             |
| Order Status                                                      |                                                                                                    |                                 |                                                                                       |                                                                                                    |                                                                                                    |                                                                                                    |                                                                                                    |                             |
| Deactivate                                                        |                                                                                                    |                                 |                                                                                       |                                                                                                    |                                                                                                    |                                                                                                    |                                                                                                    |                             |
| Refund a Card                                                     |                                                                                                    |                                 |                                                                                       |                                                                                                    |                                                                                                    |                                                                                                    |                                                                                                    |                             |
| Check a Balance                                                   |                                                                                                    |                                 |                                                                                       |                                                                                                    |                                                                                                    |                                                                                                    |                                                                                                    |                             |
| Update Cardholder                                                 |                                                                                                    |                                 |                                                                                       |                                                                                                    |                                                                                                    |                                                                                                    |                                                                                                    |                             |
|                                                                   |                                                                                                    |                                 |                                                                                       |                                                                                                    | Hell                                                                                                    | lo laura manjarrez                                                                                                    |                                                                                                    |                             |
| LSC Prepai                                                        | id Access                                                                                                    |                                 |                                                                                       |                                                                                                    | 1101                                                                                                    |                                                                                                    |                                                                                                    | ICUL - LSC                  |
| Secure access to your p                                           | prepaid programs.                                                                                                    |                                 | Search for a Tra                                                                      | vel Money Ca                                                                                                    | ards                                                                                                    |                                                                                                    |                                                                                                    | Logout                      |
| TravelMoney                                                       | Reports                                                                                                    | Administration                  | Marketing                                                                             | Reference                                                                                                    | Training                                                                                                    | Change Password                                                                                                    | Code of the Day                                                                                                    |                             |
|                                                                   |                                                                                                    |                                 | Search                                                                                | Criteria                                                                                                    |                                                                                                    |                                                                                                    |                                                                                                    |                             |
|                                                                   |                                                                                                    | Bu                              | iyer Name                                                                             |                                                                                                    |                                                                                                    |                                                                                                    | and the second second se |                             |
|                                                                   |                                                                                                    |                                 | Manjarrez                                                                             |                                                                                                    |                                                                                                    |                                                                                                    | Search                                                                                                    |                             |
| 7                                                                 | <b>D</b>                                                                                                    | Click                           | Card Number to view issua                                                             | nce information and i                                                                                                    | resend email                                                                                                    |                                                                                                    | December December                                                                                                    |                             |
| ISSUANCE ID                                                       | DATE                                                                                                    | CARD NUMBER                     | BUYER NAME                                                                            | Bu                                                                                                    | JYER ADDRESS                                                                                                    | BUYER EMAIL ADDRESS                                                                                                    | BUYER PHONE                                                                                                    |                             |
| 20                                                                | 9/29/2018 4:59:32 PM                                                                                                    | **********378183                | 3 laura manjarre                                                                      | z icul na                                                                                                    | perville IL 60566                                                                                                    | Imanjarrez90@gmail.com                                                                                                    | 630-983-3400                                                                                                    |                             |
|                                                                   |                                                                                                    |                                 |                                                                                       |                                                                                                    |                                                                                                    |                                                                                                    |                                                                                                    |                             |
|                                                                   |                                                                                                    |                                 |                                                                                       |                                                                                                    | Hell                                                                                                    | lo, laura manjarrez                                                                                                    |                                                                                                    |                             |
| LSC Prepa                                                         | Id Access                                                                                                    | -                               |                                                                                       |                                                                                                    |                                                                                                    |                                                                                                    |                                                                                                    | ICUL - LSC                  |
| Secure access to your p                                           | prepaid programe.                                                                                                    | Trave                           | elMoney Update C                                                                      | ardholder In                                                                                                    | itormation                                                                                                    |                                                                                                    |                                                                                                    | Logout                      |
| TravelMoney                                                       | Reports                                                                                                    | Administration                  | Marketing                                                                             | Reference                                                                                                    | Training                                                                                                    | Change Password                                                                                                    | Code of the Day                                                                                                    |                             |
|                                                                   |                                                                                                    |                                 | TRANSACTION                                                                           | INFORMATION                                                                                                    |                                                                                                    |                                                                                                    |                                                                                                    |                             |
|                                                                   | Transaction Number                                                                                                    | r.                              |                                                                                       | Recorded By                                                                                                    |                                                                                                    | Recorded On                                                                                                    |                                                                                                    |                             |
| -                                                                 | 20                                                                                                    |                                 |                                                                                       | Laura Manjarrez                                                                                                    |                                                                                                    | 9/29/2018 4:59:32 PM                                                                                                    |                                                                                                    |                             |
| 8                                                                 |                                                                                                    |                                 | Purchaser 1                                                                           | NFORMATION                                                                                                    |                                                                                                    |                                                                                                    |                                                                                                    |                             |
|                                                                   | Namo                                                                                                    |                                 |                                                                                       |                                                                                                    |                                                                                                    |                                                                                                    |                                                                                                    |                             |
|                                                                   | Name laura manjarrez<br>Address icul                                                                                                    |                                 |                                                                                       | Addr1 : 6053 5 Ke                                                                                                    | ating Ave                                                                                                    | Addr2:                                                                                                    |                                                                                                    |                             |
|                                                                   | Name laura manjarrez<br>Address icul<br>City naperville                                                                                                    |                                 |                                                                                       | Addr1: 6053 S Ke<br>City: Chicago                                                                                                    | ating Ave                                                                                                    | Addr2:                                                                                                    |                                                                                                    | -                           |
|                                                                   | Name laura manjarrez<br>Address icul<br>City naperville<br>State 11. Zip Code 60566                                                                                                    |                                 |                                                                                       | Addr1: 6053 5 Ke<br>City: Chicago<br>State: IL                                                                                                    | ZipCode                                                                                                    | Addr2:                                                                                                    |                                                                                                    |                             |
|                                                                   | Name laura manjarrez<br>Address icul<br>City naperville<br>State ri. Zlp Code 60566<br>Phone 630-983-3400 Phone Type                                                                                                    | Work                            |                                                                                       | Addr1: 6053 S Ke<br>City: Chicego<br>State: IL<br>Phone: 99999999                                                                                                    | Aating Ave Ave Ave Ave Ave Ave Ave Ave Ave Ave                                                                                                    | Addr2:                                                                                                    |                                                                                                    |                             |
|                                                                   | Name laura manjarrez<br>Address icul<br>City naperville<br>State II. Zip Code 60566<br>Phone 630-983-3400 Phone Type<br>Email Imanjarrez90@gmail.com                                                                                                    | Work                            |                                                                                       | Addr1: 6053 5 Ke<br>City: Chicago<br>State: IL<br>Phone: 99999999<br>Email: laura.man                                                                                                    | ZipCode<br>99 PhoneType                                                                                                    | Addr2:                                                                                                    |                                                                                                    |                             |
|                                                                   | Name laura manjarrez<br>Address icu<br>City napervile<br>State II. Zip Code iososo<br>Phone isao-983-3400 Phone Type<br>Email imanjarrez908gmail.com                                                                                                    | Work                            |                                                                                       | Addr1: 6053 5 Ke<br>City: Chicago<br>State: TL<br>Phone: 99999999<br>Email: Taura.man                                                                                                    | ZipCode<br>99 PhoneType                                                                                                    | Addr2:                                                                                                    |                                                                                                    |                             |
|                                                                   | Name laura manjarrez<br>Address icu<br>City naperville<br>State ri. Zip Code cosco<br>Phone cao-983-3400 Phone Type<br>Email Imanjarrez908gmail.com                                                                                                    | Work                            |                                                                                       | Addr1: 6053 S Ke<br>City: Chicago<br>State: Tr<br>Phone: 99999999<br>Email: Taura.man                                                                                                    | ating Ave /<br>ZipCode<br>99PhoneType<br>jarrez⊜lac.net                                                                                                    | Addr2:                                                                                                    |                                                                                                    |                             |
| LSC Prepa                                                         | Name laura manjarrez<br>Address icui<br>City naperville<br>State ri. Zip Code 60566<br>Phone 630-983-3400 Phone Type<br>Email Imanjarrez90@gmail.com                                                                                                    | Work                            |                                                                                       | Addr1: 6053 S Ke<br>City: Chicago<br>State: TL<br>Phone: 99999999<br>Email: Taura.man                                                                                                    | Atting Ave A                                                                                                    | Addr2:                                                                                                    |                                                                                                    | ICUL - LSC                  |
| LSC Prepai                                                        | Name Leura manjarrez<br>Address kul<br>City napeville<br>State in. Zip Code eosse<br>Phone sao-sao-bone Phone Type :<br>Email Imanjarrez909gmail.com                                                                                                    | Work                            | :IMoney Update C                                                                      | Addr1: Goss s Ke<br>City: Chicago<br>State: It<br>Phone: 9999999<br>Email: Iurra.man                                                                                                    | International Ave And Ave Ave Ave Ave Ave Ave Ave Ave Ave Ave                                                                                                    | Addr2:                                                                                                    |                                                                                                    | ICUL - LSC<br>Logout        |
| LSC Prepai<br>Secura access to your p<br>TravelMoney              | Name laura manjarrez<br>Address kul<br>City naperville<br>State r. Zip Code sosse<br>Phone soo-soo-soo Phone Type<br>Ermail imanjarrez900gmail.com                                                                                                    | Work<br>Trave<br>Administration | :IMoney Update C                                                                      | Addr1: 6053 5 ke<br>City: Chicago<br>State: L<br>Phone: 9999999<br>Email: Lucaman<br>archolder In<br>Reference                                                                                                    | ating Ave / /<br>ZipCode<br>99 PhoneType<br>arrestioned<br>Hell<br>formation<br>Training                                                                                                    | Addr2:                                                                                                    | Code of the Day                                                                                                    | ICUL - LSC<br>Logout        |
| LSC Prepai<br>Secure access to your p<br>TravelMoney              | Name Leura manjarrez<br>Address icu<br>City naperville<br>State it. Zip Code ososo<br>Phone sao-983-3400 Phone Type<br>Email imanjarrez90@gmail.com                                                                                                    | work Trave Administration       | Marketing                                                                             | Addr1: 6053 s.ke<br>City: Chicago<br>State: It.<br>Phone: 9999999<br>Email: Jourgament<br>archolder In<br>Reference                                                                                                    | ating Ave / /<br>ZipCode<br>99 PhoneType<br>arresplice.net<br>Hell<br>Training                                                                                                    | Addr2:                                                                                                    | Code of the Day                                                                                                    | ICUL - LSC<br>Logout        |
| LSC Prepa<br>Secur access to your p<br>TravelMoney                | Name laura manjarrez<br>Address icu<br>City naperville<br>State r. Zip Code eosse<br>Phone sao-983-3400 Phone Type<br>Email Imanjarrez90@gmail.com                                                                                                    | Work Trave Administration       | IMoney Update C<br>Marketing<br>Cardholder Information                                | Addr1: 6053 s Ke<br>City: Chicago<br>State: IL<br>Phone: 9999999<br>Email: Sourcement<br>archolder In<br>Reference                                                                                                    | ating Ave //<br>ZipCode<br>99 PhoneType<br>jarrez@sc.net<br>Hell<br>Iformation<br>Training ated!                                                                                                    | Addr2:                                                                                                    | Code of the Day                                                                                                    | ICUL - LSC<br>Logout        |
| LSC Prepai<br>Bester attents to your p<br>TravelMoney             | Name Luce manjarrez<br>Address kul<br>City napevile<br>State 1. Zip Code eoses<br>Phone 630-933-300 Phone Type :<br>Email Imanjarrez908gmail.com                                                                                                    | Work Trave Administration       | IMoney Update C<br>Marketing<br>Cardholder Information<br>TRANSACTION                 | Addr1: 6033 5 Ke<br>City: 6heage<br>State: 10<br>Phone: 9999999<br>Email: 1000000000000000000000000000000000000                                                                                                    | ating Ave / /<br>ZipCode<br>9 PhoneType<br>parrecipic.net<br>Hell<br>formation<br>Training<br>ated!                                                                                                    | Addr2:                                                                                                    | Code of the Day                                                                                                    | ICUL - LSC<br><u>Logout</u> |
| LSC Prepai<br>Sector access to your p<br>TravelMoney              | Name laura manjarrez<br>Address kul<br>City napeville<br>State zi. Zip Code ossos<br>Phone sao-sao-Phone Type -<br>Email Imanjarrez908gmail.com                                                                                                    | Work<br>Trave<br>Administration | HMoney Update C<br>Marketing<br>Cardholder Information<br>TRANSACTION                 | Addr1: 6053 5 ke<br>City: Chicage<br>State: L<br>Phone: 9999999<br>Email: Luraman<br>Archolder In<br>Reference<br>Successfully Upda<br>Luronsuarton<br>Recorded By<br>Jaura Manjarrez                                                                                                    | ating Ave / /<br>ZipCode<br>99 PhoneType<br>neregisched<br>Hell<br>formation<br>Training<br>ated!                                                                                                    | Addr2:                                                                                                    | Code of the Day                                                                                                    | ICUL - LSC<br>Logout        |
| LSC Prepai<br>Secure access to your p<br>TravelMoney              | Name laura manjarrez<br>Address icu<br>City naperville<br>State II. Zip Code osses<br>Phone sao-sa3-3400 Phone Type:<br>Email imanjarrez908gmail.com<br>id Access<br>prepaid programs.<br>Reports<br>Transaction Number<br>20                                                                                                    | Work<br>Trave<br>Administration | Marketing<br>Cardholder Information<br>TRANSACTION<br>PURCHASER 1                     | Addr1: 6053 5 ke<br>City: Chicago<br>State: L<br>Phone: 9999999<br>Email: Juura.man<br>archholder In<br>Reference<br>Successfully Upda<br>Successfully Upda<br>Successfully Upda<br>Successfully Upda                                                                                                    | ating Ave / /<br>ZipCode<br>99 PhoneType<br>99 PhoneType<br>99 PhoneType<br>99 PhoneType<br>99 PhoneType<br>99 PhoneType<br>99 PhoneType<br>99 PhoneType<br>90 PhoneType<br>90 PhoneT | Addr2:                                                                                                    | Code of the Day                                                                                                    | ICUL - LSC<br>Logout        |
| LSC Prepai<br>Secure access to your<br>TravelMoney                | Name laura manjarrez Address icui City naperville State 1. Zip Code eosee Phone 630-983-3400 Phone Type: Email Imanjarrez908gmail.com id Access repaid program. Reports Transaction Number 20 Name laura manjarrez                                                                                                    | Work Trave Administration       | Money Update C<br>Marketing<br>Cardholder Information<br>TEARSACTION<br>PURCHASER     | Addr1: 6053 5 Ke<br>City: Chicage<br>State: TL<br>Phone: 9999999<br>Email: Duraman<br>archholder In<br>Reference<br>1 Successfully Upda<br>Seconded By<br>Java Manjarrez<br>NFORMATION                                                                                                    | ating Ave / /<br>ZipCode<br>9 PhoneType<br>jarrez@isc.net<br>Hell<br>formation<br>Training<br>ated!                                                                                                    | Addr2:<br>2: §6029<br>2: Mcbie V<br>Io, laura manjarrez<br>Change Password<br>Recorded On<br>9/29/2018 4:59:32 PM                                                                                                    | Code of the Day                                                                                                    | ICUL - LSC<br><u>Logout</u> |
| Secure access to your p<br>Secure access to your p<br>TravelMoney | Name laura manjarrez<br>Address kul<br>City napevile<br>State 1. Zip Code esses<br>Phone 630-933-300 Phone Type :<br>Email Imanjarrez909gmail.com<br>Reports<br>Transaction Number<br>20<br>Name laura manjarrez<br>Address kul                                                                                                    | Work<br>Trave<br>Administration | Money Update C<br>Marketing<br>Cardholder Information<br>TRANSACTION<br>PURCHASER T   | Addr1: Goss ska<br>City: Chicago<br>State: IL<br>Phone: 9999999<br>Email: Luraman<br>Addr1: Coss ska<br>Netoenade By<br>Successfully Upda<br>Successfully Upda<br>Netoenade By<br>Successfully Upda                                                                                                    | ating Ave / /<br>ZipCode<br>99 PhoneType<br>arresPischel<br>Hell<br>formation<br>Training<br>ated!                                                                                                    | Addr2:                                                                                                    | Code of the Day                                                                                                    | ICUL - LSC<br><u>Logout</u> |
| LSC Prepai<br>Sector access to your p<br>TravelMoney              | Name laura manjarrez<br>Address icul<br>City napervile<br>State 1. Zip Code osses<br>Phone cas-983-3400 Phone Type :<br>Email Imanjarrez908gmail.com<br>Reports<br>Transaction Number<br>20<br>Name laura manjarrez<br>Address icul<br>City napervile<br>State 1. Zin Code osses                                                                                                    | Work Trave Administration       | Money Update C<br>Marketing<br>Cardholder Information<br>TEANSACTION<br>PURCHASER 1   | Addr1: GOS3 S KA<br>City: Chicage<br>State: L<br>Phone: 9999999<br>Email: Lucraman<br>archolder In<br>Reference<br>Successfully Upda<br>LINFORMATION<br>Recorded By<br>Jury Manjarez<br>NFORMATION<br>Addr1: GOS3 S KA<br>City: Chicage<br>State: State: State: Chicage                                                                                                    | ating Ave / /<br>2 ZipCode<br>99 PhoneType<br>Internation<br>Training<br>ated!<br>ating Ave / /                                                                                                    | Addr2:                                                                                                    | Code of the Day                                                                                                    | ICUL - LSC<br>Logout        |
| LSC Prepai<br>Secure access to your p<br>TravelMoney              | Name laura manjarrez<br>Address icu<br>City naperville<br>State II. Zip Code sosse<br>Phone sao-saoo Phone Type:<br>Email imanjarrez900gmail.com<br><b>id Access</b><br>repaid programs.<br><b>Reports</b><br>Transaction Number<br>20<br>Name laura manjarrez<br>Address icu<br>City naperville<br>State II. Zip Code sosse<br>Phone sos-sosso Phone Type:                                                                                                | Work Trave Administration       | Marketing<br>Cardholder Information<br>TRANSACTION<br>Purchaser                       | Addr1: 6053 5 ke<br>City: Chicago<br>State: LL<br>Phone: 9999999<br>Email: Lura.max<br>archholder Inn<br>Reference<br>1 Successfully Updr<br>Surdessfully Updr<br>NotMATION<br>Addr1: 6053 5 Ke<br>City: Chicago<br>State: L<br>Phone: 9999999                                                                                                    | ating Ave / /<br>ZipCode<br>99 PhoneType<br>99 PhoneType<br>99 PhoneType<br>90 PhoneType<br>90 PhoneType<br>90 PhoneType<br>90 PhoneType                                                                                                    | Addr2:Updates                                                                                                    | Code of the Day                                                                                                    | ICUL - LSC<br>Logout        |
| LSC Prepai<br>Secure access to your p<br>TravelMoney              | Name laura manjarrez<br>Address icul<br>City napervile<br>State 1. Zip Code eosse<br>Phone 630-983-3000 Phone Type:<br>Email Imanjarrez908gmail.com<br>Id Access<br>Internation Number<br>Participation Number<br>Participation Number<br>Participation Number<br>Participation Number<br>Phone 1200<br>Name laura manjarrez<br>Address icul<br>City napervile<br>State 1. Zip Code eosse<br>Phone 630-983-3400 Phone Type<br>Email Imanjarrez908gmail.com | Work Administration Work        | Marketing<br>Cardholder Information<br>TRANSACTION<br>PURCHASER 1                     | Addr1: Goss s ka<br>City: Chicago<br>State: IL<br>Phone: 9999999<br>Email: Lura.max<br>archholder In<br>Reference<br>h Successfully Upda<br>Successfully Upda<br>Noromantron<br>Addr1: Goss s ka<br>City: Chicago<br>State: IL<br>Phone: 9999999<br>Email: Lura.max                                                                                                    | ating Ave / /<br>ZipCode<br>popularizegliacine<br>Hell<br>formation<br>Training<br>ated!<br>ating Ave / /<br>ZipCode<br>popularizegliacine<br>generation                                                                                                    | Addr2:                                                                                                    | Code of the Day                                                                                                    | ICUL - LSC<br><u>Logout</u> |
| LSC Prepai<br>Secure access to your p<br>TravelMoney              | Name laura manjarrez<br>Address icul<br>City napeville<br>State 1. Zip Code esses<br>Phone 630-983-300 Phone Type :<br>Email Imanjarrez908gmail.com<br>Transaction Number<br>20<br>Name laura manjarrez<br>Address icul<br>City napeville<br>State 1. Zip Code esses<br>Phone 630-983-3400 Phone Type :<br>Email Imanjarrez908gmail.com                                                                                                    | Work Administration Work        | Money Update C<br>Marketing<br>Cardholder Information<br>TRANSACTION<br>PURCHASER T   | Addr1: Goss ske<br>City: Chicago<br>State: IL<br>Phone: 9999999<br>Email: Luraman<br>Addr1: Goss ske<br>City: Chicago<br>Addr1: Goss ske<br>City: Chicago<br>State: IL<br>Phone: 9999999<br>Email: Laraman                                                                                                    | ating Ave / /<br>ZipCode<br>99 PhoneType<br>arrez@isc.net //                                                                                                    | Addr2:                                                                                                    | Code of the Day                                                                                                    | ICUL - LSC<br>Lagout        |
| LSC Prepai<br>Sector access to your p<br>TravelMoney              | Name laure manjarrez<br>Address kul<br>City naperville<br>State 1. Zip Code ossse<br>Phone 030-093-3000 Phone Type :<br>Email Imanjarrez908gmail.com<br>Reports<br>Transaction Number<br>20<br>Name laure manjarrez<br>Address kul<br>City naperville<br>State 1. Zip Code ossse<br>Phone 030-983-3400 Phone Type<br>Email Imanjarrez908gmail.com                                                                                                    | Work Administration Work        | Money Update C<br>Marketing<br>Cardholder Information<br>TEANSACTION<br>PURCHASER 1   | Addr1: GOS3 S KE<br>City: Chicage<br>State: L<br>Phone: 9999999<br>Email: Luraman<br>Addr1: GOS3 S KE<br>City: Chicage<br>State: L<br>Phone: 9999999<br>Email: Luraman                                                                                                    | ating Ave / /<br>2 ZipCode<br>99 PhoneType<br>arrez@iscned<br>Training<br>atcd!<br>ating Ave /<br>ZipCode<br>99 PhoneType<br>99 PhoneType<br>100 PhoneType                                                                                                    | Addr2:                                                                                                    | Code of the Day                                                                                                    | ICUL - LSC<br>Logout        |
| LSC Prepai<br>Secura aceas to your<br>TravelMoney                 | Name Lucra manjarrez<br>Address kal<br>City napevilie<br>State 11. Zip Code eosse<br>Phone 630-933-3400 Phone Type:<br>Email Imanjarrez908gmail.com<br>Id Access<br>Reports<br>Reports<br>Transaction Number<br>20<br>Name Lucra manjarrez<br>Address kul<br>City napevilie<br>State 11. Zip Code eosse<br>Phone 630-933-3400 Phone Type:<br>Email Imanjarrez908gmail.com                                                                                  | Work Administration Work        | ElMoney Update C<br>Markeling<br>Cardholder Information<br>TEARSACTION<br>PURCHASER 1 | Addr1: 6053 5 kk<br>City: Chicago<br>State: L<br>Phone: 9999999<br>Email: Lura.max<br>archholder In<br>Reference<br>Successfully Upda<br>Successfully Upda<br>Lura Manjarez<br>NORMATION<br>Addr1: 6053 5 kk<br>City: Chicago<br>State: L<br>Phone: 9999999<br>Email: Lura.max                                                                                                    | ating Ave / /<br>2 ZipCode<br>9 PhoneType<br>jarrez@isc.net                                                                                                    | Addr2:Update<br>it (socie v)<br>to, laura manjarrez<br>Change Password<br>Recorded On<br>9/29/2018 4:59:32 PM<br>Addr2:<br>2: (socie v)<br>topole v)<br>topole v)<br>topole v)                                                                                                    | Code of the Day                                                                                                    | ICUL - LSC<br>Logout        |
| LSC Prepai<br>Secret access to your p<br>TravelMoney              | Name laura manjarrez<br>Address ical<br>City napevile<br>State 1. Zip Code esses<br>Phone 630-93-300 Phone Type<br>Email imanjarrez908gmail.com<br>Reports<br>Transaction Number<br>20<br>Name laura manjarrez<br>Address ical<br>City napevile<br>State 1. Zip Code esses<br>Phone 630-983-3400 Phone Type<br>Email imanjarrez908gmail.com                                                                                                    | Work Administration Work        | Marketing<br>Cardholder Information<br>TRANSACTION<br>PURCHASER 3                     | Addr1: 0035 Ke<br>City: 0hage<br>State: 1<br>Phone: 9999999<br>Email: 1<br>Internet<br>State: 1<br>Phone: 0999999<br>Autornet<br>State: 1<br>NORMATION<br>Addr1: 0035 Ke<br>City: 0hage<br>State: 1<br>Phone: 9999999<br>Email: 1<br>Internet<br>State: 1<br>Phone: 1<br>State: 1<br>Phone: 1<br>State: 1<br>State: 1<br>St | ating Ave //<br>?: ZipCode<br>?: PhoneType<br>arresplaced<br>formation<br>Training<br>ated!<br>ating Ave //<br>ZipCode<br>?: ZipCode<br>?: DipCode<br>?: DipCode                                                                                                    | Addr2:                                                                                                    | Code of the Day                                                                                                    | ICUL - LSC<br>Logout        |
| ISC Prepai<br>Sector access to your p<br>TravelMoney              | Name Laurs manjarrez<br>Address sul<br>City napervile<br>State 1. Zip Code esses<br>Phone 630-933-300 Phone Type :<br>Email Imanjarrez908gmail.com<br>Reports<br>Reports<br>Transaction Number<br>20<br>Name Laurs manjarrez<br>Address sud<br>City napervile<br>State 1. Zip Code esses<br>Phone 630-983-3400 Phone Type :<br>Email Imanjarrez908gmail.com                                                                                                | Work Administration Work        | Money Update C<br>Marketing<br>Cardholder Information<br>TRANSACTION<br>PURCHASER T   | Addr1: Goss ske<br>City: Chicago<br>State: T.<br>Phone: 9999999<br>Email: Luraman<br>Addr1: Goss ske<br>City: Chicago<br>State: T.<br>Norther State: Chicago<br>State: Chicago<br>State: C                                                                                                    | ating Ave / /<br>ZipCode<br>99 PhoneType<br>arrez@isc.net / Hell<br>formation<br>Training<br>ated!<br>ating Ave / /<br>ZipCode<br>99 PhoneType<br>jarrez@isc.net                                                                                                    | Addr2:<br>2: \$6629<br>2: \$6629<br>3: \$6600<br>Addr2:<br>2: \$6629<br>2: \$6629<br>2: \$6 | Code of the Day                                                                                                    | ICUL - LSC<br>Lagout        |
| Iscreases to your                                                 | Name laura manjarrez<br>Address kul<br>City napeville<br>State 1. Zip Code osses<br>Phore 630-933-300 Phone Type :<br>Email Imanjarrez909gmail.com<br>Reports<br>Reports<br>Transaction Number<br>20<br>Name laura manjarrez<br>Address kul<br>City napeville<br>State 1. Zip Code osses<br>Phone 630-933-3400 Phone Type :<br>Email Imanjarrez900gmail.com                                                                                                | Work Administration Work        | Money Update C<br>Marketing<br>Cardholder Information<br>TEARSACTION<br>PURCHASER 1   | Addr1: GOSS Sike<br>City: Chicage<br>State: L<br>Phone: 9999999<br>Email: Luraman<br>Addr1: GOSS Sike<br>City: Chicage<br>State: L<br>Phone: 9999999<br>Email: Luraman                                                                                                    | ating Ave / ZipCode 99 PhoneType 99 PhoneType 99 Area / Hell 10 Training ated! ating Ave / ZipCode 99 PhoneType 99 PhoneType 90 PhoneType 99 PhoneType 99 PhoneType 90 PhoneType 90 PhoneTy                                                                                                    | Addr2:                                                                                                    | Code of the Day                                                                                                    | ICUL - LSC<br>Logout        |
| LSC Prepai<br>Deurs access to your<br>TravelMoney                 | Name laura manjarrez<br>Address ical<br>City napervile<br>State 1: Zip Code eases<br>Phone 630-933-300 Phone Type:<br>Email Imanjarrez908gmail.com<br>Id Access<br>Mana laura manjarrez<br>Address ical<br>City napervile<br>State 1: Zip Code eases<br>Phone 630-933-300 Phone Type:<br>Email Imanjarrez908gmail.com                                                                                                    | Work Administration Work        | Marketing<br>Cardholder Information<br>TRANSACTION<br>PURCHASER 1                     | Addr1: Goss ski<br>City: Chiage<br>State: L<br>Phone: 9999999<br>Email: Lura, max<br>Addr1: Goss ski<br>Recorded By<br>Recorded By<br>Reco                                                                                                    | ating Ave / /<br>2 ZipCode<br>9 PhoneType<br>farrez@lscnet  Aell  formation Training ated!  ating Ave / / ZipCode 99 PhoneType                                                                                                    | Addr2:                                                                                                    | Code of the Day                                                                                                    | ICUL - LSC<br>Logout        |
| LSC Prepai<br>Bear acts to your p<br>TravelMoney                  | Name laura manjarrez<br>Address icui<br>City napervile<br>State 1. Zip Code eosse<br>Phone 630-933-300 Phone Type:<br>Email Imanjarrez908gmail.com<br>Id Access<br>Reports<br>Reports<br>Transaction Number<br>20<br>Name laura manjarrez<br>Address icui<br>City napervile<br>State 1. Zip Code eosse<br>Phone 630-933-3400 Phone Type:<br>Email Imanjarrez908gmail.com                                                                                   | Work Administration Work        | Money Update C<br>Marketing<br>Cardholder Information<br>TRANSACTOR<br>PURCHASER 3    | Addr1: Gossska<br>City: Chicago<br>State: T.<br>Phone: 19999999<br>Email: Turusman<br>Addr1: Gossska<br>City: Chicago<br>State: T.<br>Phone: 19999999<br>Email: Turusman                                                                                                    | ating Ave / /<br>2 ZipCode<br>9 PhoneType<br>parreceptscnet<br>160rmation<br>Training<br>ated!<br>ated!<br>2 ZipCode<br>9 PhoneType<br>9 PhoneType<br>9 PhoneType                                                                                                    | Addr2:                                                                                                    | Code of the Day                                                                                                    | ICUL - LSC<br>Logout        |

# Prepaid Access TravelMoney Reports

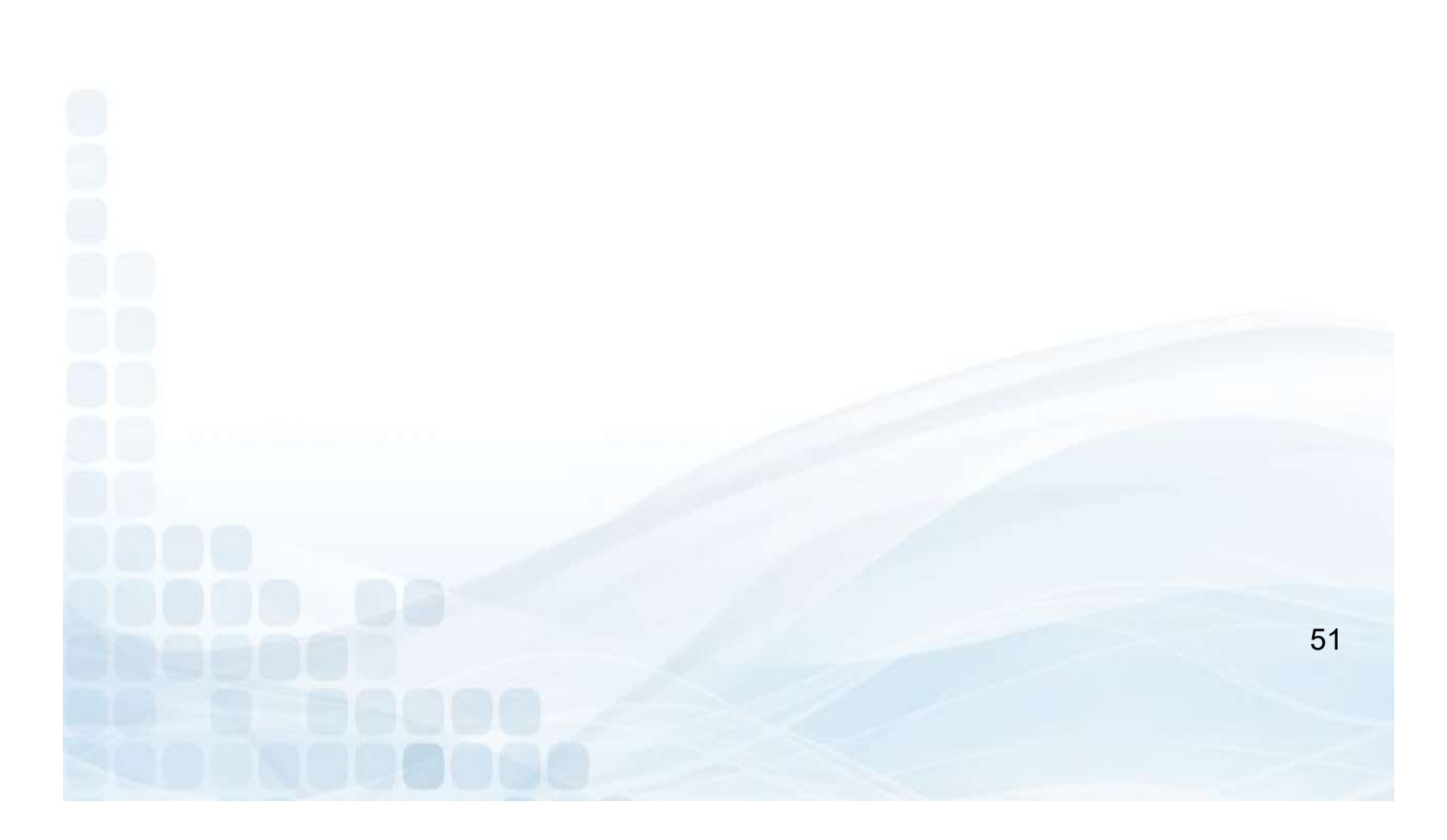

### **TravelMoney Reports**

All Administrators have access to reports through the Prepaid Access Site.

- Go to Report
- TravelMoney Card
- Select a Report
  - Daily Monetary Activity
  - Sold TravelMoney Cards
  - Card Inventory
  - Card Orders
- Select Transaction Dates
  - Today
  - Yesterday
  - 30,90,180 Days
  - Last Year
  - YTD
  - Custom Dates
  - Generate Report

| ravelMoney | Reports Marke       | ting Reference       | Training         | Administration                      | Change Password | Code of the Day |
|------------|---------------------|----------------------|------------------|-------------------------------------|-----------------|-----------------|
|            | CUMONEY-TravelMoney | Daily Monetary Activ | vity on Dates to | d <b>I</b> nclude in <b>R</b> eport |                 |                 |
|            |                     | Initial Loads        | ▼ 7/27           | /2015 and 7/27/2015                 |                 |                 |
|            |                     | Reloads              |                  |                                     |                 |                 |
| Cancel     |                     | Card Inventory       |                  |                                     |                 | Generate Report |
| 1          |                     | Card Orders          |                  |                                     |                 |                 |

# **Daily Monetary Activity Report**

The Daily Monetary Activity report shows all of the financial activity processed on the LSC Prepaid Access Site.

- Card Plastic Fee's (Card Requests)
- Load Values (Card Purchases)
- Cancellations
- Marketing Material Orders

| LSC P       | repaid Access | 5             |       |                  | 1. Marca        |               | 0          |                | 2          |         | He    | ello, Crystina Duran<br>ICUL |
|-------------|---------------|---------------|-------|------------------|-----------------|---------------|------------|----------------|------------|---------|-------|------------------------------|
| TravelMoney | Reports       | Marketing     | Refer | NEY Da<br>ence T |                 | dalt)<br>Admi | nistration | ary            | Change Pas | sword   | Co    | Logout<br>ode of the Day     |
|             |               |               |       | Printe           | r Friendly Vers | sion          |            |                |            |         |       |                              |
|             |               |               |       | CARD ORDERS      |                 |               | Initia     | l <b>L</b> oai | DS         | Re      | LOADS |                              |
|             | Date          | <b># C</b> AR | DS    | VALUE            | SHIPPING        | 8             | # Cards    |                | VALUE      | # CARDS |       | VALUE                        |
| 6           | /28/2015      |               | 0     | 0.00             | 0               | .00           |            | 0              | 0.00       |         | 0     | 0.00                         |
| 7           | /20/2015      |               | 10    | 40.00            | 8               | .00           |            | 0              | 0.00       |         | 0     | 0.00                         |
| 7           | /24/2015      |               | 0     | 0.00             | 0               | .00           |            | 0              | 0.00       |         | 0     | 0.00                         |
|             | Grand Tota    | S:            | 10    | 40.00            | 8               | .00           |            | 0              | 0.00       |         | 0     | 0.00                         |

Shipping charges, where zero (0) for TravelMoney, will be charged at cost with the month-end card purchase invoice.

### **Initial Loads Report**

This report shows all details of the TravelMoney initial sale.

- CUMONEY Visa Travel
- Card type
- Transaction number (Click to reprint receipt)
- Cardholder name
- Address
- Phone number
- Value
- Date

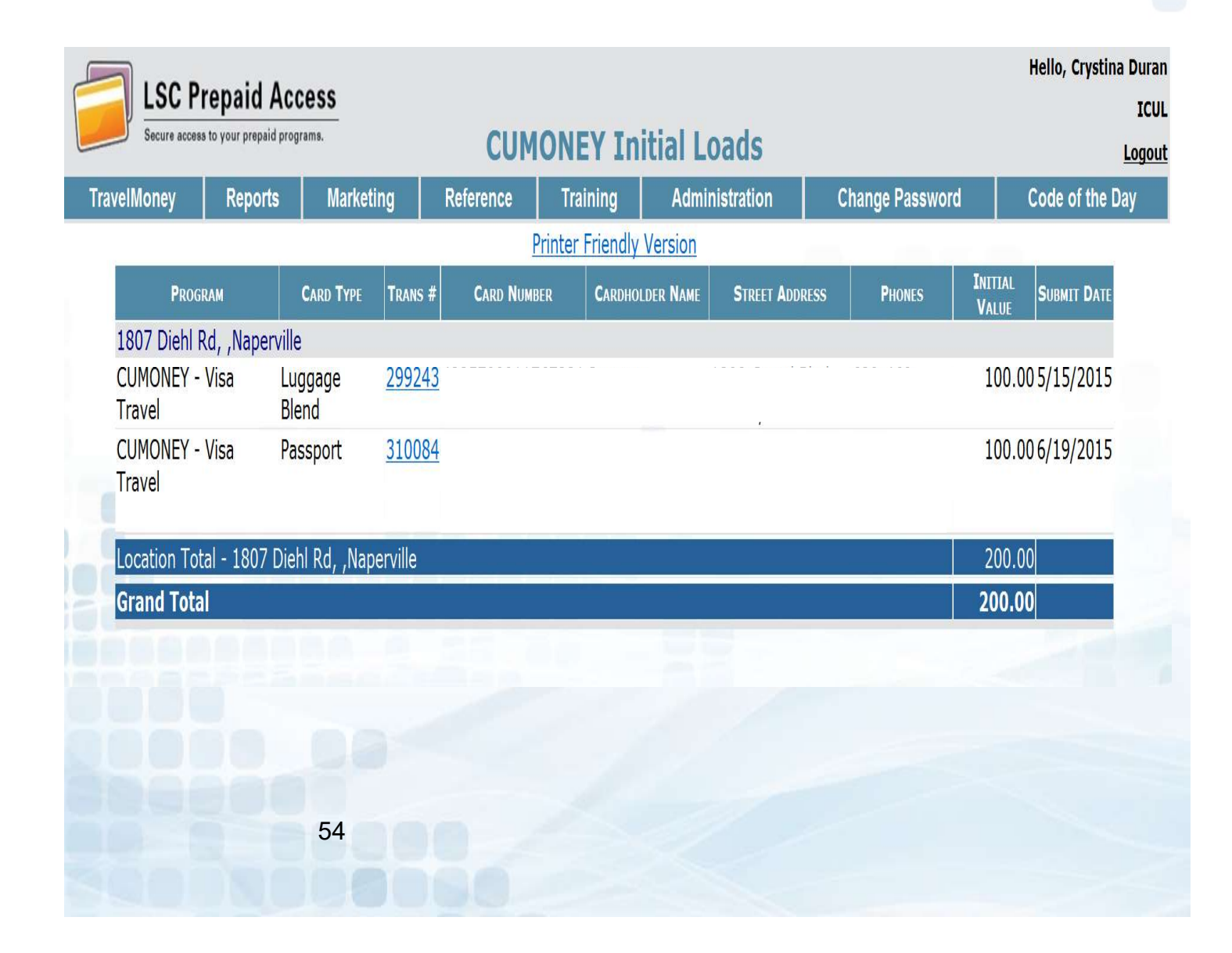

### **Reloads Report**

This report will show all Reloads that have been processed

- Transaction Number (Click to reprint receipt)
- Card Number
- Cardholder Name
- SSN
- Date of Birth
- Mother Maiden Name
- Reload Value
- Date

| Secure access | repaid Acc<br>to your prepaid progr | ess<br>ams. | C            | UMONEY           | Reloads  |         |                |              | I<br>Log        |
|---------------|-------------------------------------|-------------|--------------|------------------|----------|---------|----------------|--------------|-----------------|
| TravelMoney   | Reports                             | Marketing   | Reference    | Training         | Administ | tration | Change Pa      | assword      | Code of the Day |
|               |                                     |             |              | Printer Friendly | Version  |         |                |              |                 |
| TRANS #       | Card Numb                           | ER CARI     | dholder Name | SSN              | DOB      | Mother  | 's Maiden Name | RELOAD VALUE | SUBMIT DATE     |
| 1807 Diehl R  | Rd, ,Naperville                     |             |              |                  |          |         |                |              |                 |
| 303079        | 4                                   |             |              |                  |          |         |                | 100.0        | 0 5/29/2015     |
| 308793        | 4                                   |             |              |                  |          |         |                | 600.0        | 0 6/17/2015     |
| 311776        | 4                                   |             |              |                  |          |         |                | 110.0        | 0 6/26/2015     |
| 1807 Diehl R  | d, ,Naperville                      | Total       |              |                  |          |         |                | 810.0        | 0               |
| Grand Tota    |                                     |             |              |                  |          |         |                | 810.0        | D               |
|               |                                     |             |              |                  |          |         |                | ×            | <u>h</u> h      |
|               |                                     |             |              |                  |          |         |                |              |                 |
|               |                                     |             |              |                  |          |         |                |              |                 |
|               |                                     |             |              |                  |          |         |                |              |                 |

### **Card Inventory Report**

Shows all the your inventory available at your Credit Union

- Summary of Available Cards (Per Location if Multiple)
  - Card Types
  - Number of Cards
- Available Cards
  - Listed by Card number
  - Expiration date

|                 | maid Are             |                     |            |                |                    |            |           |               | Hello, Crysti | na Duran |
|-----------------|----------------------|---------------------|------------|----------------|--------------------|------------|-----------|---------------|---------------|----------|
| Secure access t | o your prepaid progr | rams.               | CLIM       |                | neold Cardo        |            |           |               |               | ICUL     |
|                 |                      |                     | COM        | UNET U         | isola Caras        |            |           |               |               | Logout   |
| velMoney        | Reports              | Marketing           | Reference  | Training       | Administration     | Change     | Passwo    | rd            | Code of the   | Day      |
|                 | lump t               | to Available Cards  | Ē          | rinter Friendi | <u>y version</u>   | Shinned C  | ards      |               |               |          |
|                 | Jump                 |                     | SUMMAR     | Y OF AVAILABLE | CARDS BY LOCATION  | Shipped et |           |               |               | 1        |
| CREDIT UNION    | 1007 Diabl           |                     |            | CLIMO          |                    | Rive Cla   | CARD TYP  | E             | # OF CARDS    | _        |
| ICUL            | 1807 Dieni           | Rd, , Naperville, 1 | L, 60565   | COMC           | iner - Travelmoney |            | Blend     |               | 55            | 3        |
|                 |                      |                     |            |                |                    | Multicolo  | or Sights | eer           | 1             |          |
|                 |                      |                     |            |                |                    | World M    | ар        |               | 1             |          |
|                 |                      |                     |            | AVAILABLE      | Cards              |            |           |               |               | 1.1      |
| CREDIT UNION    |                      | PROGRAM             | CAR        |                |                    |            | As        | SIGNMENT INFO | ORMATION      | -        |
| ICUL            | CUMONEY -            | - TravelMoney       | Blue Globe | DITE           | 4225700011394745   | 10/15      | 3665      | 10/09/20      | 013 02:17     |          |
|                 |                      |                     |            |                | 4225700011394752   | 10/15      | 3665      | 10/09/20      | 013 02:17     |          |
|                 |                      |                     |            |                | 4225700011394760   | 10/15      | 3665      | 10/09/20      | $013\ 02:17$  |          |
|                 |                      |                     |            | Δνατί αρί ε    | CADDS              | 10/15      | 5005      | 10/03/20      |               |          |
|                 |                      |                     |            | ATALLAULE      |                    |            | ۵s        | SIGNMENT INFO | ORMATION      |          |
| CREDIT UNION    |                      | PROGRAM             | CARI       | d <b>T</b> ype | CARD NUMBER        | EXP DATE   | ID        | DATE          | /TIME         |          |
| ICUL            | CUMONEY -            | - TravelMoney       | Blue Globe |                |                    | 10/15      | 3665      | 10/09/20      | 013 02:17     |          |
|                 |                      |                     |            |                |                    | 10/15      | 3665      | 10/09/20      | 013 02:17     |          |
|                 |                      |                     |            |                |                    | 10/15      | 3665      | 10/09/20      | 013 02:17     |          |
|                 |                      |                     |            |                |                    | 10/15      | 3665      | 10/09/20      | 013 02:17     |          |
|                 |                      |                     |            |                |                    | 10/15      | 3665      | 10/09/20      | 013 02:17     |          |
|                 |                      |                     |            |                |                    | 10/15      | 3665      | 10/09/20      | 013 02:17     |          |
|                 |                      |                     |            |                |                    | 10/15      | 3665      | 10/09/20      | 013 02:17     |          |
|                 |                      |                     |            |                |                    | 10/15      | 3665      | 10/09/20      | 013 02:17     |          |
|                 |                      |                     |            |                |                    | 10/15      | 3665      | 10/09/20      | 013 02:17     |          |
|                 |                      |                     |            |                |                    | 10/15      | 3665      | 10/09/20      | 013 02:17     |          |
|                 |                      |                     |            |                |                    | 10/15      | 3665      | 10/09/20      | 013 02:17     |          |
|                 |                      |                     |            |                |                    |            |           |               |               |          |

#### Reference

**Contact Numbers** lists all of the toll free Prepaid Customer Care numbers

Teller Quick Reference shows a comparison of each of the Prepaid programs

**Important Message** references back to the message board found on the initial log in screen

**CU FAQs** link lists all the most frequently asked questions for each Prepaid program

Lost/Stolen Procedures goes through this process for each program type

**Gallery II Designs** has PDFs of each plastic card and greeting card design that are separated by each program type

**Prepaid Terms and Conditions** a copy of the T's & C's in an electronic format for each program

| Reference             | Trainir    |
|-----------------------|------------|
| Contact Numbers       |            |
| Teller Quick Referenc | ÷          |
| Important Messages    |            |
| CU FAQs               |            |
| Lost/Stolen Procedure | 5          |
| Card Designs          | ,          |
| Prepaid Terms and Co  | nditions 🕩 |
| Automating Funding    | •          |

# Prepaid Access Administration

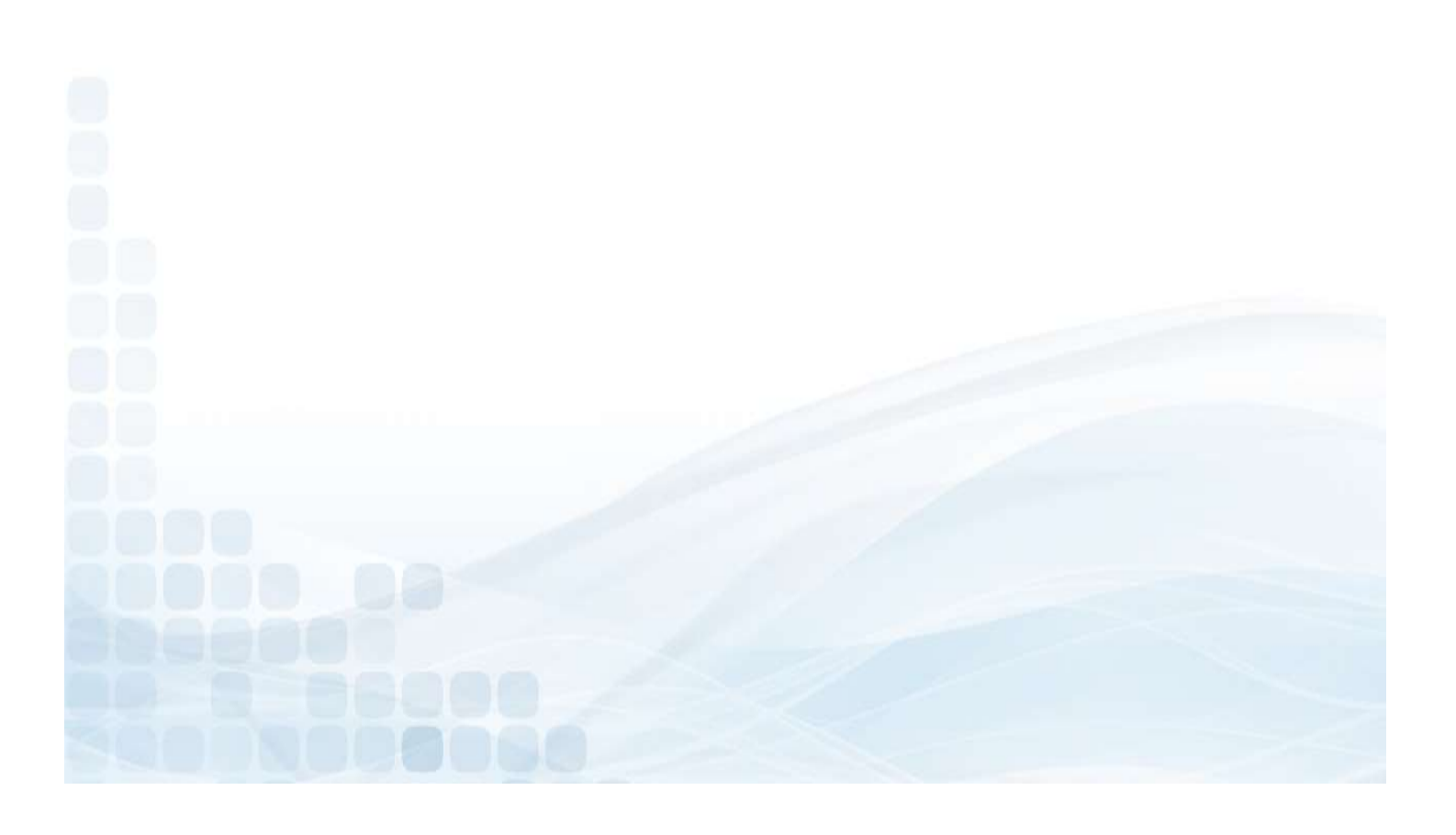

### **Managing Locations**

Administrator can Add/Modify Locations

- Location Name
- Address, City, State, and Zip Code
- Phone and Fax Number
- Check Active Box
- Enter Admin PIN for confirmation
- Select Add

\* Please keep in mind that adding or modifying location addresses will not be available to ship to for approximately 10-15 business days. Administration

Manage Locations

Manage User List

| LSC P | Prepaid Acces | 5         | M               | lanage Loca         | tions          |         |                 |           | ,                        | lello, Cry |
|-------|---------------|-----------|-----------------|---------------------|----------------|---------|-----------------|-----------|--------------------------|------------|
| ard   | Reports       | Marketing | Reference       | Training            | Administration |         | Change Password |           | Code                     | of the I   |
|       | A an an an A  |           | Please ent      | er your PIN for con | firmation      |         |                 |           |                          |            |
|       | LOCATION NAM  | 1         | Souri 1/Souri 2 | City                | STATE          | ZurCour | Piene           | Fixi      | Асти                     | Lint       |
|       |               |           |                 |                     |                |         |                 |           | $\overline{\mathcal{A}}$ | Edit       |
|       |               |           |                 |                     |                |         |                 |           | 10                       | Edit       |
|       |               |           |                 |                     |                |         |                 |           | v.                       | Edit       |
| -     |               |           |                 |                     |                |         |                 |           | 10                       | Edit       |
|       |               |           |                 |                     |                |         |                 |           | 4                        | Edit       |
|       |               |           |                 |                     |                |         |                 |           | ×                        | Edit       |
|       |               | -         | distant starts  |                     | -              |         |                 |           | 3                        | Edit       |
|       | _             | _         |                 |                     | ×              | _       |                 |           |                          | Add        |
|       | 1000          | 1000      |                 |                     |                |         |                 |           |                          |            |
|       |               |           |                 |                     |                |         |                 |           |                          |            |
| (     |               |           |                 |                     |                |         |                 |           |                          | >          |
|       |               |           |                 |                     |                |         | Inc             | lude Inac | tive Addr                | esses      |
|       |               |           |                 |                     |                |         |                 |           |                          |            |
|       |               |           |                 |                     |                |         |                 |           |                          |            |
|       |               | 50        |                 |                     |                |         |                 |           |                          |            |
|       |               | 59        |                 |                     |                |         |                 |           |                          |            |
|       |               |           |                 |                     |                |         |                 |           |                          |            |

# Manager User List – Add User

#### Add a New User:

- Select Add New User (in the right hand corner)
- Enter User Information
  - First and Last Name
  - Phone and Fax Number
  - E-Mail Address
- Enter Account Information
  - Account ID (Ex: First.Lastname)
  - Password, then Confirm (Ex: Season@YYYY)
- User Roles
  - Check off Prepaid TravelMoney Cards
  - Select Create User

| Secure and             | ma to your prepaid programs. |            |           | Create New User                                       |                                   | ICI                  |
|------------------------|------------------------------|------------|-----------|-------------------------------------------------------|-----------------------------------|----------------------|
| Gift Card              | Reports                      | Marketing  | Reference | Training Admini                                       | stration Change Pass              | word Code of the Day |
|                        |                              |            |           |                                                       |                                   |                      |
|                        |                              |            |           | USER INFORMATION                                      |                                   |                      |
|                        |                              | First Name |           |                                                       | Last Name                         |                      |
| PL.                    |                              |            |           |                                                       | EM-II Address                     |                      |
| Ph                     | one Ext                      | _          | Fax       |                                                       | EMail Address                     |                      |
|                        |                              |            | 1         |                                                       |                                   |                      |
|                        |                              | -          |           | Account Information                                   |                                   |                      |
|                        | Account II                   | 2          |           | Password                                              |                                   | Confirm              |
|                        | 19 Enabled                   | +          |           | Requir                                                | e Password Channe on Next Login   |                      |
|                        | 22 80 1000 100               |            |           | al resident                                           | e i mariar e anniga en nent argin |                      |
|                        |                              |            |           | Usen Roles                                            |                                   |                      |
|                        |                              |            |           | Construction of the Cold State of Construction of the |                                   |                      |
| Prepaid Gif            | t Cards                      |            | C         | UMONEY - Everyday Spend                               |                                   | NewGen               |
| Prepaid Gif            | t Cards<br>- TravelMoney     |            | C         | UMONEY - Everyday Spend                               |                                   | NewGen               |
| Prepaid Gif            | t Cards<br>- TravelMoney     |            | C         | UMONEY - Everyday Spend                               |                                   | NewGen               |
| Prepaid Gif            | t Cards<br>- TravelMoney     |            | C         | UMONEY - Everyday Spend                               |                                   | NewGen               |
| Prepaid Gif<br>CUMONEY | t Cards<br>- TravelMoney     |            | 0         | UMONEY - Everyday Spend                               |                                   | NewGen               |
| Prepaid Gif<br>CUMONEY | t Cards<br>- TravelMoney     |            | 00        | UMONEY - Everyday Spend                               |                                   | NewGen               |
| Prepaid Gif            | t Cards<br>- TravelMoney     |            |           | UMONEY - Everyday Spend                               |                                   | NewGen               |
| Prepaid Gif            | t Cards<br>- TravelMoney     |            |           | UMONEY - Everyday Spend                               |                                   | Create Unar          |
| Cinot                  | t Cards<br>- TravelMoney     |            |           | UMONEY - Everyday Spend                               |                                   | Crewe User           |
| Cumoney                | t Cards<br>• TravelMoney     | 00         |           | UMONEY - Everyday Spend                               |                                   | Crees Liver          |
| Cumoney                | t Cards<br>• TravelMoney     | 60         |           | UMONEY - Everyday Spend                               |                                   | Crees User           |

# Manager User List – Delete User

#### Delete a User:

- Select Delete (on the far right corner of the User)
  - It will prompt to Delete User Information
- Select Delete User

|              | A CONSIGNATION OF               |            | De        | ete oser If     | normation           |                    | Log             |
|--------------|---------------------------------|------------|-----------|-----------------|---------------------|--------------------|-----------------|
| Gift Card    | Reports                         | Marketing  | Reference | Training        | Administration      | Change Password    | Code of the Day |
|              |                                 |            |           |                 |                     |                    |                 |
|              |                                 | <b>F</b>   |           | Usai Infoin     | A72018              |                    |                 |
|              |                                 | First Name | 1         |                 |                     | Last Name          |                 |
| Phi          | one Evt                         | (a) (10 a) | Fax       |                 |                     | FMail Address      |                 |
|              | 4115 EAS                        |            | 190       |                 | crystina.dura       | nĝisc.net          |                 |
|              |                                 |            |           |                 |                     |                    |                 |
|              | Assount ID                      |            |           | Account Info    | MATEON              | Perte              |                 |
|              | ACCOUNT ID                      | _          |           | Password        |                     | Contr              | m               |
|              | ¥ Enabled                       |            |           |                 | Require Password Ch | ange on Next Login | _               |
|              |                                 |            |           |                 |                     |                    |                 |
|              |                                 |            |           | Usan Rot        | 15                  |                    | -               |
| Prepaid Giff | t Cards                         |            | 0         | CUMONEY - Every | lay Spend           |                    | NewGen          |
| CHINA DALEN  | <ul> <li>TravelMoney</li> </ul> |            |           |                 |                     |                    | $\frown$        |
| CUMONEY -    |                                 |            | -         |                 |                     |                    |                 |
| CUMONEY -    |                                 |            |           |                 |                     |                    | United States   |
| CUMONEY -    |                                 |            |           |                 |                     |                    |                 |
| CUMONEY -    |                                 |            |           |                 |                     |                    |                 |
| CUMONEY -    |                                 |            |           |                 |                     |                    | -               |
| CUMONEY -    |                                 |            |           |                 |                     |                    |                 |
| CUMONEY -    |                                 |            |           | 1               | -                   |                    |                 |
| CUMONEY -    |                                 |            |           |                 |                     |                    |                 |
| CUMONEY -    |                                 |            |           |                 |                     |                    |                 |
| CUMONEY -    |                                 |            |           |                 |                     |                    |                 |
| CUMONEY -    |                                 |            |           |                 |                     |                    |                 |

# Manager User List – Update User

#### Update a User:

- Select the Account ID
- Enter temporary password & confirm
- Check off Require Password Change on Next Login
- Select Update User

| ALC: NOT THE OWNER OF |             |            | -         |                       |                     |                     | 105             |
|-----------------------|-------------|------------|-----------|-----------------------|---------------------|---------------------|-----------------|
| Gift Card             | Reports     | Marketing  | Reference | Training              | Administration      | Change Password     | Code of the Day |
|                       |             |            |           |                       |                     |                     |                 |
|                       |             |            |           | tisa terop            | MATTON              |                     |                 |
|                       |             | First Name |           |                       |                     | Last Name           |                 |
| Dise                  | na Eut      | (crymoa    | Eav       |                       |                     | EMail Address       |                 |
| File                  | JIIE EXL    |            | FdX       |                       | crystma.du          | enĝist.net          |                 |
|                       |             |            |           | and the second second |                     |                     |                 |
|                       | Account I   | D          |           | Password              | MATION              | Confirm             |                 |
|                       | cduran      |            |           | 1 and 10              |                     |                     |                 |
|                       |             | d          |           |                       | Require Password Cl | hange on Next Login |                 |
| -                     |             |            | -         | Use Ro                | 118                 |                     |                 |
| ✓ Prepaid Gift        | : Cards     |            | Ì         | CUMONEY - Every       | day Spend           |                     | NewGen          |
| CUMONEY -             | TravelMoney |            |           |                       |                     |                     |                 |
|                       |             |            |           |                       |                     |                     | 0               |
| Cates                 |             |            |           |                       |                     |                     | Neders liter    |
|                       |             |            |           |                       |                     |                     | -               |
| -                     |             | _          | _         | _                     |                     |                     | 1000            |
|                       |             |            |           |                       |                     |                     |                 |
|                       |             |            |           |                       |                     |                     |                 |
|                       |             |            |           |                       |                     |                     |                 |
|                       |             |            |           |                       |                     |                     |                 |
|                       |             |            |           |                       |                     |                     |                 |
|                       |             |            |           |                       |                     |                     |                 |
|                       |             |            |           |                       |                     |                     |                 |

# Training

Training materials are available for the credit union for all of the Prepaid programs. The materials can be used to train new staff or as a refresher to the program.

The credit union can also contact LSC to schedule a live training by emailing: <a href="mailto:Prepaid@lsc.net">Prepaid@lsc.net</a>

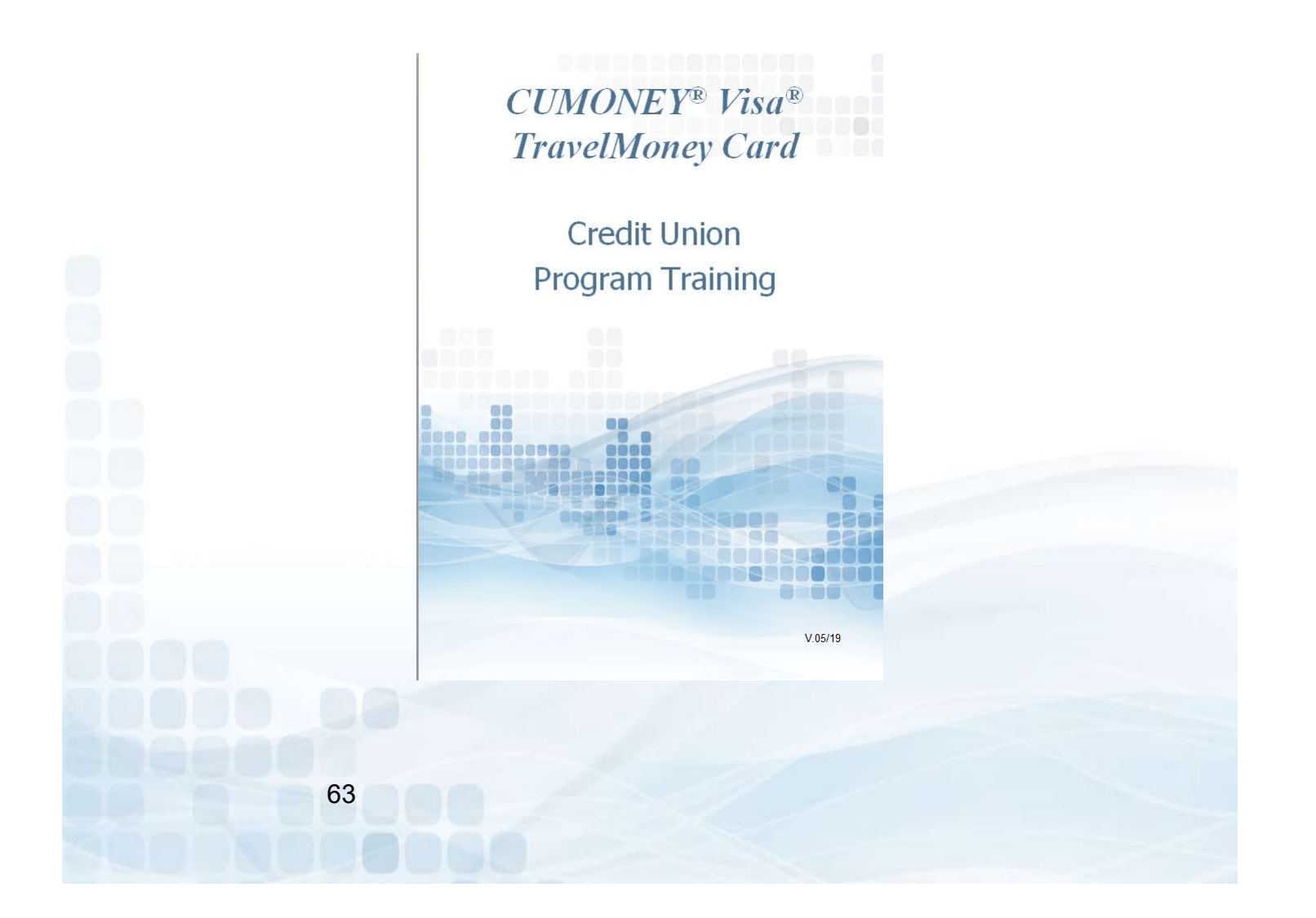

# **Change Password**

| ESC Prepaid Access |           |                                                                         | Change Pa                                                                                                    | ssword                                        |           |        | Hello, Crystina Dur<br>IC<br>Logi |
|--------------------|-----------|-------------------------------------------------------------------------|----------------------------------------------------------------------------------------------------|-----------------------------------------------|-----------|--------|-----------------------------------|
| Gift Card Reports  | Marketing | Reference                                                               | Training                                                                                                    | Administration                                | Change Pa | ssword | Code of the Day                   |
|                    |           | your pass<br>1. Your pa<br>character<br>2. Your pa<br>alphabetic<br>Con | word:<br>issword must be b<br>issword must cont<br>characters<br>Current Passwor<br>New Passwor<br>firm New Passwor | etween 8 and 15<br>ain at least two non-<br>d |           |        |                                   |
|                    |           |                                                                         |                                                                                                    |                                               | _         |        | _                                 |
|                    |           |                                                                         |                                                                                                    |                                               |           |        |                                   |
|                    |           |                                                                         |                                                                                                    |                                               |           |        |                                   |
|                    |           |                                                                         |                                                                                                    |                                               |           |        |                                   |

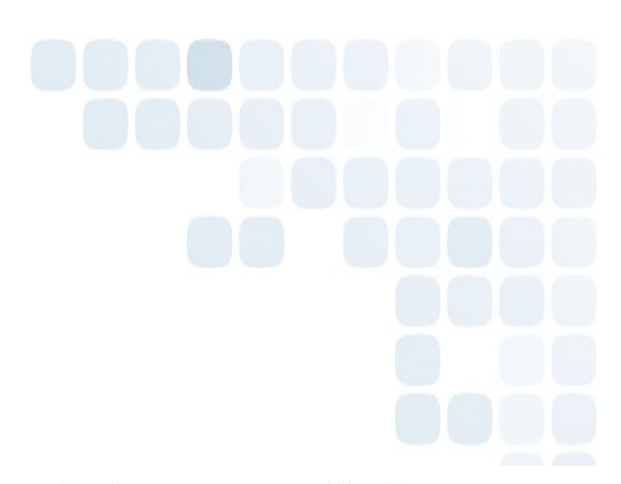

### **Code of the Day**

The Code of the Day is a security feature that LSC uses to verify that you are calling from a Credit Union, and that you are a current employee.

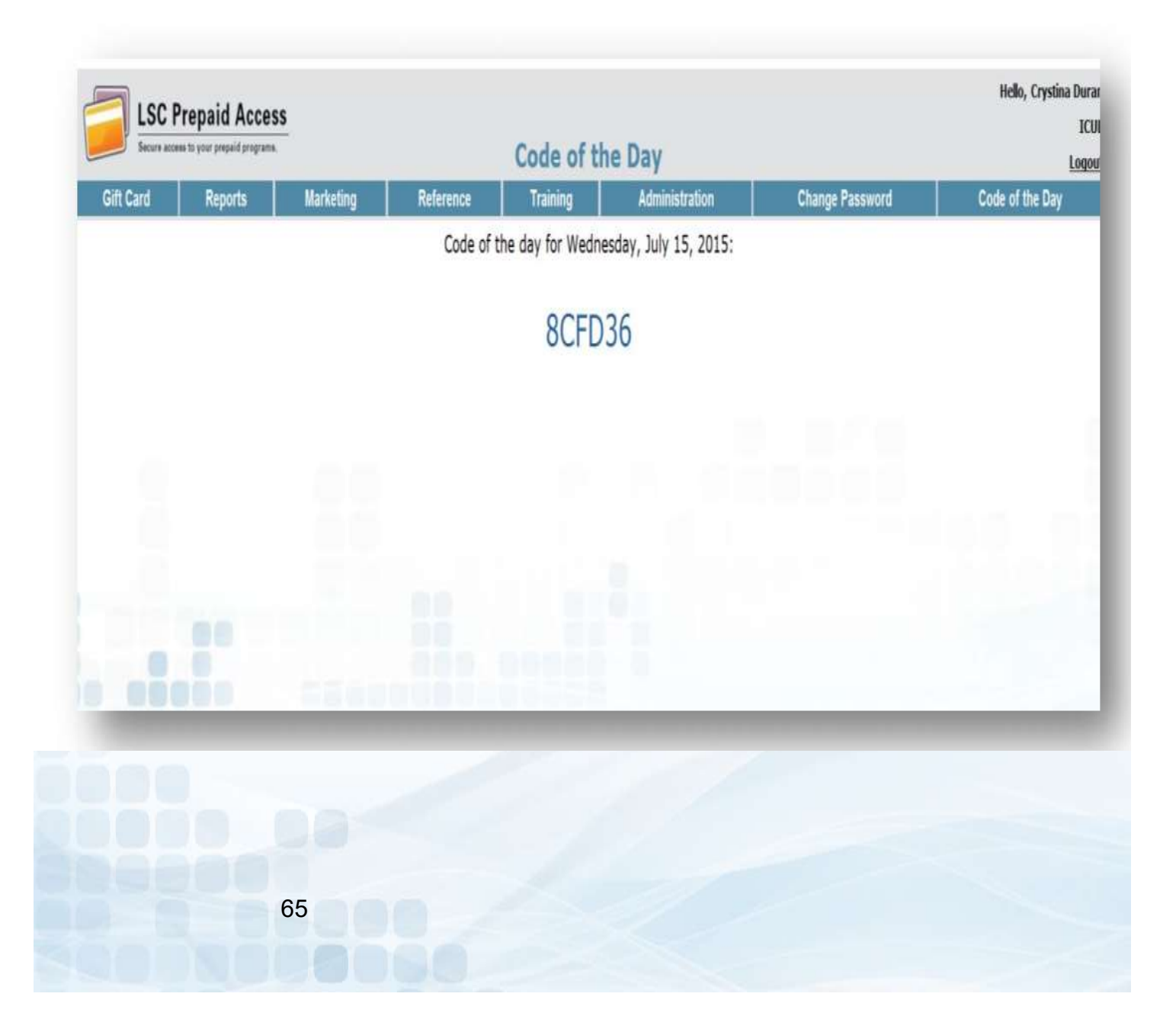

# LSC Web Reports Invoices and other TravelMoney Reports

### **LSC Web Reports Site**

The website is <u>a completely separate website from our LSC Prepaid Access</u> <u>site</u>. The login information is separate Account ID and Password. When logging into this website, you will be retrieving your TravelMoney Card invoice and reports.

For new credit unions, there will be a designated person set up as the administrator on the site. The administrator will set up any additional users to this site.

If your Credit Union has not been set up with an Administrator, please contact LSC customer service to have the set up form e-mailed to you.

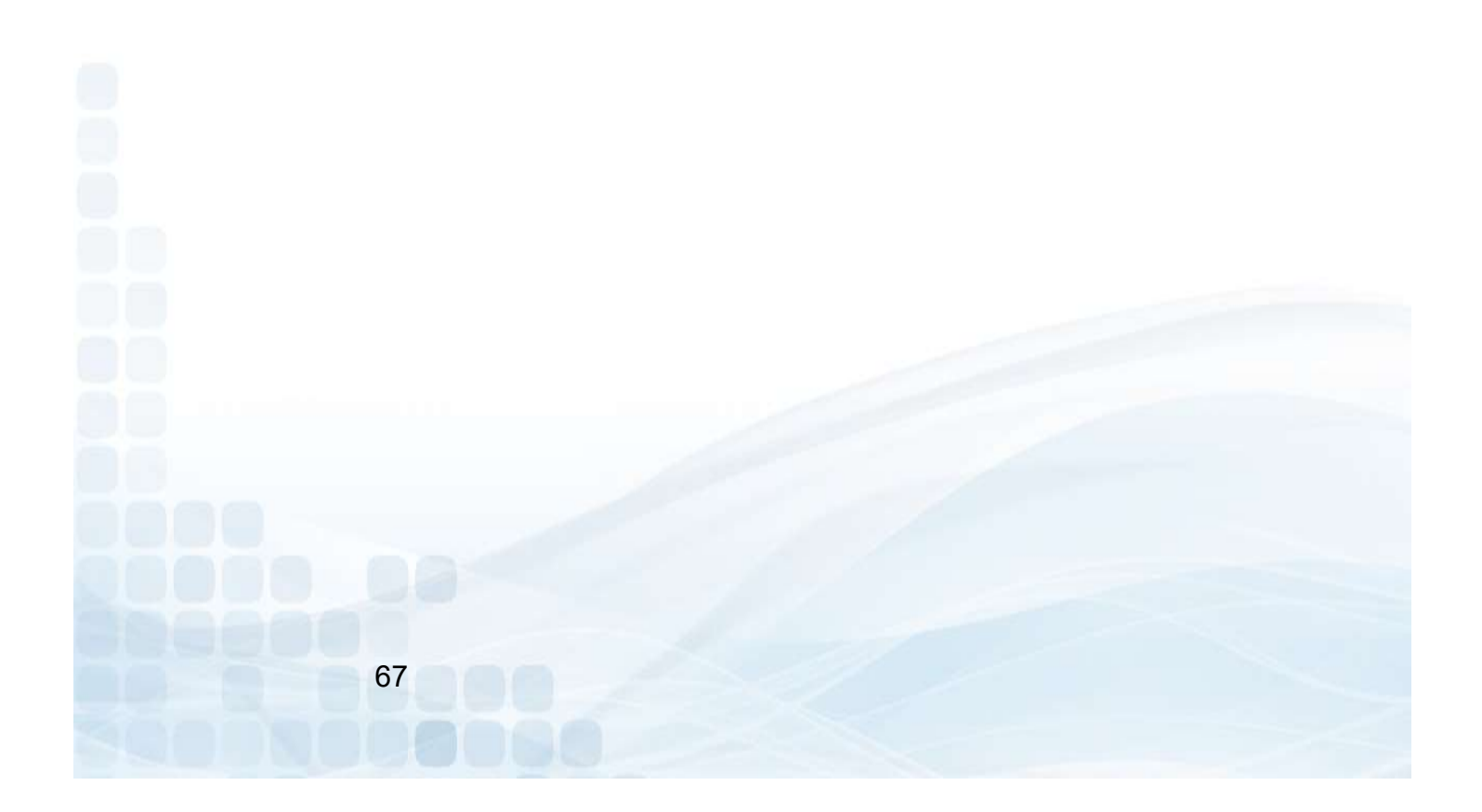

# LSC Web Reports – Login

To Login to LSC Web Reports:

- Go to <u>www.lsc.net</u>
- Select Tools
- Select Login to LSC Web Reports
- Enter your Account ID and Password

|    | Login                                                                 |  |
|----|-----------------------------------------------------------------------|--|
|    | Type in your account ID and password to begin<br>your secure session. |  |
|    | Account ID Password Log On                                            |  |
|    |                                                                       |  |
|    |                                                                       |  |
| 68 |                                                                       |  |

# LSC Web Reports – Home Page

#### The HOME Tab (Dashboard)

Once you're logged into the site, you will be directed to the Home Page (Dashboard). On the Home Page you will see updates, announcements, and My History. The history section is a list of reports you have previously browsed.

- Browse by Report will show most recent reports you have available.
- Browse by Date will show reports you have available for specified date entered.

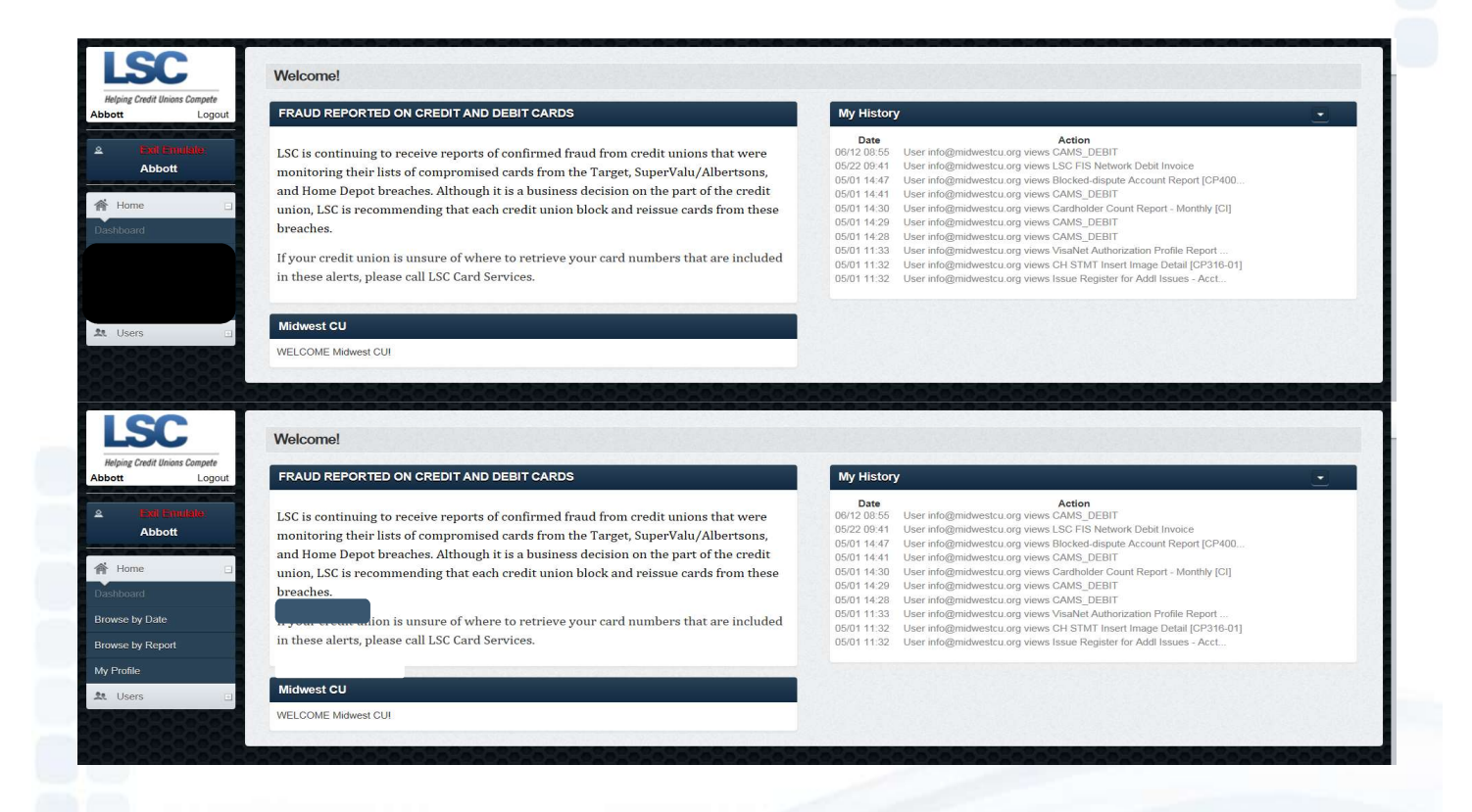

# LSC Web Reports – My Profile

A pop up of your Profile will appear. This is where you can update your information, and change your password, if needed (must know current password).

| First Name               |        |   |
|--------------------------|--------|---|
| Last Name                |        | * |
| Email                    |        | * |
| Mobile                   |        |   |
| Old password             |        |   |
| rassword                 |        |   |
| Password<br>confirmation |        |   |
| Password<br>confirmation | Cancel |   |

# LSC Web Reports – User Tab

The Administrators for LSC Web Reports will have the ability to add additional users to the site.

#### **Create New User:**

- Personal Information
  - Email Address (will be used as their Account ID)
  - Password
  - First and Last Name
- Privileges and Duties
  - Check off Admin or User
    - Admins have the ability to Add additional Users
  - Check off Prepaid, Invoices, and Documentation
- Submit

| sollat                                  |                                              |
|-----------------------------------------|----------------------------------------------|
| mail                                    |                                              |
| hsword                                  |                                              |
| assword onfinitation                    |                                              |
| irst Name                               | Mid Init                                     |
| ast Name                                |                                              |
|                                         |                                              |
| tileges and Du                          | Mask all card numbers                        |
| vileges and Du                          | CU User<br>CU User                           |
| vileges and Du<br>stogory               | Mask all card numbers                        |
| vileges and Du<br>ategory<br>smalits    | Mask all card numbers                        |
| vileges and Du<br>ategory<br>smains     | Mask all card numbers                        |
| vileges and Du<br>atogory<br>mains      | Mesk all card numbers                        |
| vileges and Du<br>ategory<br>omains     |                                              |
| vileges and Du<br>ategory<br>fomains    |                                              |
| vileges and Du<br>atogory<br>omains     | Mesk all card numbers                        |
| senceons<br>atopory<br>smains<br>Submit | Mesk all card numbers  Mesk all card numbers |
| vileges and Du<br>topory<br>omains      | Mesk all card numbers                        |

### **LSC Settlements**

All financial activity will generate a debit or a credit towards the corporate account provided to your credit union provided to LSC.

#### **Daily ACH Settlement**

The daily ACH will come through as one financial transaction with a total debits and/or credits for the entire day. The ACH settlement has a two business day lag time.

Daily Fees

- Initial Card Load
- Reloads
- Marketing Material orders plus shipping fee

#### **Monthly Billing**

The invoice will be available for you to view on the <u>LSC Web Reports</u> site. This website is a completely separate site from our Prepaid Access site. You will need to be set up with separate login for the LSC Web Reports site. The monthly billing will consist of any card inventory that has been ordered.

Billing Fees

- Card Costs
  - \$3.50 x TravelMoney Card plus Shipping

Branded TravelMoney program

- Visa Annual BIN fee
  - \$100 billed in December
### LSC Web Reports – Invoice

#### Instant Issue Prepaid Debit Invoice

This is a monthly invoice; the credit union will receive for any TravelMoney card orders that were placed in the previous month.

- All Versions option
  - View previous invoices
  - Invoices will include descriptions, quantity, price, and totals

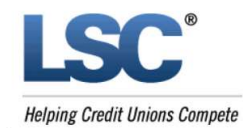

Page 1 of 1

#### Instant Issue Prepaid Debit

For the month of May 2019

PO Box 3107 Naperville, IL 60566-710 800.942.7124 630.983.4284

|                                                   | Invoice N<br>Invoic<br>Invoic | RTN<br>lumber<br>e Date<br>e Total |        |
|---------------------------------------------------|-------------------------------|------------------------------------|--------|
| nvoice Expense                                    |                               |                                    |        |
| Description                                       | Quantity                      | Unit Price                         | Total  |
| TravelMoney w/Standard Carrier<br>Trans ID: 23904 | 65.00                         | 3.50000                            | 227.50 |
| Postage - LIPS Ground - No Signature Required     | 65.00                         | 0 40002                            | 26.06  |

| Trans ID: 23904 | 65.00           | 0.40092 | 20.00  |
|-----------------|-----------------|---------|--------|
|                 | Invoice Expense |         | 253.56 |
|                 | Invoice Total   |         | 253.56 |

| 73 |  |
|----|--|
|    |  |

## LSC Web Reports – Security Codes

This monthly Code of the Day report is for credit union convenience. Instead of having to login each time for the COD, this report can be printed and kept in a secure location.

| 2007                                                         | ~                               | Hiz Mag Cin                                                                                                    | rorr Ukeda                                                            | es C                     | SHAFT TH.                                                                                                    | P                                                           | 0 Be                 | a 2107 Neperville, 8                                                                                       | 0. 00506-)                             | 10                         | 000 (H42 7124 H30 (H5                                              | 14 |
|--------------------------------------------------------------|---------------------------------|----------------------------------------------------------------------------------------------------|-----------------------------------------------------------------------|--------------------------|----------------------------------------------------------------------------------------------------|-------------------------------------------------------------|----------------------|----------------------------------------------------------------------------------------------------|----------------------------------------|----------------------------|--------------------------------------------------------------------|----|
| Date                                                         | : 6/                            | 29/2015                                                                                                    |                                                                       |                          |                                                                                                    |                                                             |                      |                                                                                                    |                                        |                            |                                                                    |    |
| Cred                                                         | it L                            | Inion GEO, Ca                                                                                                    | and Mari                                                              | ag                       | ers, and Staff                                                                                                    |                                                             |                      |                                                                                                    |                                        |                            |                                                                    |    |
| Secu                                                         | rity                            | Codes:                                                                                                    |                                                                       |                          |                                                                                                    |                                                             |                      |                                                                                                    |                                        |                            |                                                                    |    |
| Secu<br>confi<br>unior<br>apor                               | rit)<br>der<br>n.L.1<br>opr     | Codes Docur<br>ntial and shoul<br>SC requires yo<br>late Code of th                                                     | mentatik<br>Id be ke<br>xur auth<br>he Day                            | oni<br>pt<br>iort<br>(pu | LSC Code of I<br>secure and giv<br>zed staff to pro<br>issword). This                                                                  | the Day<br>en to a<br>wide th<br>will be                    | r Dr<br>with<br>ve C | ocumentation<br>orized staff of<br>lards Call Cer<br>quired prior to                                       | These<br>the cre<br>ter stat<br>LSC di | cox<br>dit<br>f th<br>sclo | des are<br>e<br>ssing                                              |    |
| infon<br>Than<br>Your                                        | mal<br>ik y<br>Cu               | tion or making<br>ou for your co<br>stomer Servic                                                                       | reques<br>operati<br>e Supp                                           | tec<br>on<br>ort         | l changes over<br>in helping to p<br>Team                                                                                              | rotect y                                                    | our                  | none.<br>r card program                                                                                    | s inform                               | ativ                       | an.                                                                |    |
| infon<br>Thar<br>Your                                        | mal<br>k y<br>Cu                | tion or making<br>ou for your co<br>istomer Servic                                                                      | reques<br>operati<br>e Supp                                           | on<br>on<br>art          | i changes over<br>in helping to p<br>Team<br>Security Coo                                                                              | rotect y                                                    | our                  | hone.<br>r card program<br>July 2015                                                                       | s inform                               | ativ                       | an.                                                                |    |
| Thar<br>Your                                                 | mal<br>k y<br>Cu                | ou for your co<br>stomer Servic<br>72C141                                                                               | reques<br>operati<br>e Supp<br>2                                      | on<br>on<br>sort         | in helping to p<br>Team<br>Security Coo<br>7 C8 1 2 4                                                                                  | rotect y<br>fes fo<br>3                                     | our                  | none.<br>r card program<br>July 2015<br>JD97JA                                                             | s inform<br>4                          | artiv                      | n.<br>7AC51E                                                       |    |
| Thar<br>Your<br>1<br>5                                       | mal<br>k y<br>Cu                | tion or making<br>ou for your co<br>stomer Servic<br>72C141<br>87EF22                                                   | reques<br>operati<br>e Supp<br>2<br>6                                 | on<br>on<br>on<br>s      | in helping to p<br>Team<br>Security Coc<br>7 C8 1 2 4<br>5 CB 5 1 C                                                                    | rotect y<br>fas fo<br>3<br>7                                | our                  | July 2015<br>JD97JA                                                                                        | s inform<br>4<br>8                     | ertiv                      | 7AC51E<br>76D6F2                                                   |    |
| Thar<br>Your<br>1<br>5<br>9                                  | mal<br>kky<br>Cu<br>-           | tion or making<br>ou for your co<br>stomer Servic<br>72C141<br>87EF22<br>C3E731                                         | reques<br>operation<br>e Supp<br>2<br>6<br>10                         | no<br>on<br>on<br>sort   | in helping to p<br>Team<br>Security Coo<br>7C8124<br>5CB51C<br>A4F59C                                                                  | ies fo<br>3<br>7<br>11                                      | our                  | none.<br>r card program<br>July 2015<br>JD97JA<br>J58A35<br>528E89                                         | s inform<br>4<br>8<br>1 2              | artic<br>-<br>-            | 7AC51E<br>76D8F2<br>C1A2E5                                         |    |
| Ther<br>Your<br>1<br>5<br>9<br>13                            | mal<br>ky<br>Cu<br>-            | tion or making<br>ou for your co<br>stomer Servic<br>72C141<br>87EF22<br>C3E731<br>6BJE76                               | reques<br>operation<br>e Supp<br>2<br>6<br>10<br>14                   | no<br>no<br>110<br>-     | in helping to p<br>Team<br>Security Coc<br>7C8124<br>5CB51C<br>A4F59C<br>3F9ECB                                                        | ies fo<br>3<br>7<br>11                                      | our<br>              | July 2015<br>JD97JA<br>J58A35<br>528E89<br>8CFD36                                                          | 4<br>4<br>12<br>16                     | artix<br>-<br>-            | 7AC51E<br>76D8F2<br>C1A2E5<br>DCJ3E6                               |    |
| Thar<br>Your<br>1<br>5<br>9<br>13<br>17                      | mai<br>iky<br>Cu<br>-           | tion or making<br>ou for your co<br>stomer Servic<br>72C141<br>87EF22<br>C3E731<br>6BJE76<br>EBFE8B                     | reques<br>operation<br>e Supp<br>2<br>6<br>10<br>14<br>18             | no<br>no<br>ent<br>-     | Team<br>Team<br>Security Coo<br>7C8124<br>5CB51C<br>A4F59C<br>3F9ECB<br>8CEEE3                                                         | fes fo<br>3<br>7<br>11<br>15<br>19                          | our<br>              | none.<br>July 2015<br>JD97JA<br>J58A35<br>528E89<br>8CFD36<br>9D678A                                       | 4<br>8<br>12<br>16<br>20               | artic<br>                  | 7AC51E<br>76D8F2<br>C1A2E5<br>DCJ3E6<br>6C93E2                     |    |
| Infon<br>Thar<br>Your<br>1<br>5<br>9<br>13<br>17<br>21       | mal<br>kky<br>Cu<br>-<br>-      | tion or making<br>ou for your co<br>stomer Servic<br>72C141<br>87EF22<br>C3E731<br>6BJE76<br>EBFE8B<br>C5D8A6           | reques<br>operation<br>e Supp<br>2<br>6<br>10<br>14<br>18<br>22       | on<br>on<br>tec          | in helping to p<br>Team<br>Security Coo<br>7C8124<br>5CB51C<br>A4F59C<br>3F9ECB<br>8CEEE3<br>AAJFE1                                    | fes fo<br>3<br>7<br>11<br>15<br>19<br>23                    |                      | hone.<br>r card program<br>July 2015<br>JD97JA<br>J58A35<br>528E89<br>8CFD36<br>9D678A<br>5JJ527           | 4<br>8<br>12<br>16<br>20<br>24         | artic<br>                  | 7AC51E<br>76D8F2<br>C1A2E5<br>DCJ3E6<br>6C93E2<br>FC1B34           |    |
| infon<br>Thar<br>Your<br>1<br>5<br>9<br>13<br>17<br>21<br>25 | mal<br>k y<br>Cu<br>-<br>-<br>- | tion or making<br>ou for your co<br>stomer Servic<br>72C141<br>87EF22<br>C3E731<br>6BJE76<br>EBFE8B<br>C5D8A6<br>195F39 | reques<br>operation<br>e Supp<br>2<br>6<br>10<br>14<br>18<br>22<br>26 | on<br>on<br>tec          | I changes over<br>in helping to p<br>Team<br>Security Coo<br>7 C8 124<br>5 C85 1 C<br>A4F59C<br>3 F9EC8<br>8 CEEE3<br>AAJFE1<br>J7FJ58 | for the term<br>rotect y<br>(11)<br>15)<br>19)<br>23)<br>27 |                      | hone.<br>r card program<br>July 2015<br>JD97JA<br>J58A35<br>528E89<br>8CFD36<br>9D678A<br>5JJ527<br>74972E | 4<br>8<br>12<br>16<br>20<br>24<br>28   |                            | 7AC51E<br>76D8F2<br>C1A2E5<br>DCJ3E6<br>6C93E2<br>FC1B34<br>75FDBA |    |

74

# **Thank You!**

If you have any questions or concerns please contact LSC. 800-304-2273 option 4 for Prepaid <u>Prepaid@lsc.net</u>

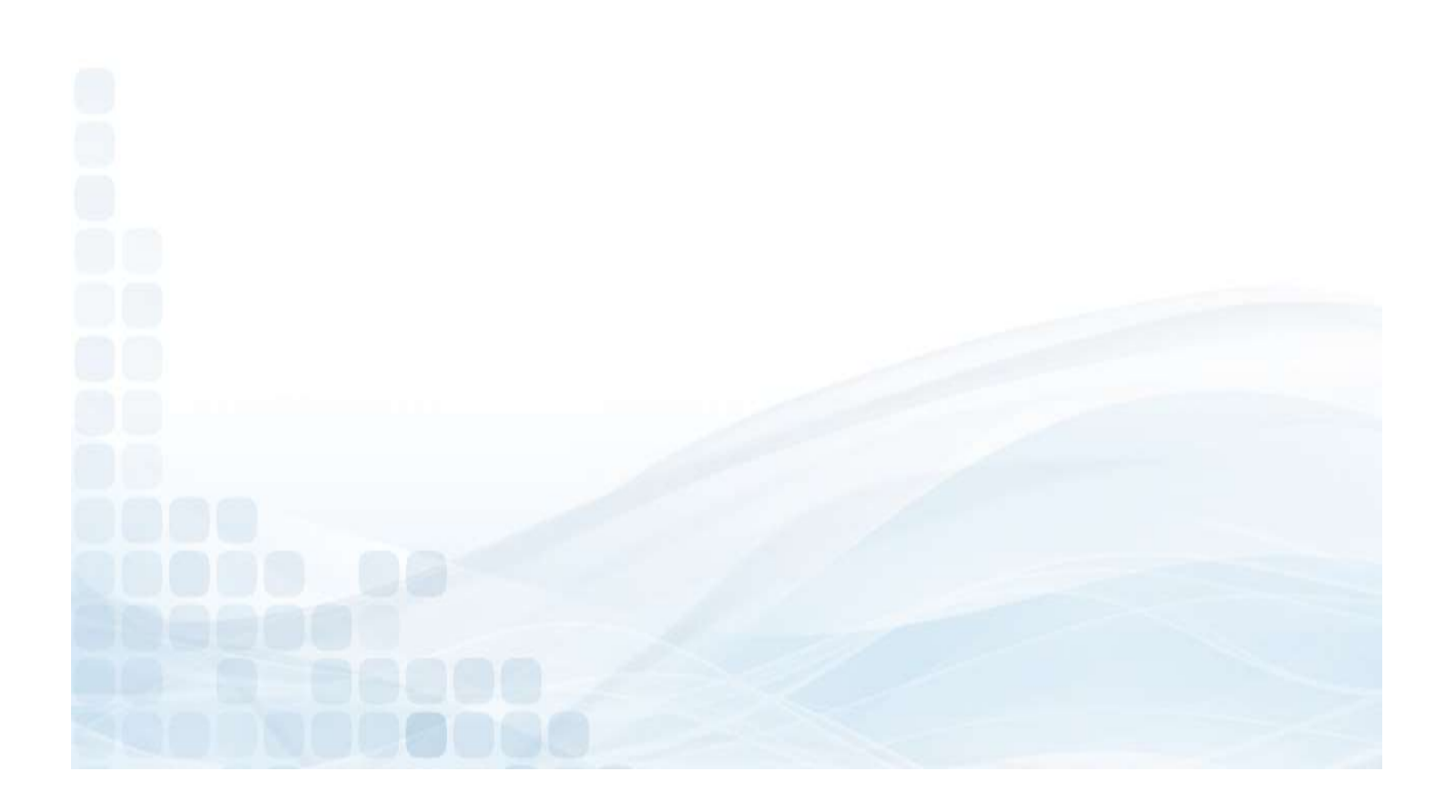